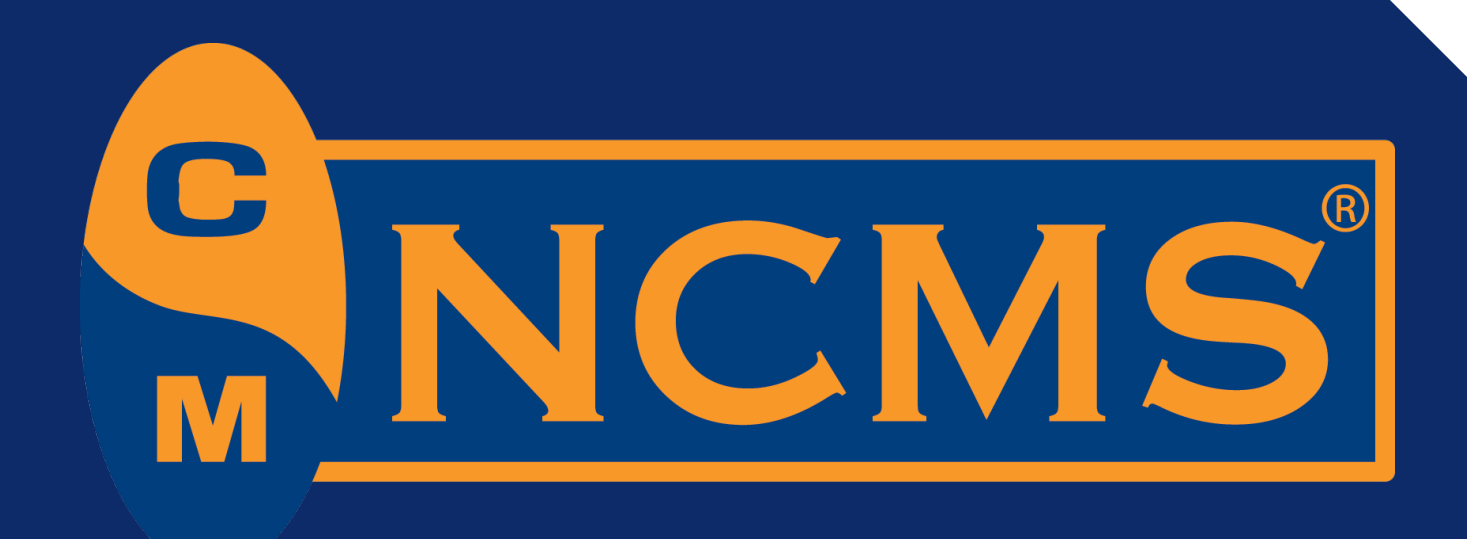

## **BECOMING AN ISP®: BASICS, PREPARATION &** TIPS

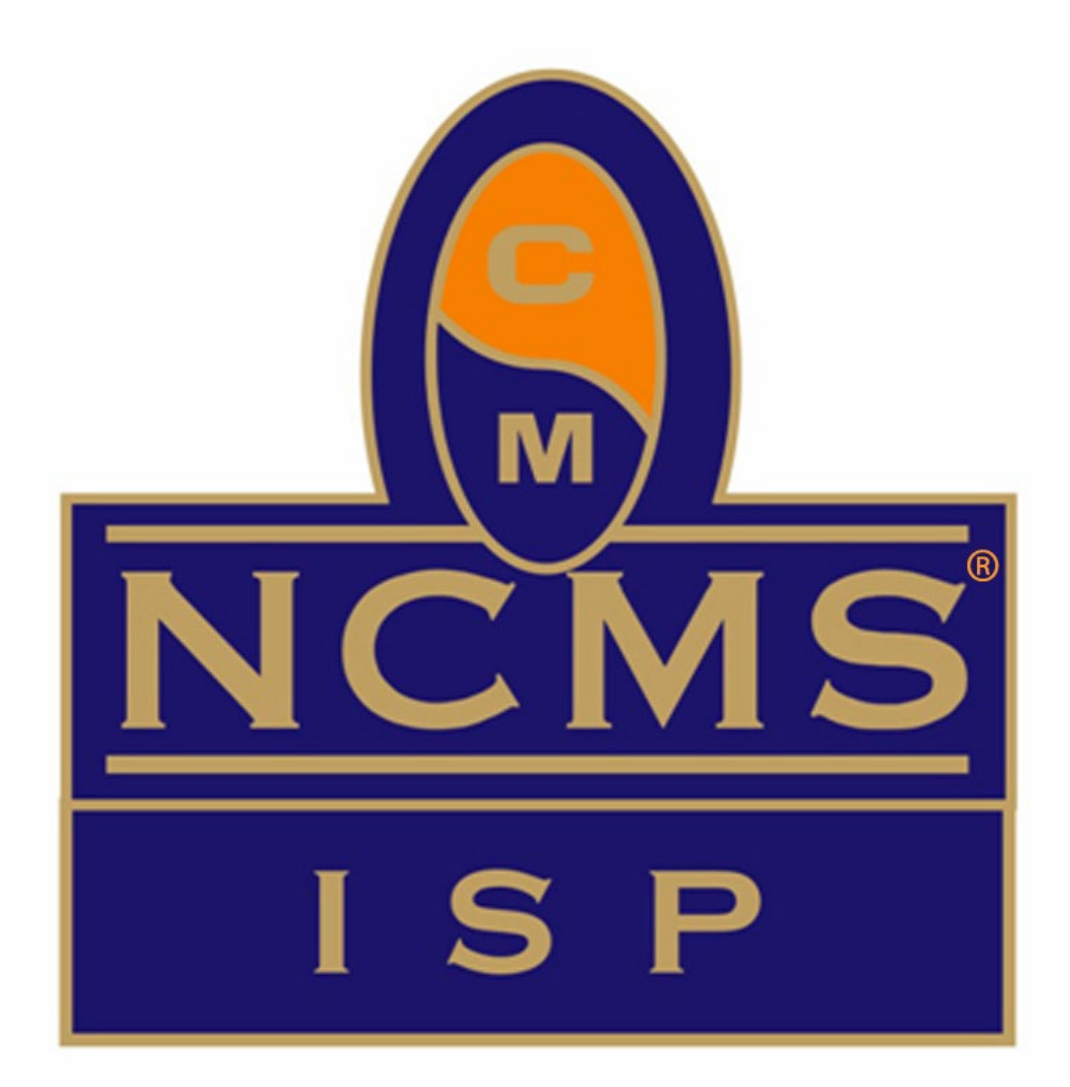

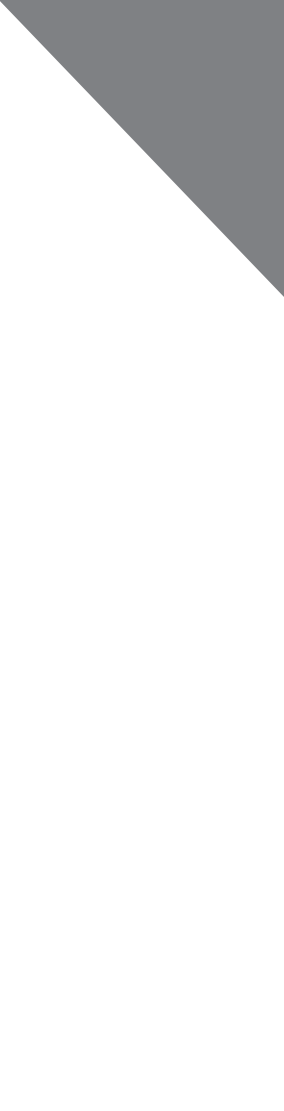

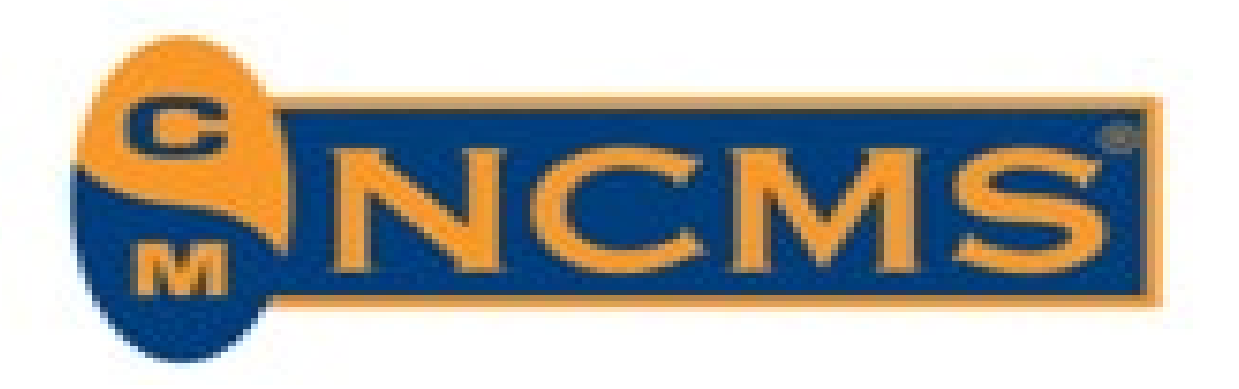

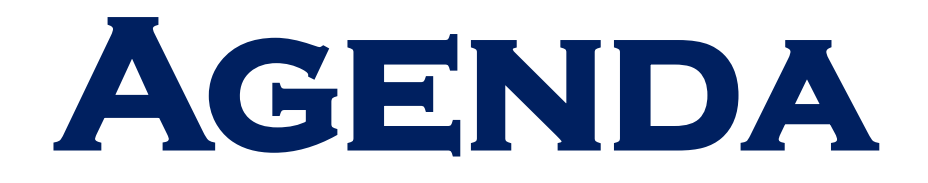

- > Introduction / Overview
  - > Why Consider the ISP<sup>®</sup> Certification
    - > The Application Process
      - General Testing Information
        - > ISP<sup>®</sup> Exam Resources
          - > Exam Preparation
            - > Testing Tips
              - > Questions

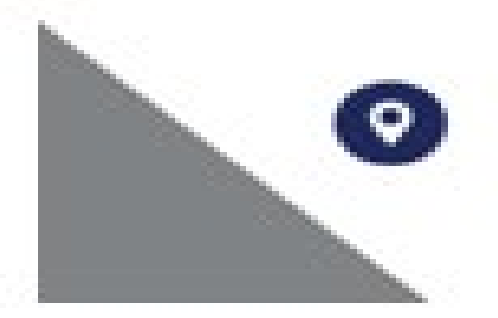

994 Old Eagle School Road Suite 1019, Wayne, Pennsylvania 19087

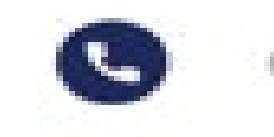

610-971-4856

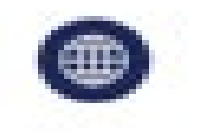

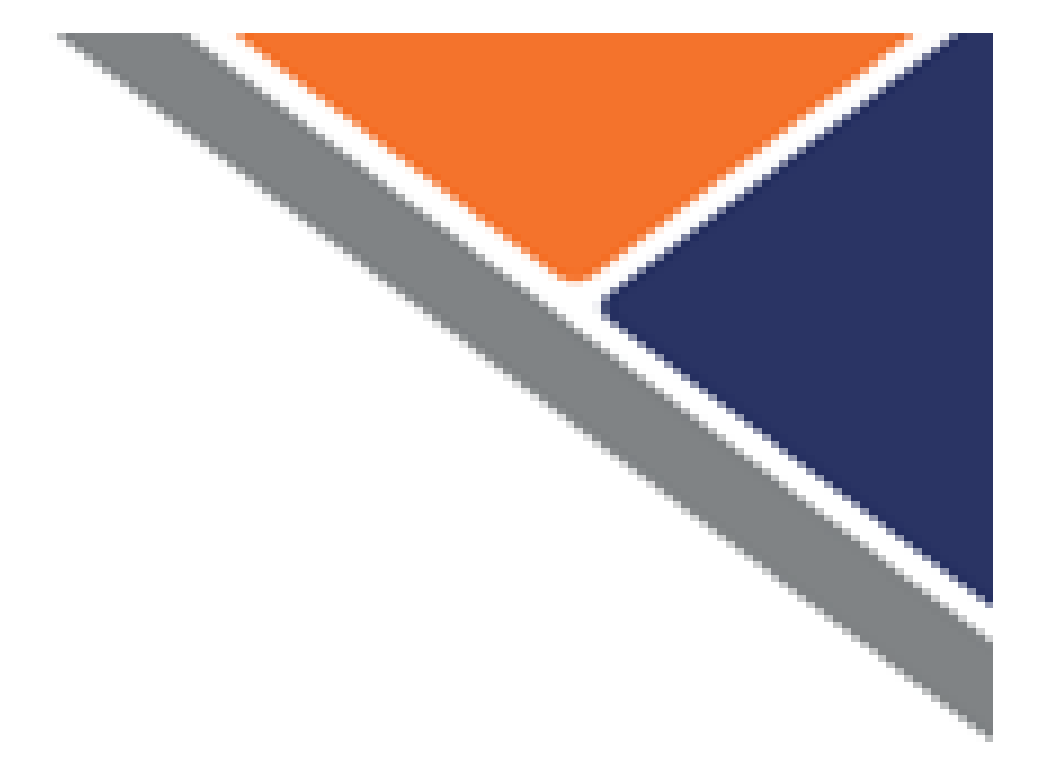

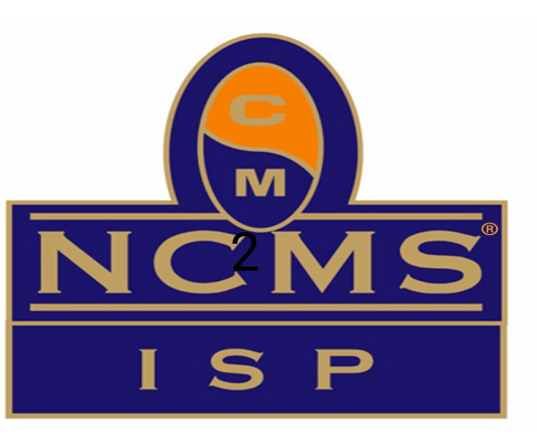

classingmt.com

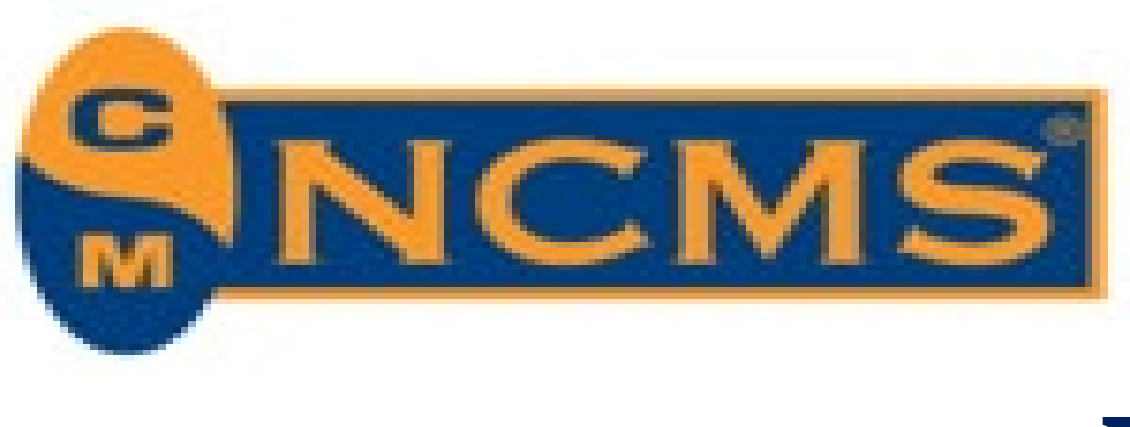

## **INTRODUCTION / OVERVIEW**

The Industrial Security Professional (ISP<sup>®</sup>) certification program was established in June 2004.

### **Purpose:**

- $\succ$  to provide recognition of the professional training and qualifications of veterans of industrial and government security; and
- $\succ$  to provide guidelines for professional training needed by new security employees.

## **Current ISP<sup>®</sup>s as of 1 June, 2025**

➢ 383 ISPs

•

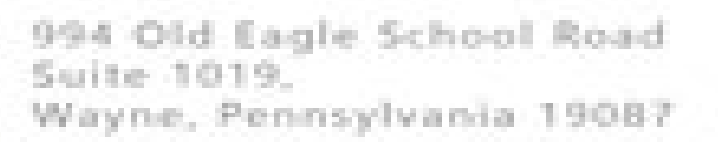

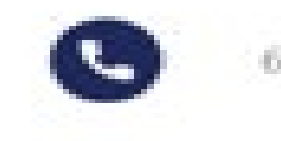

610-971-4856

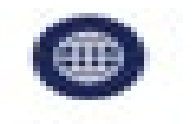

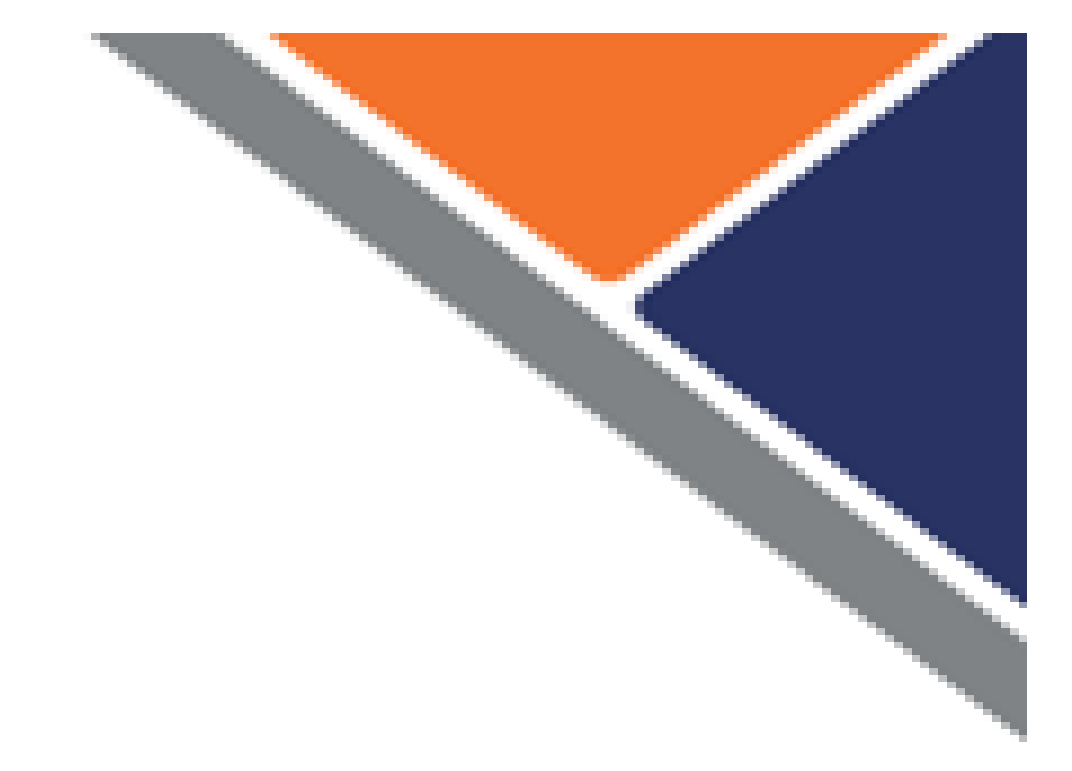

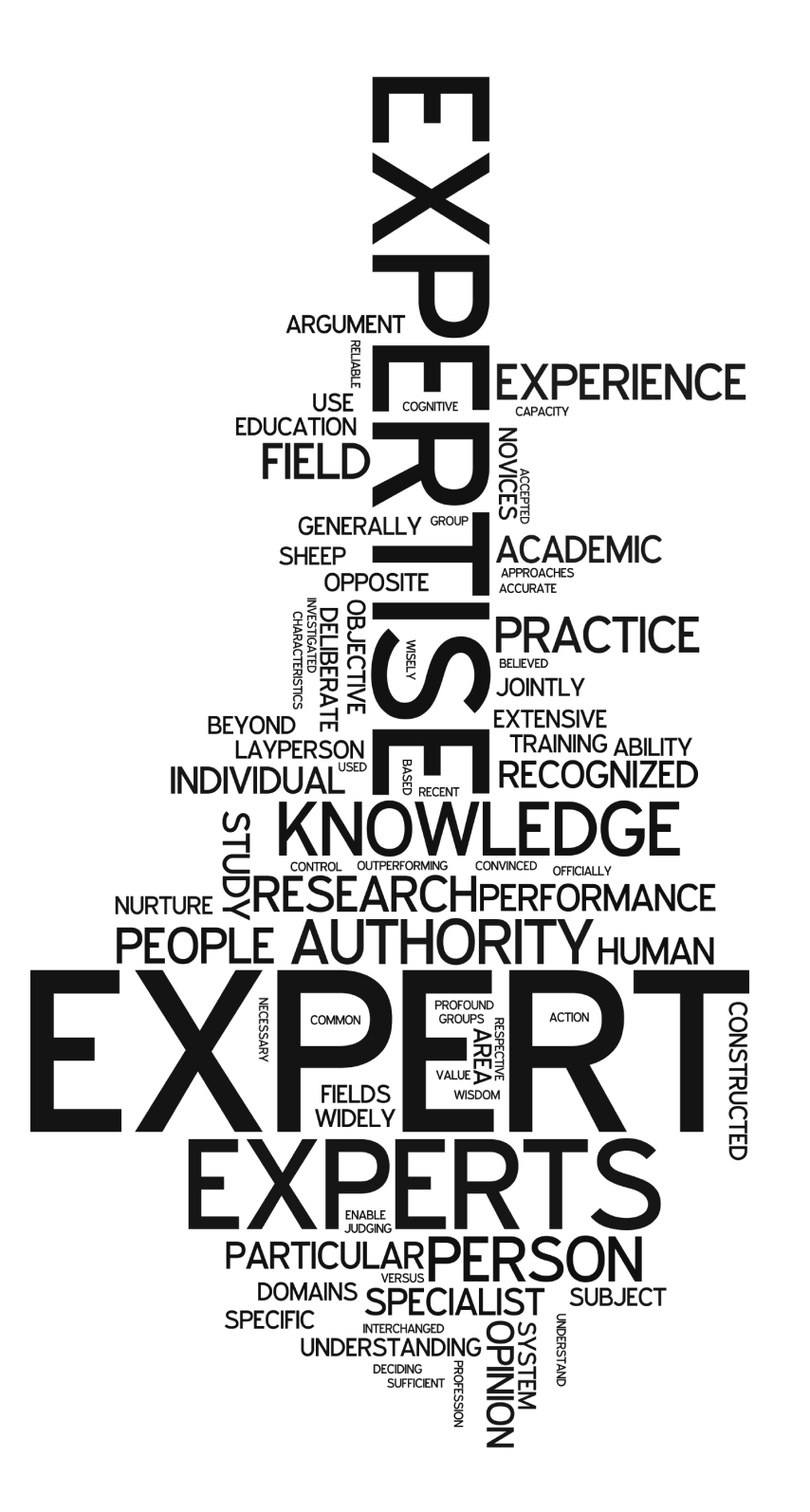

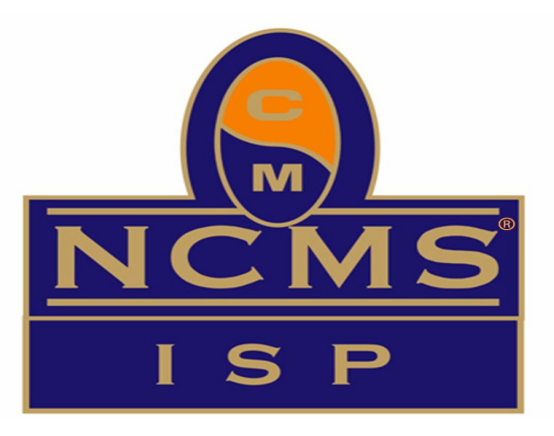

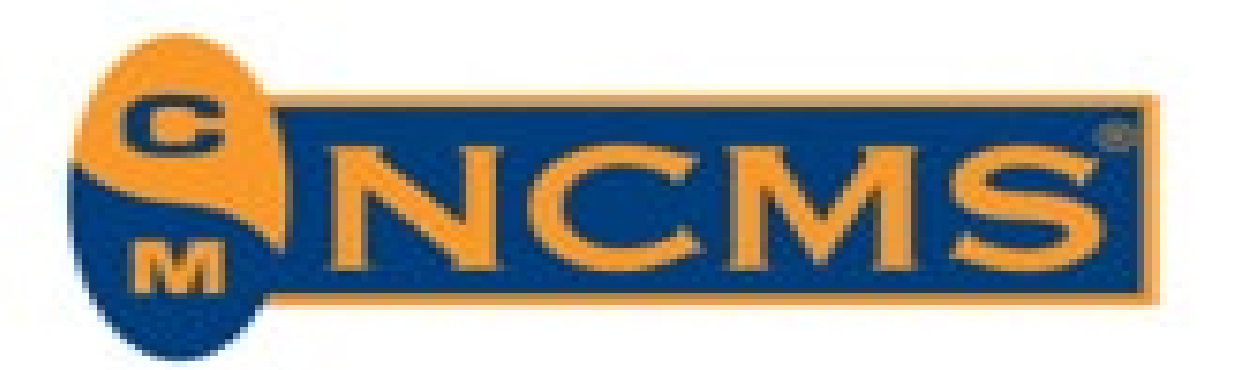

# WHY CONSIDER ISP® CERTIFICATION

Certification as an ISP® *indicates* a high-level baseline of knowledge required for Industrial Security Professionals; *acknowledges* that the holder has advanced knowledge of the NISPOM and other related directives essential to initiate and maintain a high performing security organization and *demonstrates* a sustained degree of professionalism.

By achieving ISP<sup>®</sup> certification, the individual has received public recognition that they have the academic and intellectual skills to perform as an Industrial Security Professional at the highest level.

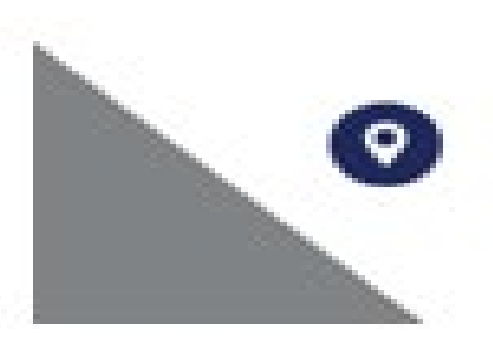

994 Old Eagle School Road Suite 1019. Wayne, Pennsylvania 19087

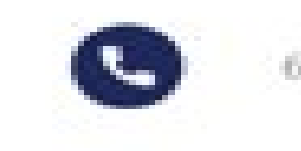

610-971-4856

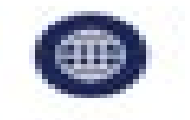

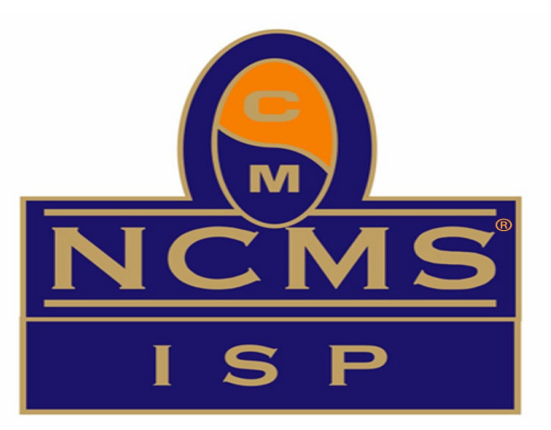

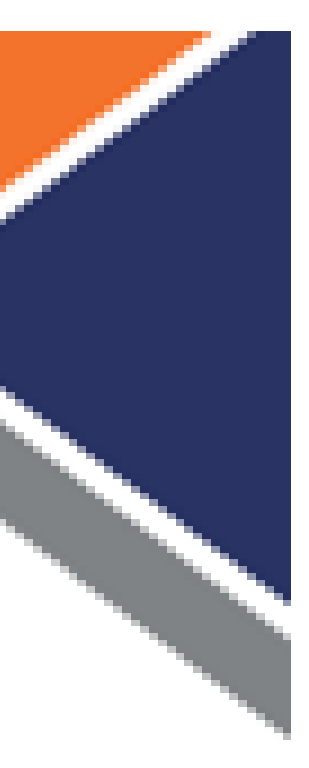

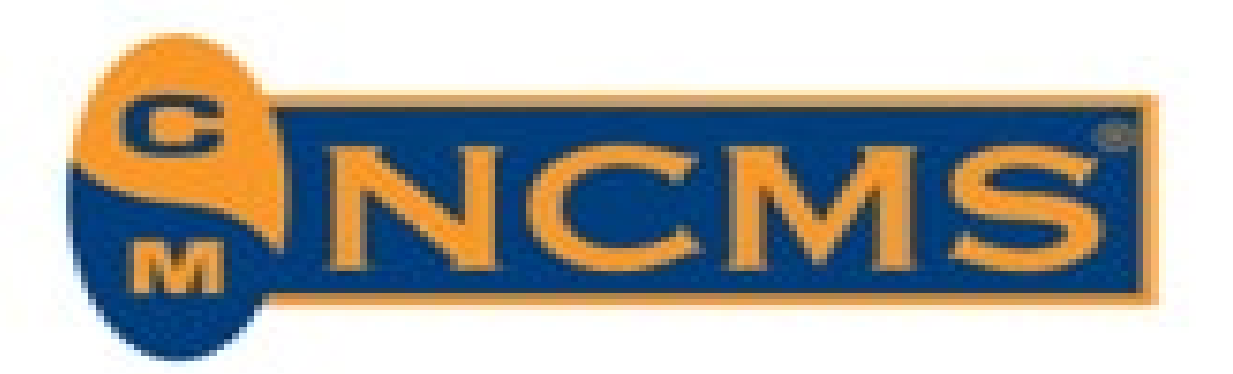

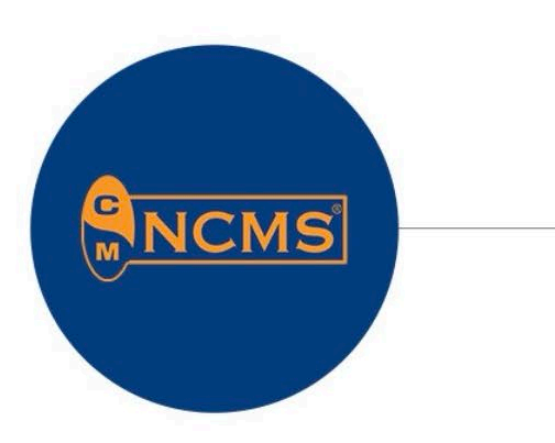

### The Society of Industrial Security Professionals

## **ISP®** Certification **Community**

- The perfect place • to connect with other ISPs
- Share your thoughts, experience, files, & friendship

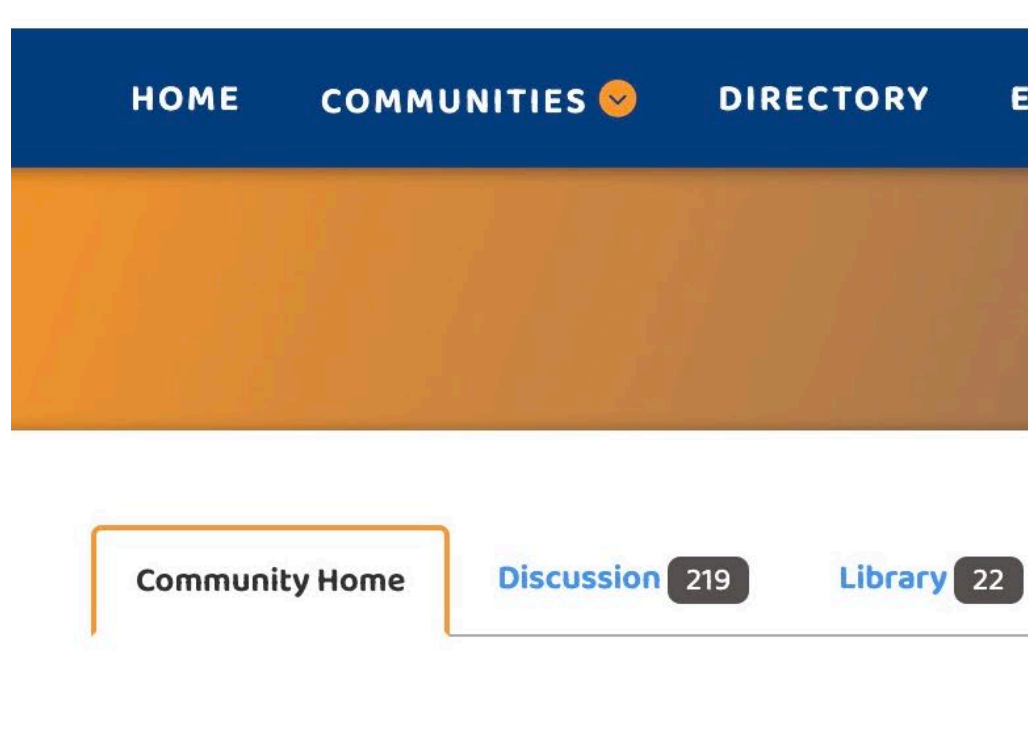

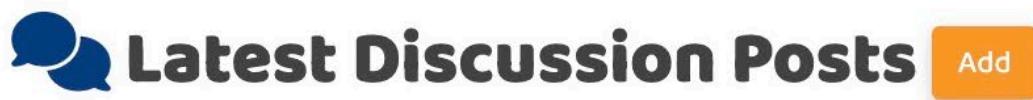

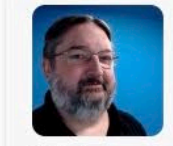

**RE: ISP Mentor volunteers for EPP Participants** By: Jeff McOrmond , 8 hours ago

Hi Angela, Are you still looking for volunteers? I just passed the new test and would be happy to help out as a mentor. ------ Jeff McOrmond, ISP® Facility Security Officer Rajant Corporation Malvern, PA -------....

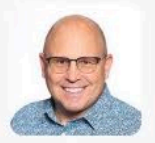

**RE: Welcome New ISP®s** 

By: Timothy Brouse, 8 hours ago

Congratulations to the new ISPs! Enjoy basking in the knowledge that you have achieved standing amongst a professional peer group. May you continue to seek career development and share encouragement and knowledge to others wherever they are on their journey....

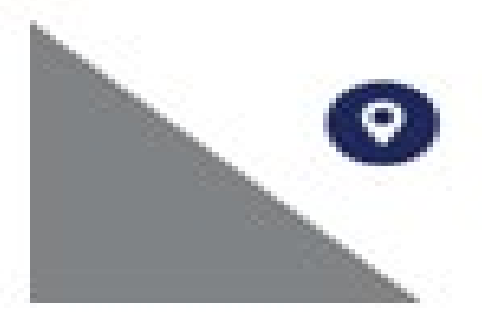

994 Old Eagle School Road Suite 1019, Wayne, Pennsylvania 19087

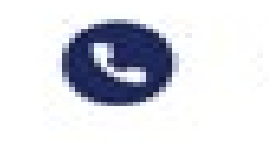

610-971-4856

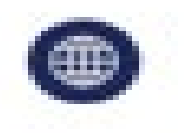

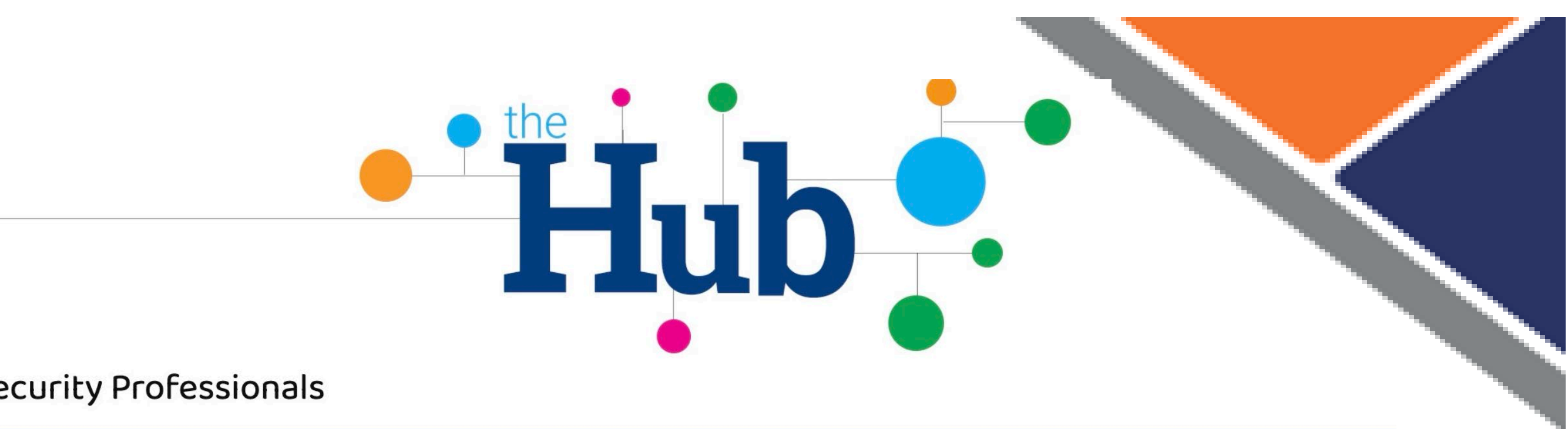

| ORY | EVENTS | BROWSE 😔 | PARTICIPATE 😔 | search | ۹ |
|-----|--------|----------|---------------|--------|---|
|     |        |          | ISP Settings  |        |   |
|     |        |          |               |        |   |

Members 382

E Latest Shared Files

|      | RE: Recertification Application<br>By: Rob Rixmann 10 months ago |
|------|------------------------------------------------------------------|
| More |                                                                  |

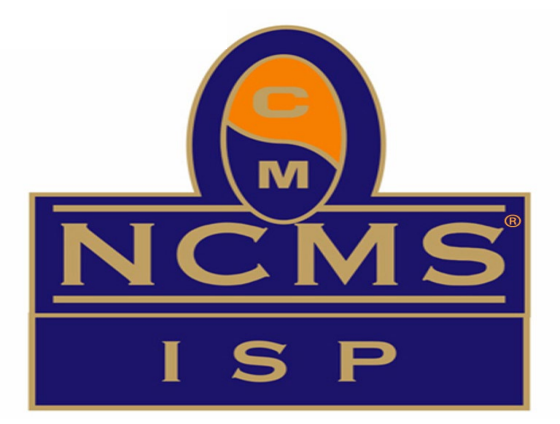

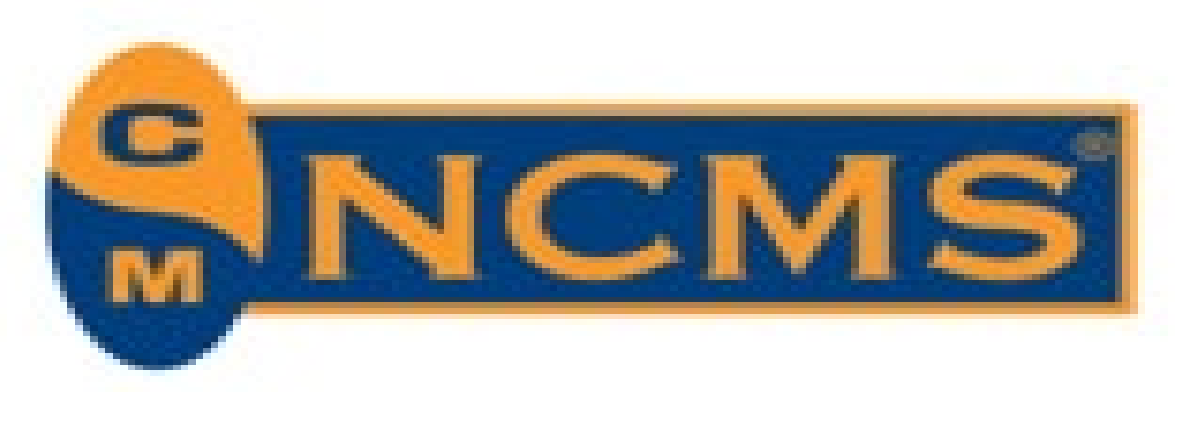

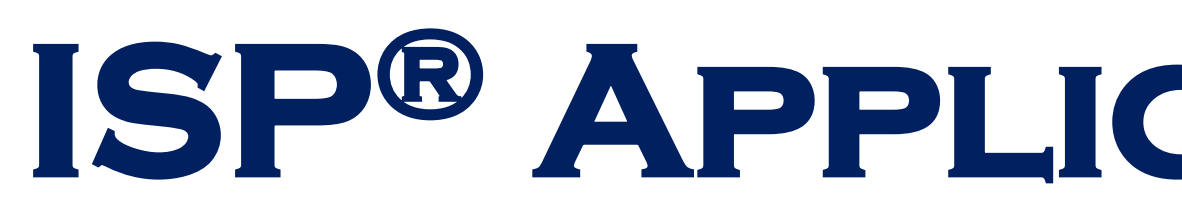

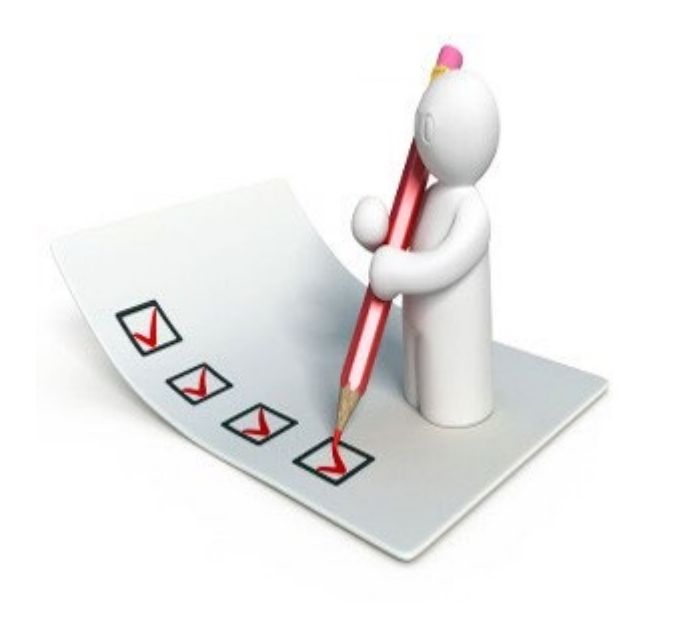

## > Eligibility

- 2 years cumulative experience in the Industrial Security field
- history satisfies the 2-year minimum requirement.

## **Certification Requirements**

- You must sign and submit a Candidate Confidentiality & Conflict of Interest (CCOI) agreement with your application.
- You must achieve a minimum score of 70% on the Exam
- After achieving a 70% on the Exam, you must sign and return a CCOI for ISP®s before the certification can be finalized.

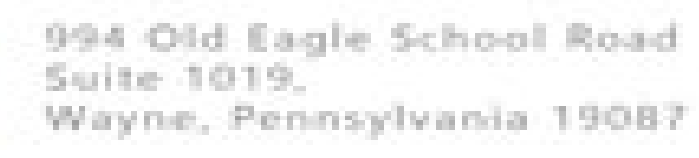

0

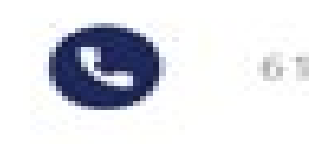

610-971-4856

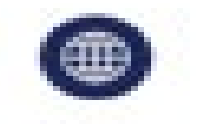

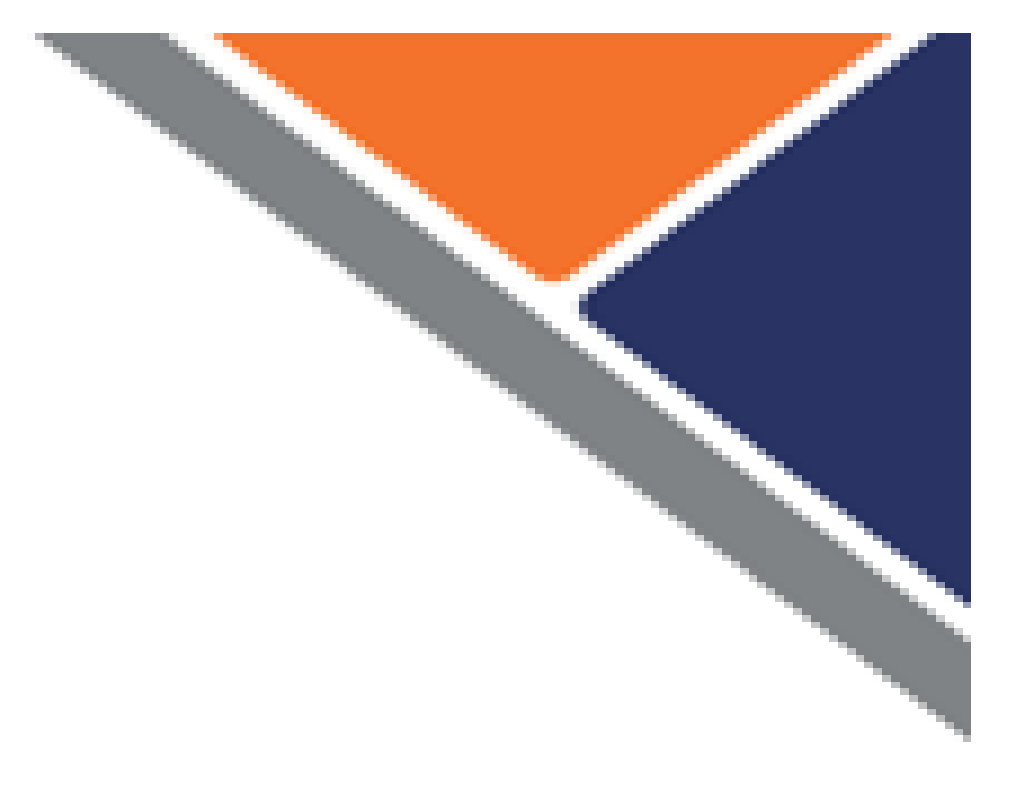

# **ISP® APPLICATION PROCESS**

– working in Industrial Security at least part time (minimum of 10% of total workload)

\*\* You do not need to be currently working in Industrial Security as long as your work

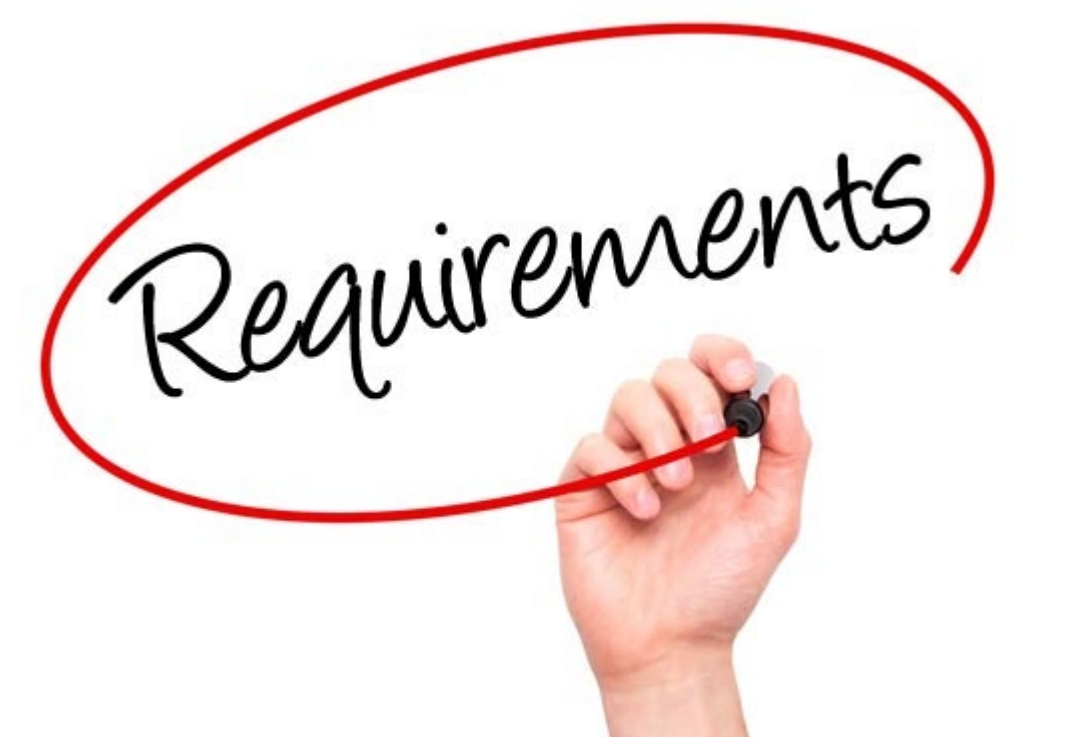

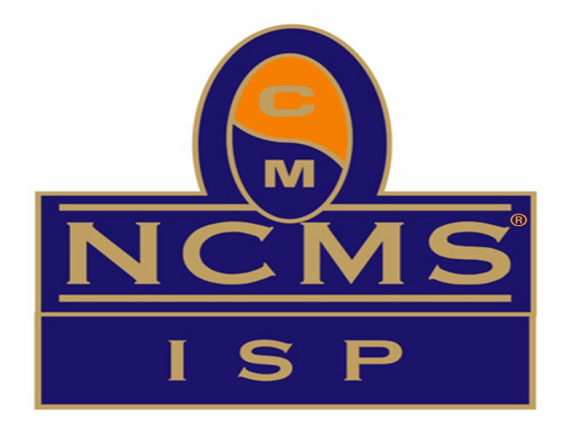

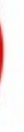

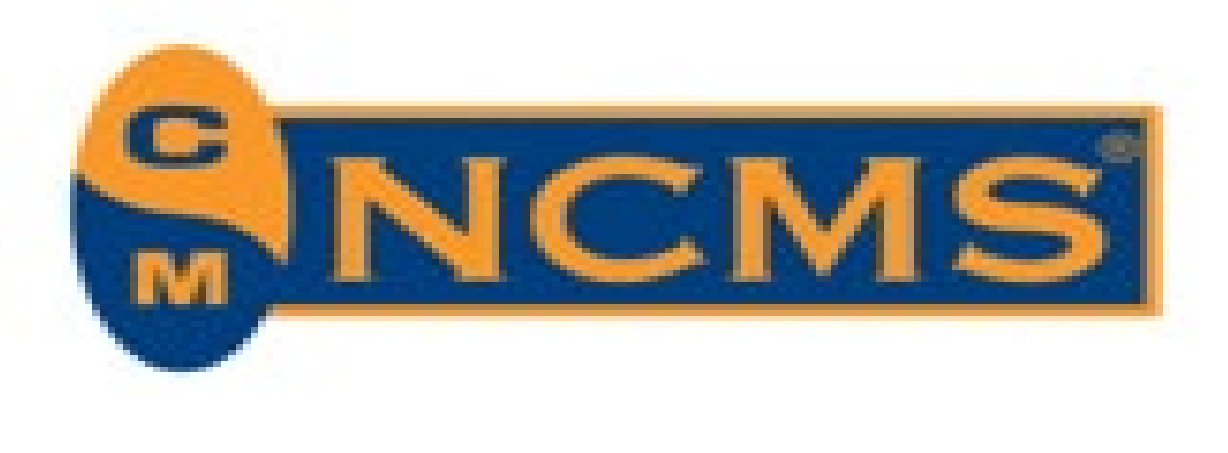

# **ISP® APPLICATION PROCESS**

## Difference between Re-Test and Re-Take by Exception

- **Re-Test:** When a Candidate does not achieve a passing score (70%)
- (facility evacuation).

## > Cost

- Initial Test: \$275 for Members / \$400 for non-Members – \$50 surcharge for International
- Re-Test: \$140 for Members / \$200 for non-Members

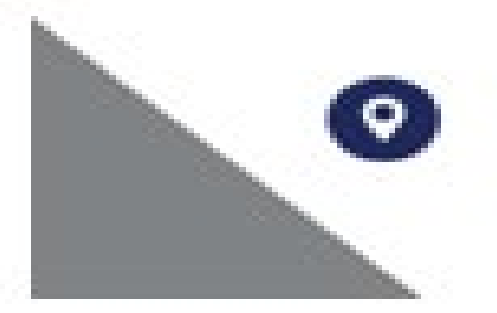

994 Old Eagle School Road Suite 1019. Wayne, Pennsylvania 19087

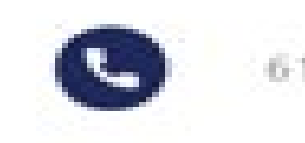

610-971-4856

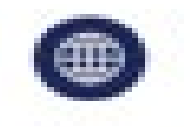

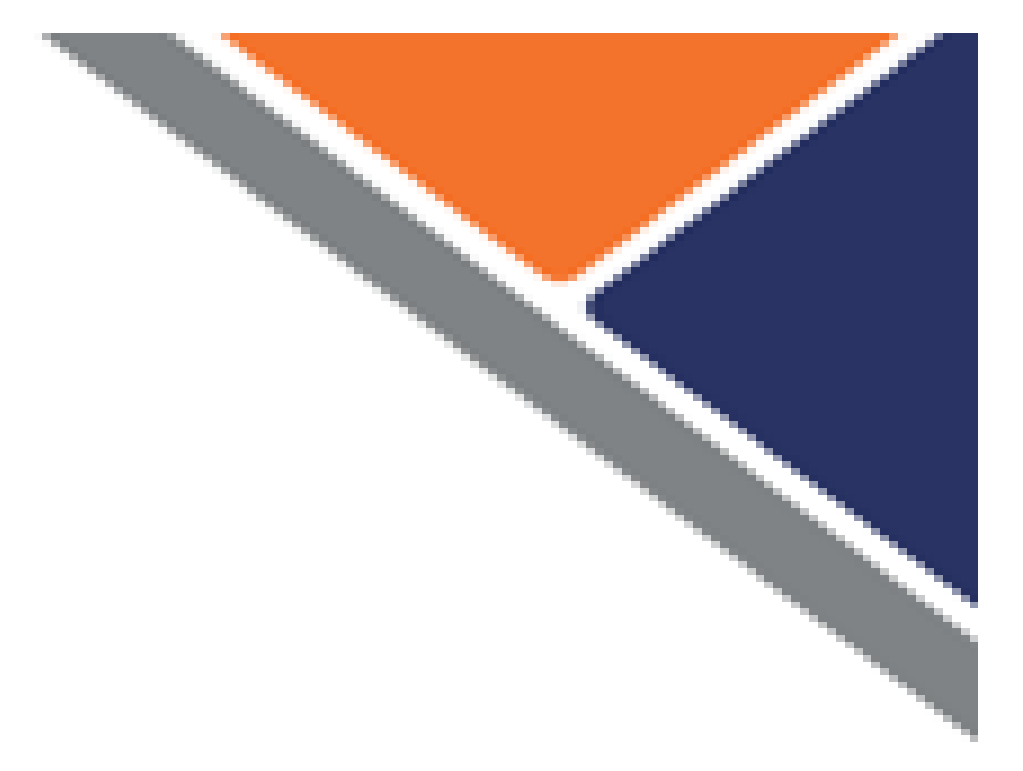

-The exam may be retaken after a 30-day waiting period, with a maximum of 4 attempts within a 12-month period. -Candidate must apply online to retake the exam at least 30 days in advance of the anticipated exam date. -You do not need to resubmit the collateral documents unless the original approval is more than 12 months prior

## • Re-Take by Exception: When there is a problem preventing completion of the exam (i.e. loss of internet connectivity), or a situation that compromises the exam environment

- Prometric will notify the NCMS Executive Director who will initiate a review by the ISP® Certification Co-Chairs. - If an Exception is approved: Prometric will be advised, and they will work with the Candidate to reschedule

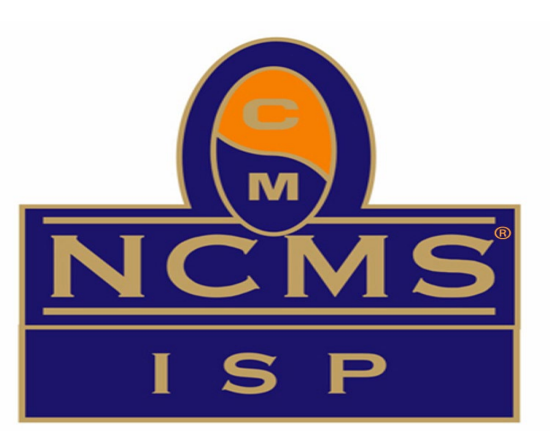

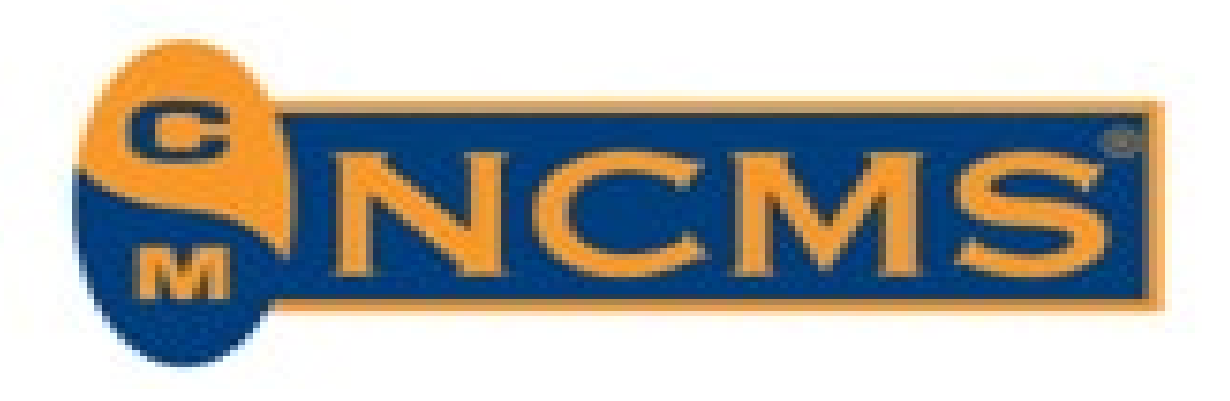

# **TESTING - SCHEDULING**

## > Scheduling Your Test Date

- confirmation email from NCMS.
- Please note that once you schedule your test at a Prometric Test Center, cancellation/rescheduling fees may apply:
  - fee will be assessed by Prometric.
  - cancellation/reschedule fee will be assessed by Prometric.
  - \$70 cancellation/reschedule fee will be assessed by Prometric.

Schedule on the Prometric website: https://securereg3.prometric.com select your program: "NCMS" Appt. Selection: "ISPG"/ "ISPH"

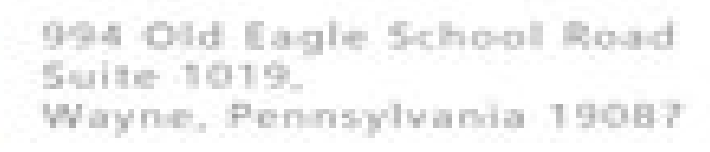

9

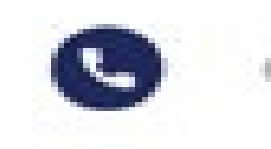

610-971-4856

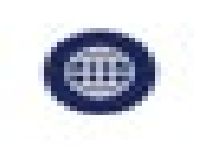

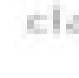

• Once you are approved, you will have six months in which to schedule and take your test. This is done directly via Prometric, and instructions are included in your

If canceling or rescheduling your exam 30 days prior to your exam date, no change

If canceling or rescheduling your exam 5-29 days prior to your exam date, a \$50 If canceling or rescheduling your exam less than 5 days before your exam date, a

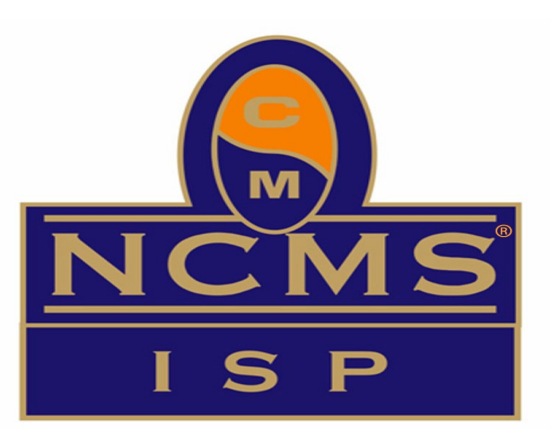

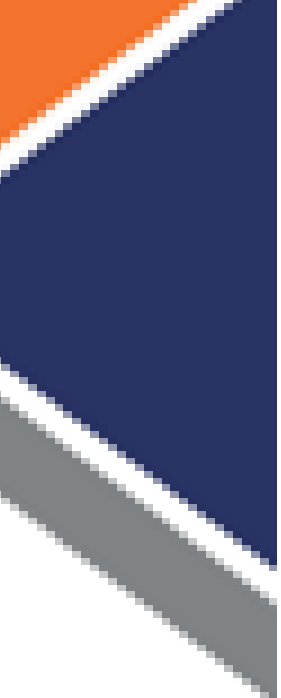

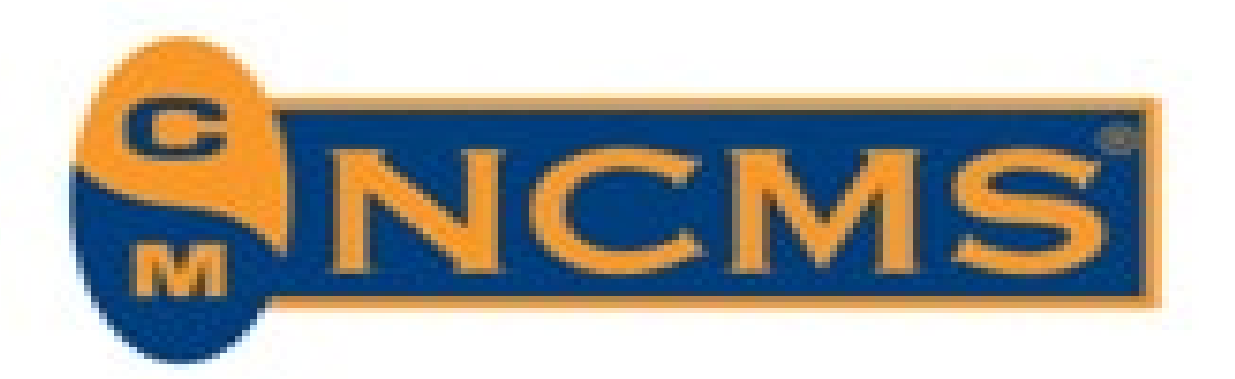

# **TESTING – AT A PROMETRIC LOCATION**

## > Test Center Locations

- Check first to find a test center that is most convenient for you.
- Enter the country and state in which you wish to take the test and click "next."
- Click on "Locate a Test Center."
- Choose the test version you plan to take, then click • "next."
- Enter your preferred address, city/state or zip code where you would like to take the test.
- You will be shown all available options.

### **Or, you have the option of Remote / Virtual Testing**

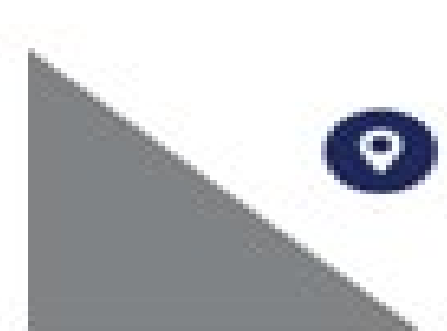

994 Old Eagle School Road Suite 1019. Wayne, Pennsylvania 19087

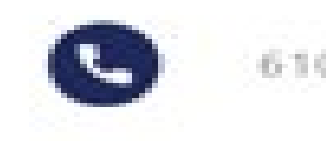

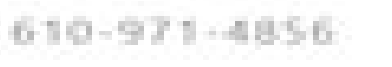

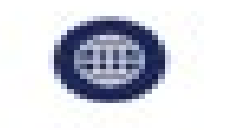

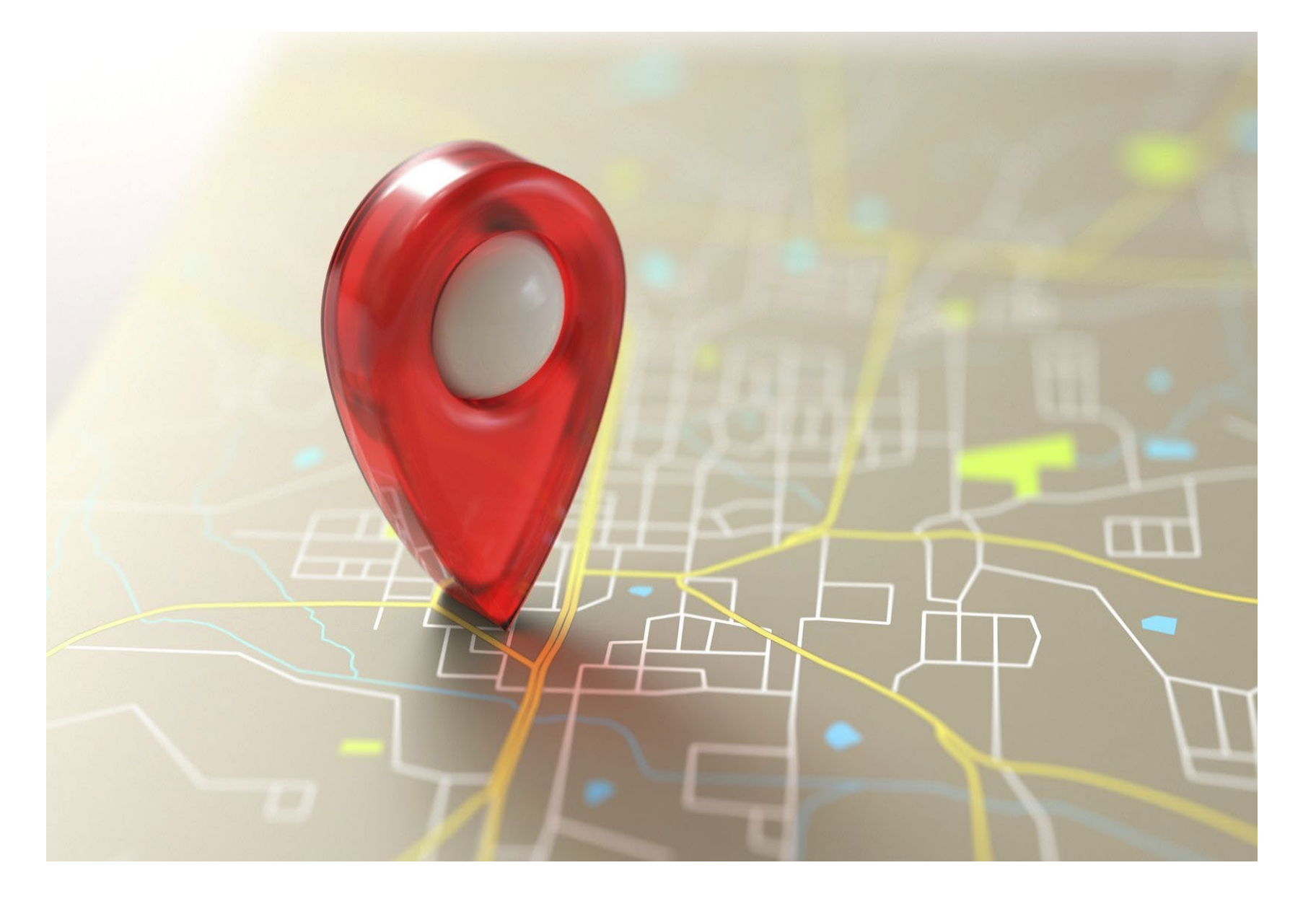

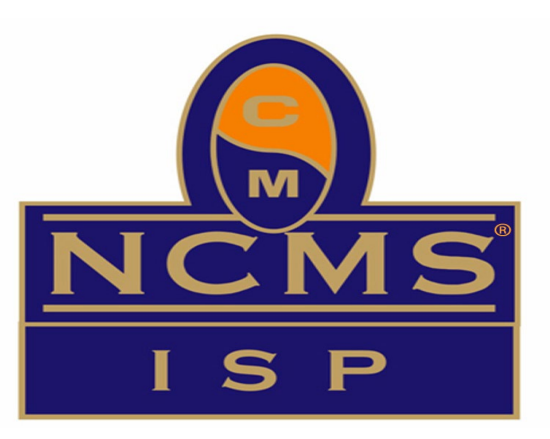

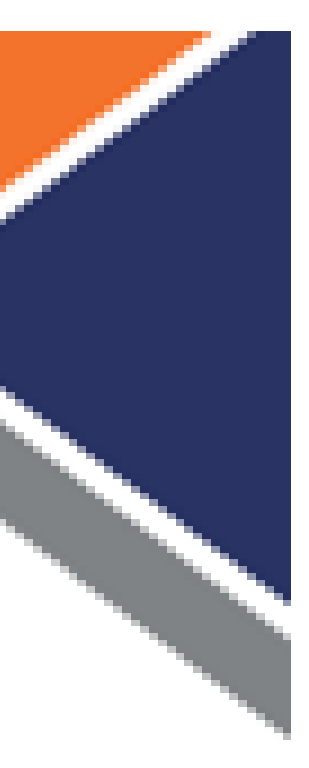

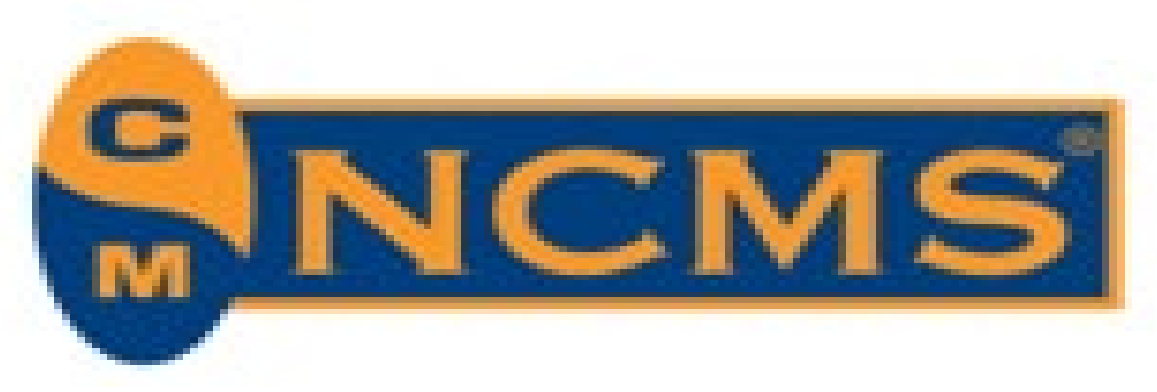

# **TESTING (IN PERSON) – WHAT YOU NEED**

## What <u>not</u> to Bring to the Testing Center

- Scratch paper
- Food
- Reference material

## What you <u>may</u> Bring to the Testing Center

- (e.g., driver's license, passport, national ID, military ID).
- The identification document must contain your photograph and signature.
- your Virtual Environment
- scanned with a metal detector wand.

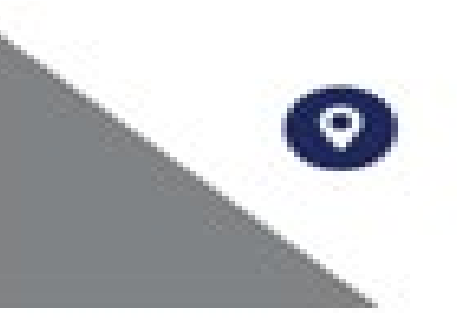

994 Old Eagle School Road Suite 1019. Wayne, Pennsylvania 19087

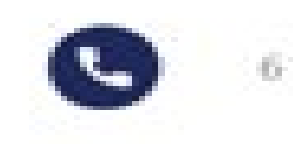

610-971-4856

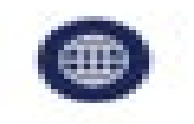

The Testing Center will provide you with:

- Scratch Paper
- Pencil
- Tissues (if requested)
- **On-screen reference material**

• You will be required to present one valid, government-issued photo ID with a signature

You may bring a *clear sealed water bottle* (no wrapper) into the testing center or in

All personal items (watches, jewelry, purses, etc.) must be locked in a locker for test security purposes, so please limit what you bring to the testing center. You will be

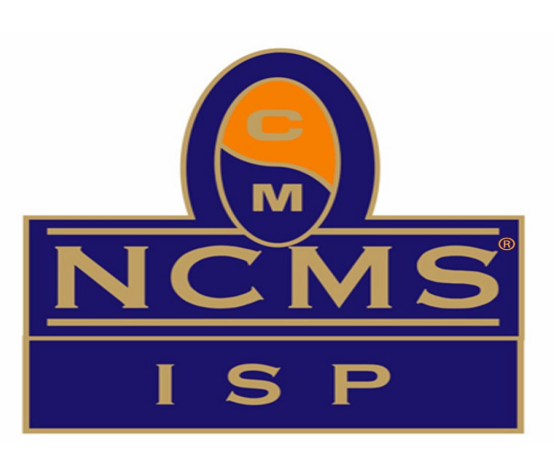

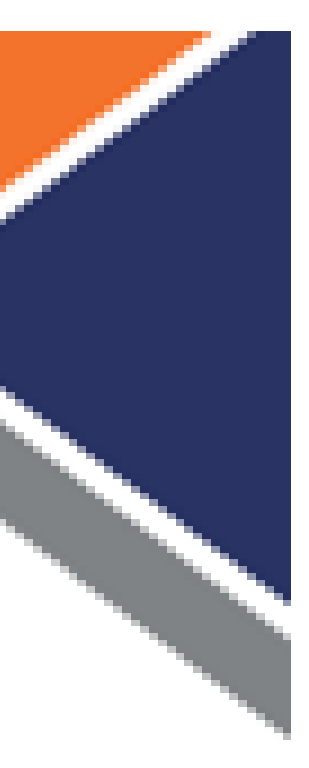

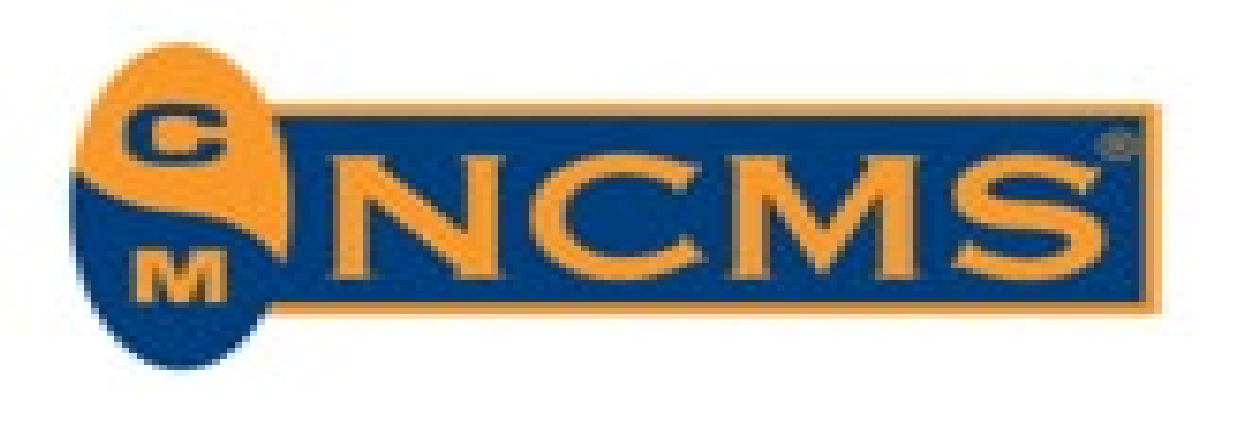

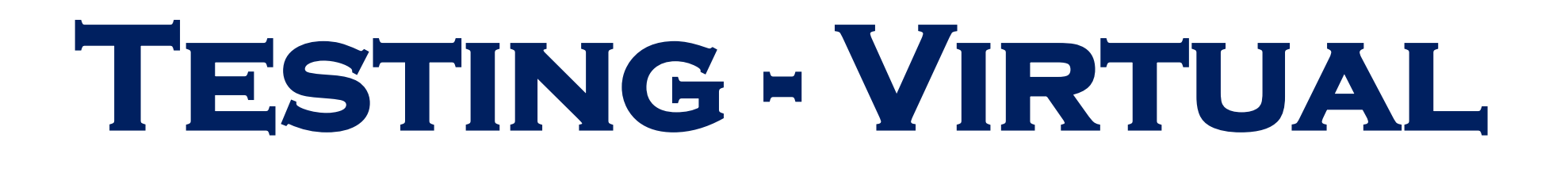

## > In general, the same rules apply to both a virtual testing environment and in-person. However, there are some unique things you need to ensure are set up • Must be in an indoors, walled, well-lit and quiet environment

- No food, snacks, etc.
- A totally sanitized area o nothing on the desk/table, no electronic devices (phones, etc.), no clutter in room
- Free from background noise and distractions o no pets, children, spouses or partners

## > What you may have in your Virtual Test Environment

- A clear bottle of water
- A writing utensil
- A sheet of blank paper

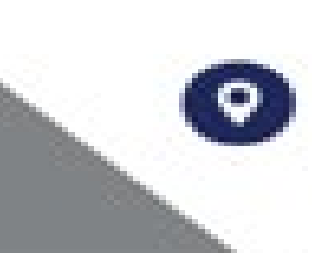

994 Old Eagle School Road Suite 1019. Wayne, Pennsylvania 19087

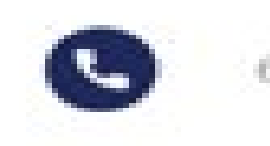

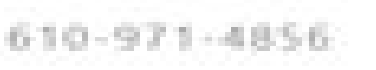

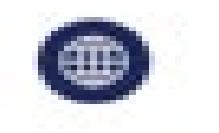

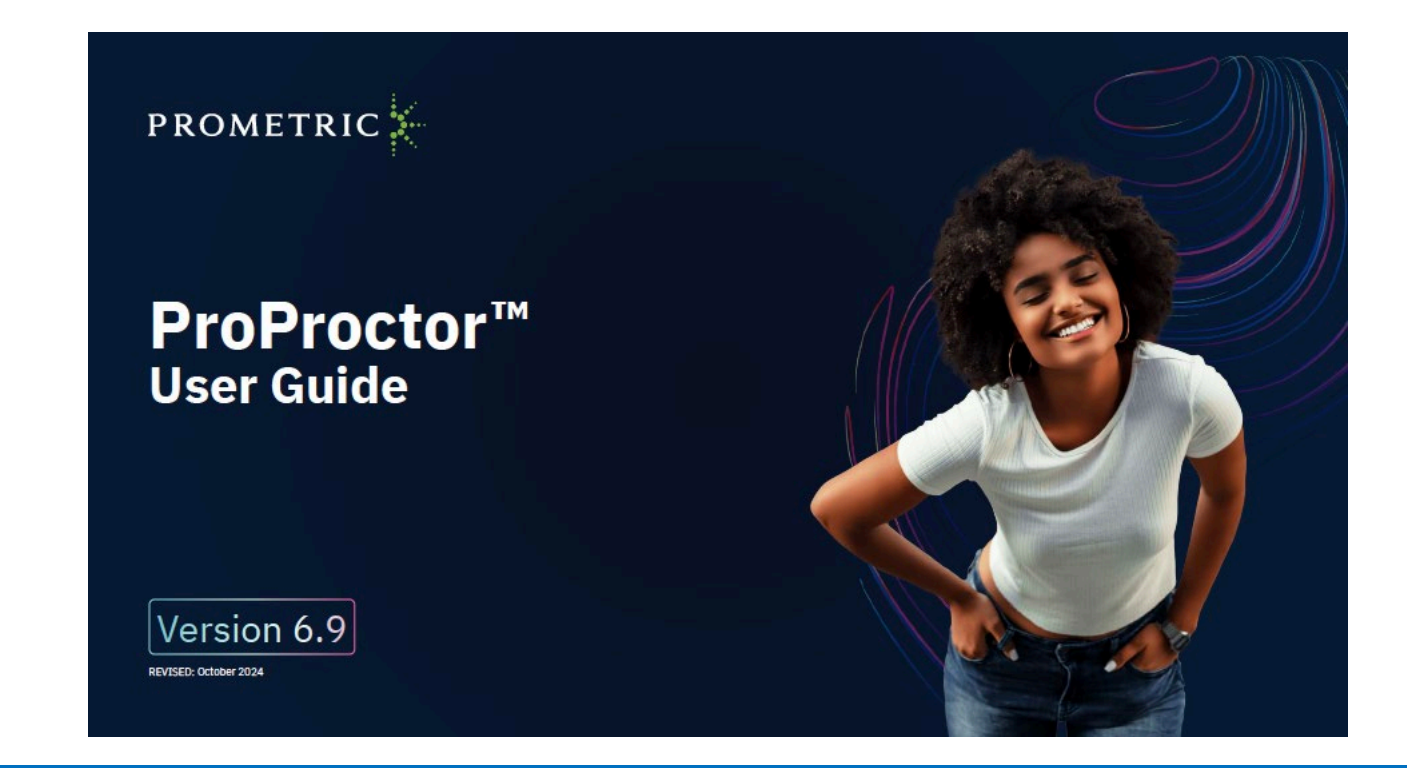

https://www.prometric.com/files/ProProctor/ProProctorUserGuide.pdf https://www.prometric.com/remote-exam-experience

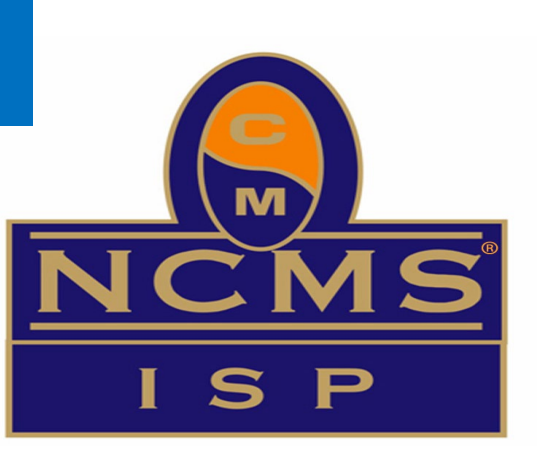

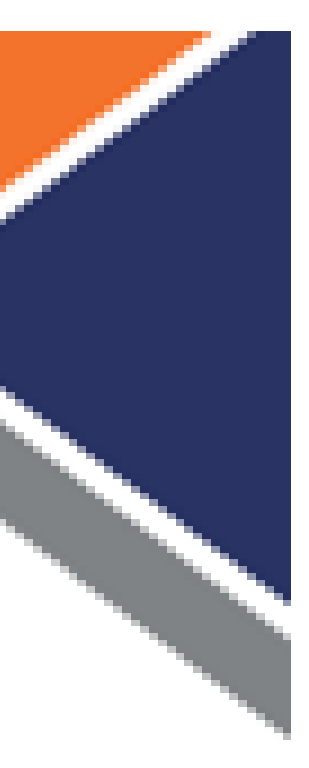

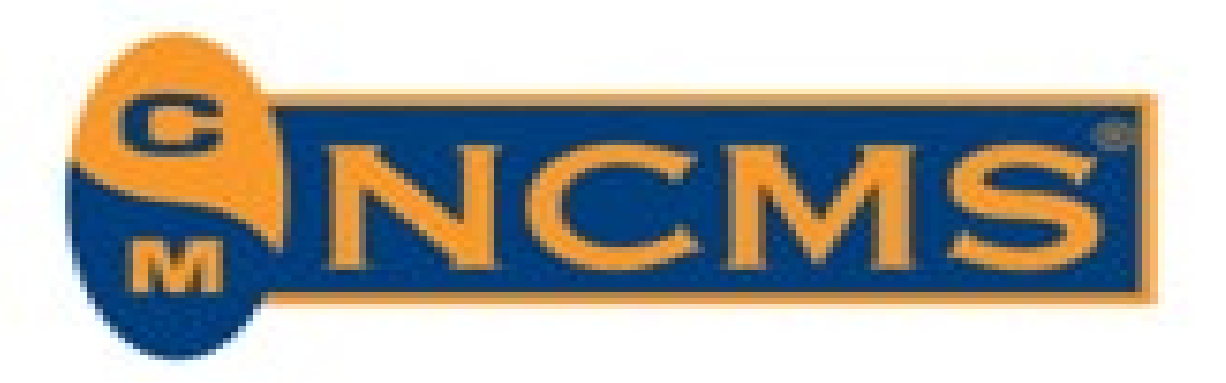

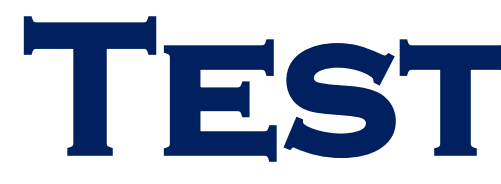

## > What Time to Arrive at the Prometric Testing Center or set up in your Remote / Virtual Location

Plan to arrive 30 minutes before the scheduled appointment to allow time for check-in procedures. If you are late in arriving, you may not be allowed to test and appropriate cancellation/reschedule fees may apply.

## > Test Accommodation for Special Needs

Candidates may request special consideration or accommodation by submitting this request in writing to the Executive Director, for review and determination by the ISP<sup>®</sup> Committee. All requests must include the specific condition(s) that requires the accommodation and a doctor's written confirmation of the condition and reason for the accommodation. Examples of accommodations are extra space for a wheelchair, large print examination or extra time due to visual impairment. All personal information will be protected IAW NCMS' policy and practices regarding confidentiality.

## > Questions

For questions concerning examinations please contact the NCMS office directly at 610-971-4856 or by email to kyle@mmco1.com

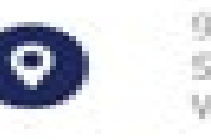

994 Old Eagle School Road Suite 1019. Wayne, Pennsylvania 19087

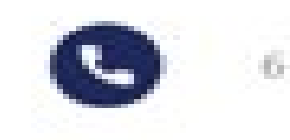

610-971-4856

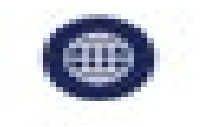

## **TESTING DAY**

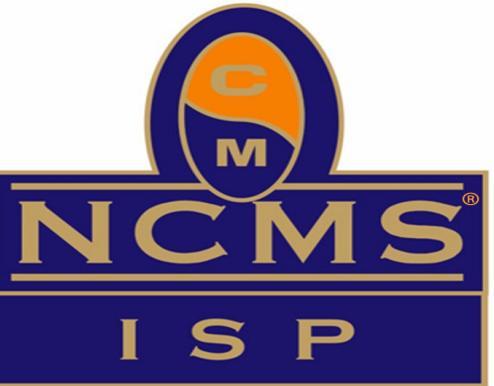

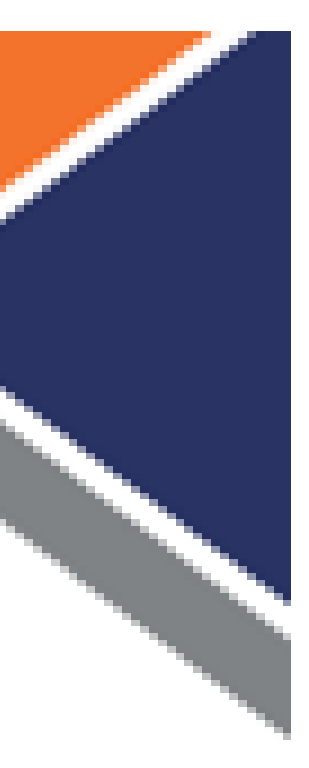

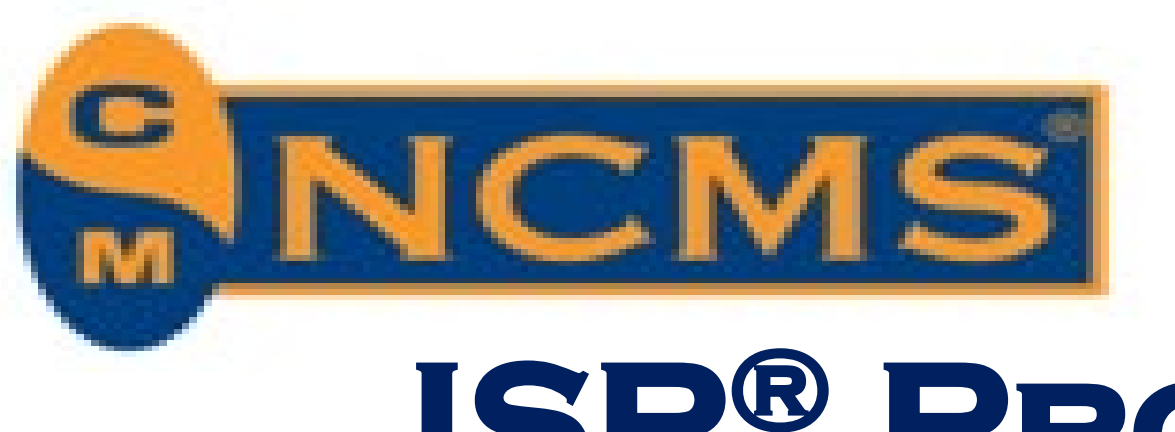

# ISP® PROGRAM DOCUMENTS (NCMS-ISP.ORG)

- information pertaining to the exam.
- **ISP<sup>®</sup> Experience Conversion Guide:** For use by those who wish to apply to become certified.
- including benefits, philosophy, testing procedures, fees, etc.
- personal information.
- security experience, etc. To be used in conjunction with application.
- be used in conjunction with application.

φ.

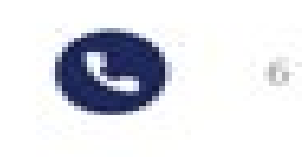

610-971-4856

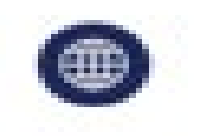

**ISP<sup>®</sup> Brochure:** This document provides requirements and qualifications for the program as well as

**ISP<sup>®</sup> Certification Program Manual:** This manual provides details on the ISP<sup>®</sup> Certification Program

> **ISP<sup>®</sup> Privacy Policy**: Document outlines participants' expectations of privacy and NCMS' handling of

**ISP<sup>®</sup> Resume Template:** Resume template that can be used by candidates to document industrial

**ISP<sup>®</sup> Candidate CCOI:** Confidentiality/Conflict of Interest agreement to be signed by candidate. To

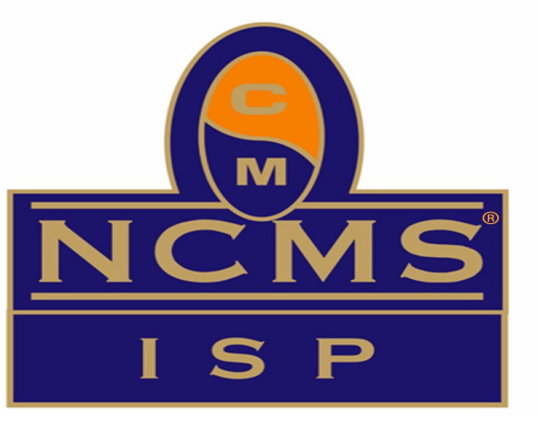

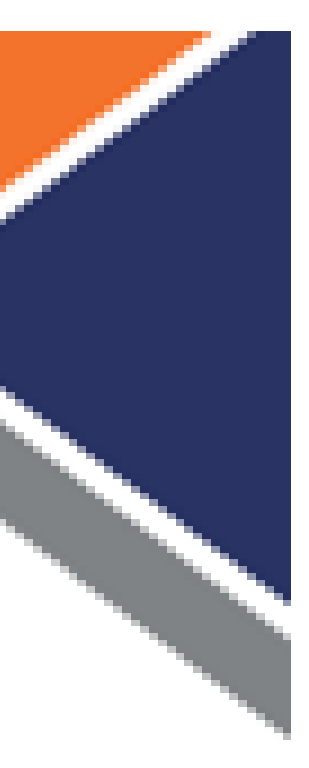

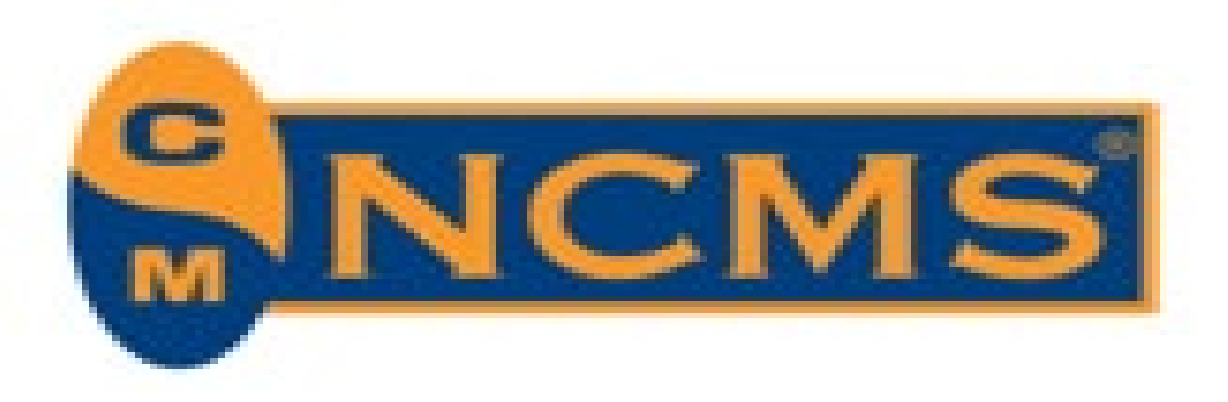

## **TESTING – RESOURCES**

### General Resources:

- Acronyms  $\bullet$
- Categories & Topics
- References by Exam Category ullet

## References Available During the Test

- The test is "open book". All references will be available to you during the test via a split screen
  - 10 separate documents, total of 42 references
- A comprehensive list of all references can be found on the ISP® website:

https://ncms-isp.org/become-an-isp/study-resources/

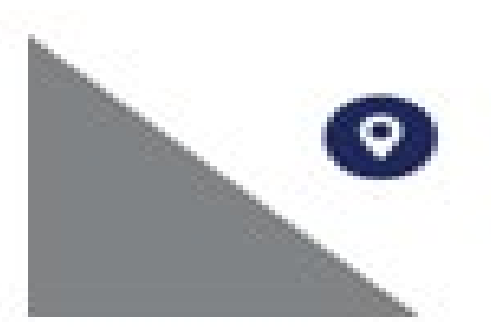

994 Old Eagle School Road Suite 1019. Wayne, Pennsylvania 19087

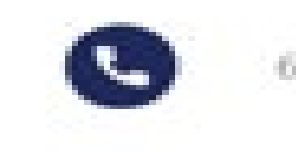

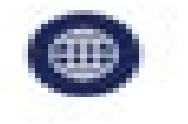

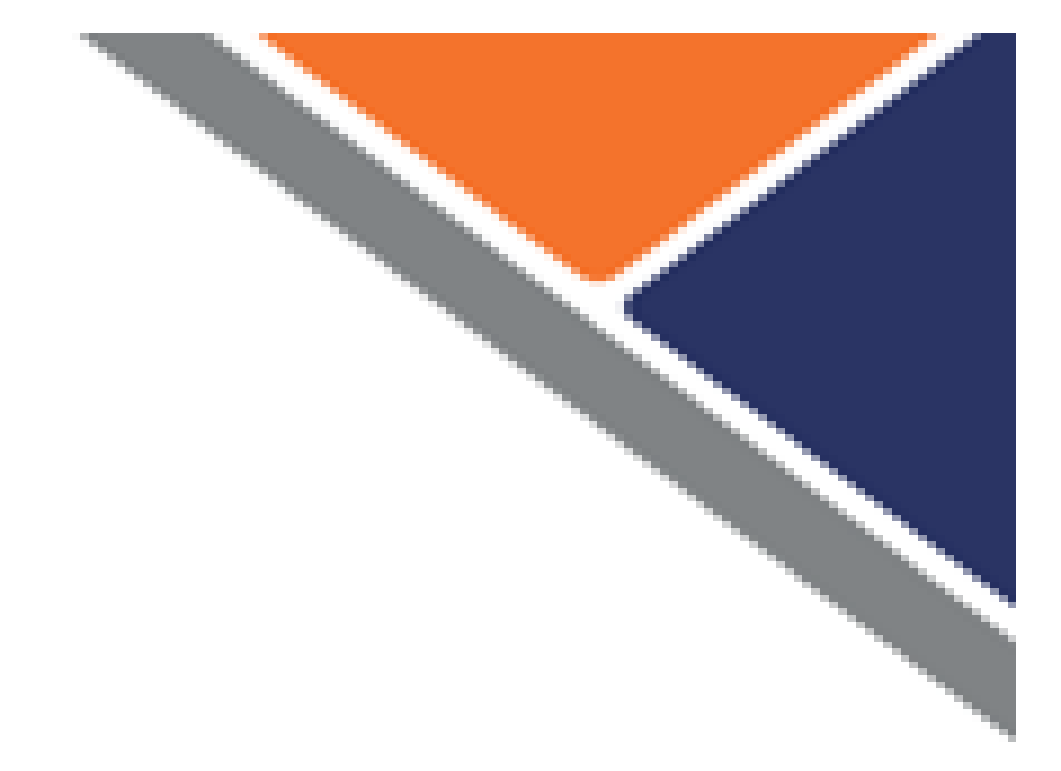

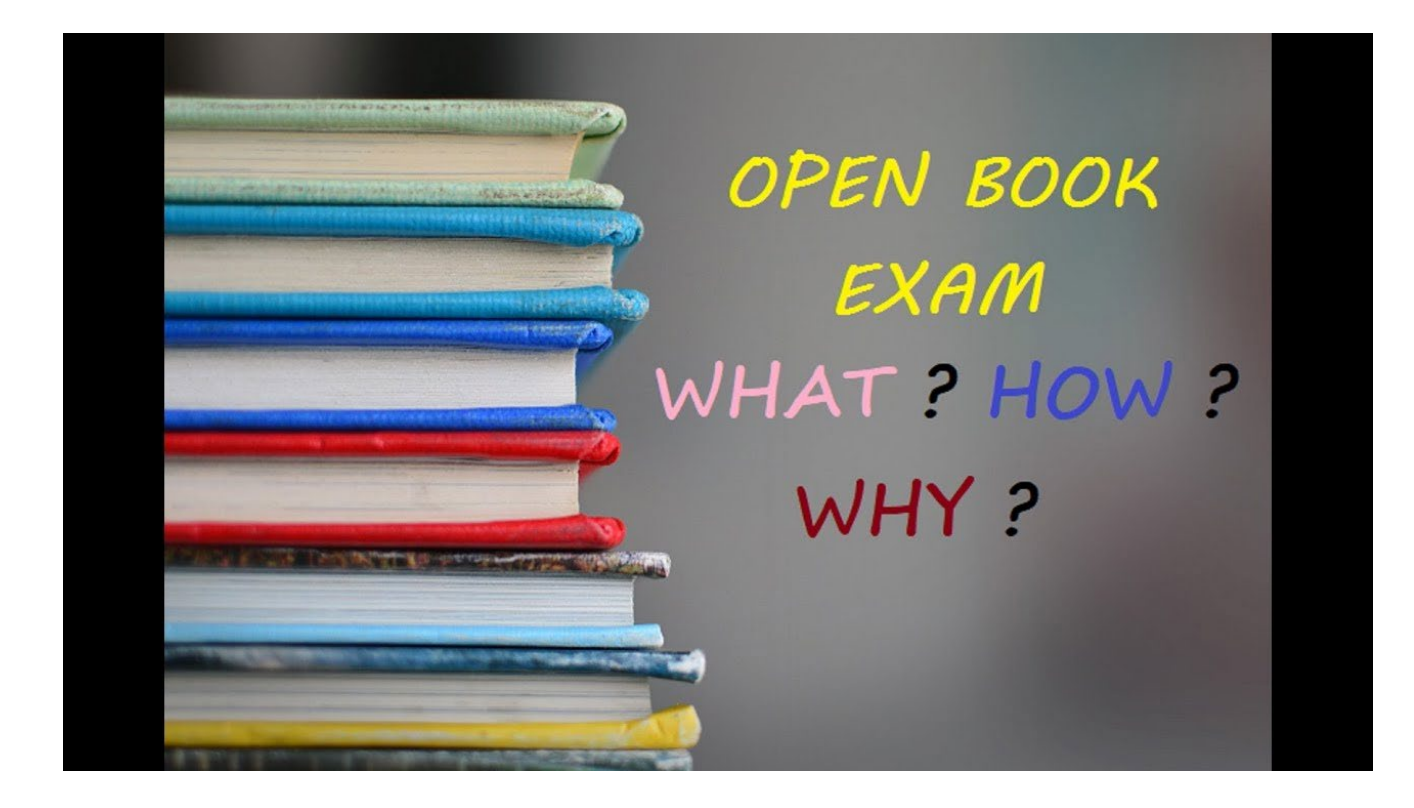

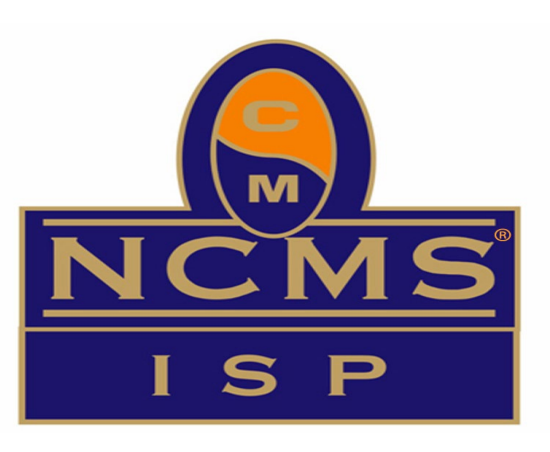

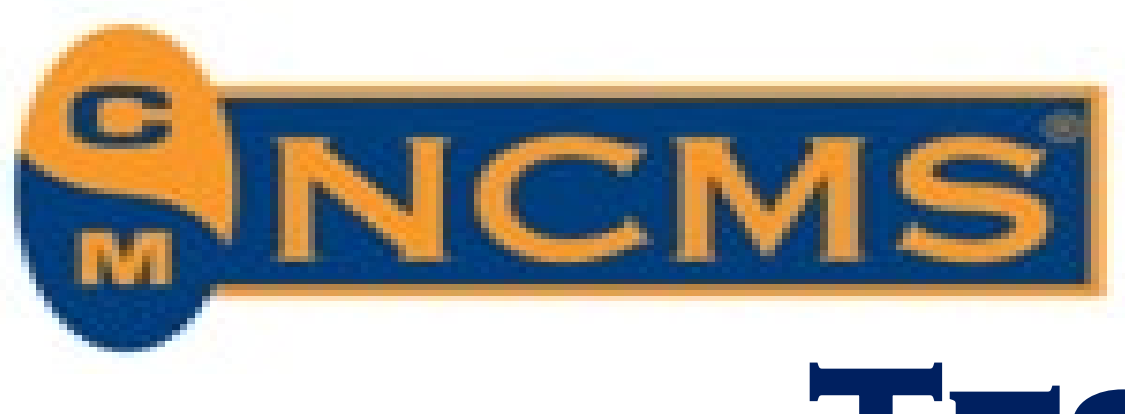

# **TESTING – WHAT'S IN THE EXAM**

## > 110 questions spread across 11 areas of Industrial Security management:

- 1. Security Administration & Management
- 2. Classification
- 3. Document Security
- 4. Physical Security
- 5. Information Systems Security
- 6. Personnel Security
- 7. International Security
- 8. Security Education
- 9. Audits & Self-Assessments
- 10.Special Security Information: CI/ OPSEC/ IP/ COMSEC 11. NISP Systems

## YOU WILL HAVE TWO AND HALF (2.5) HOURS TO COMPLETE THE EXAM

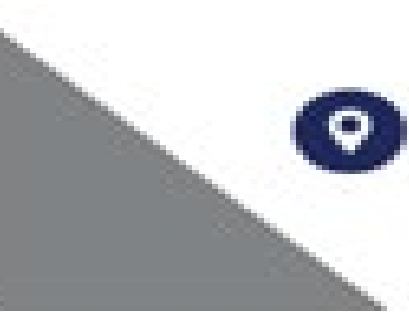

994 Old Eagle School Road Suite 1019. Wayne, Pennsylvania 19087

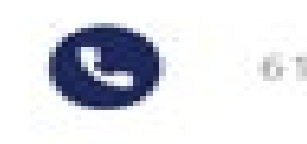

610-971-4856

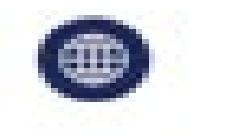

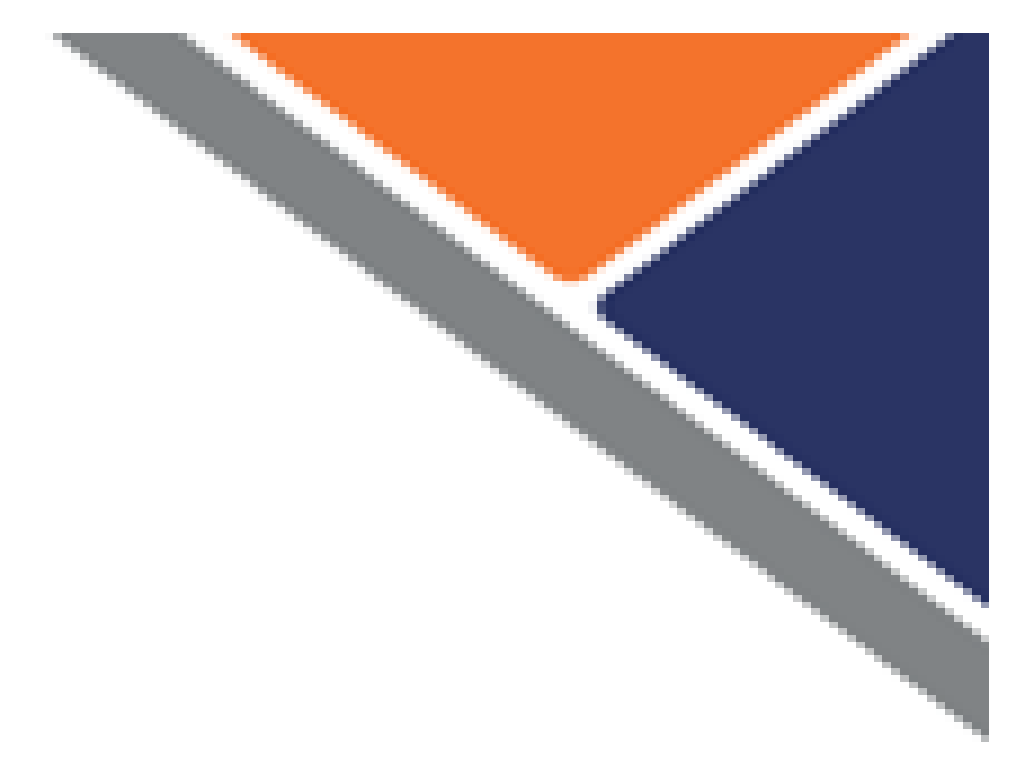

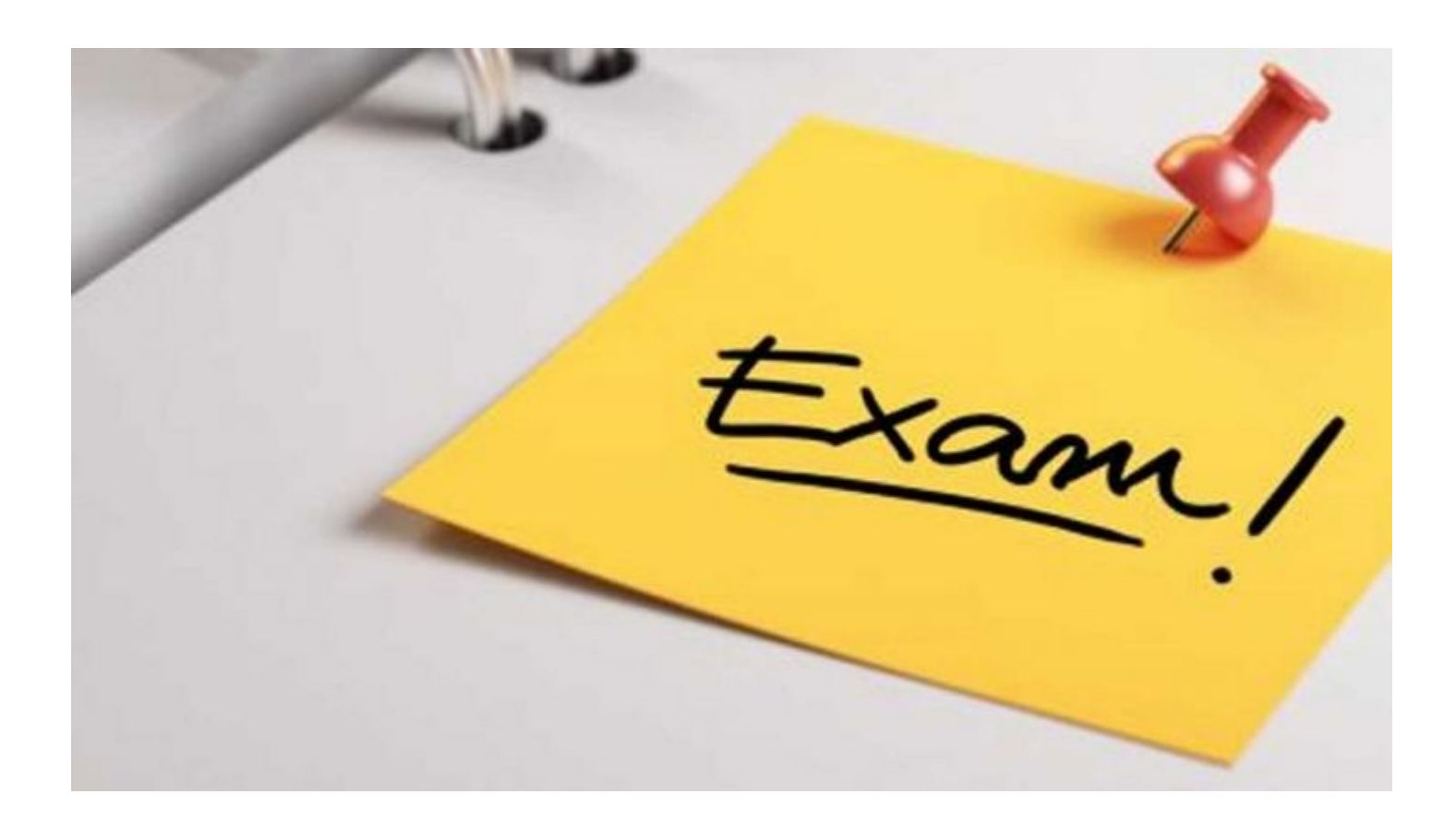

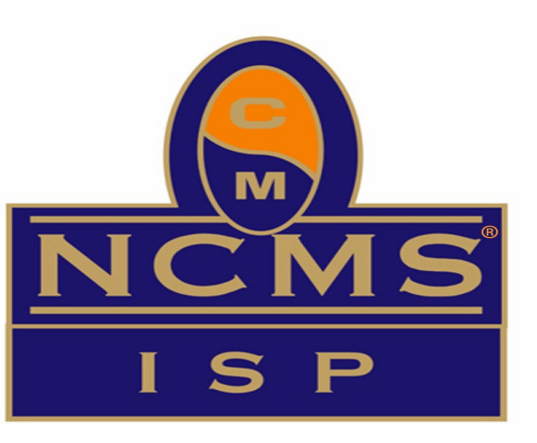

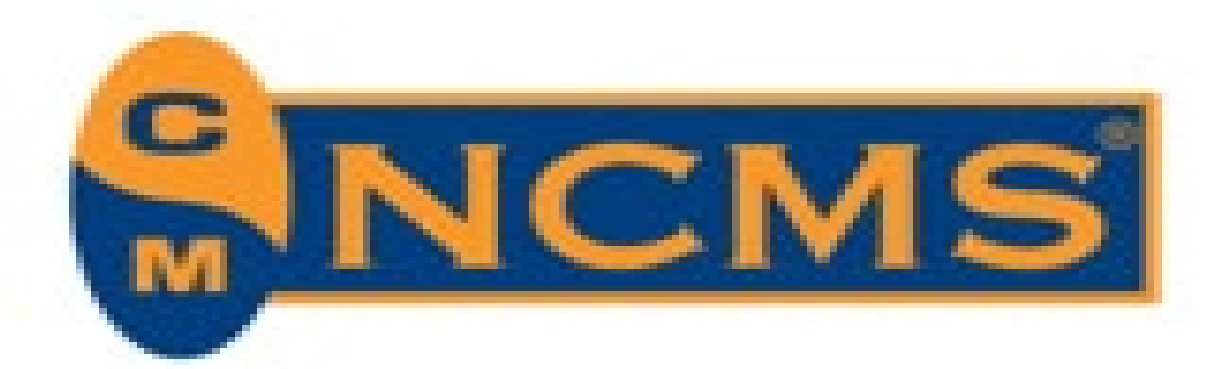

# Let's talk about Preparation

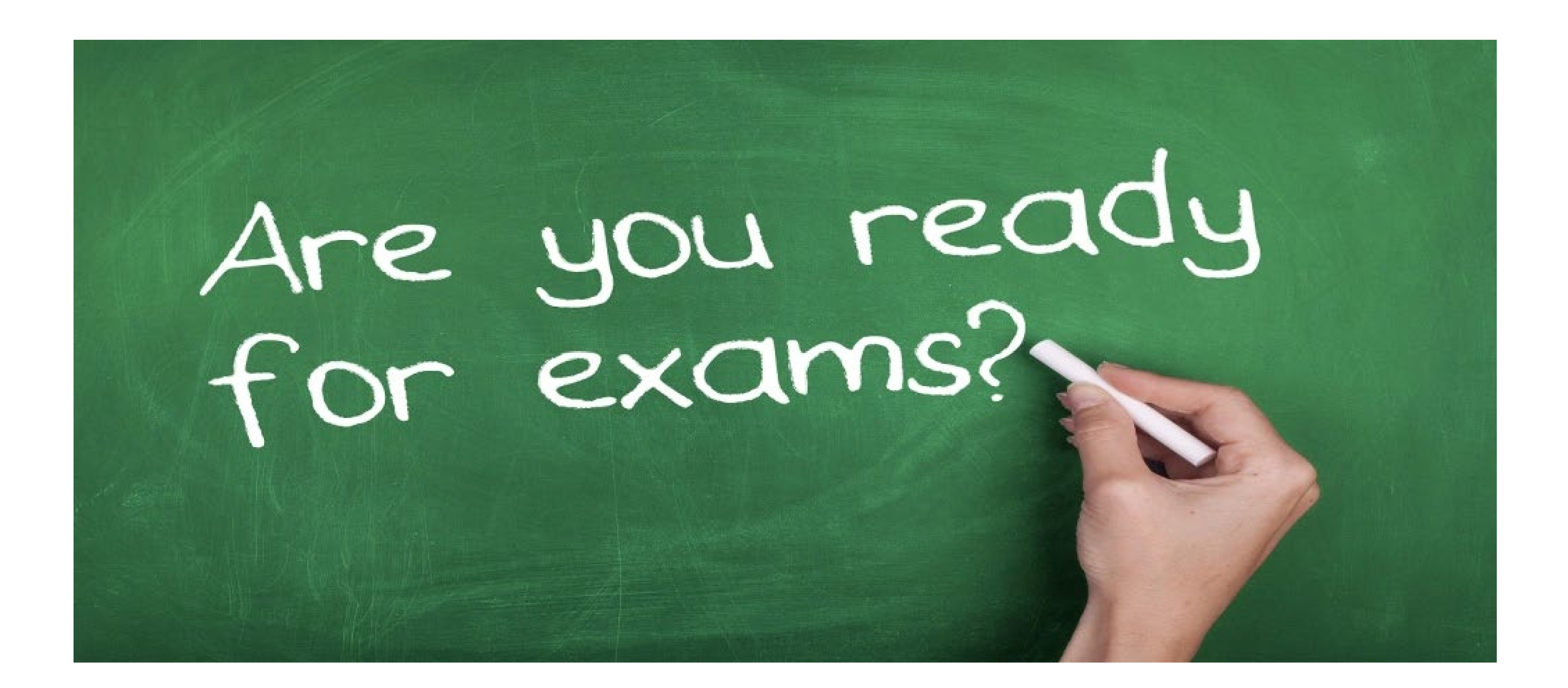

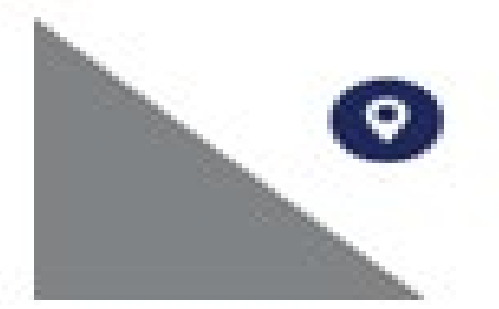

994 Old Eagle School Road Suite 1019, Wayne, Pennsylvania 19087

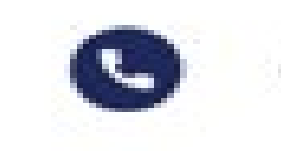

610-971-4856

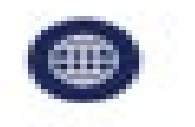

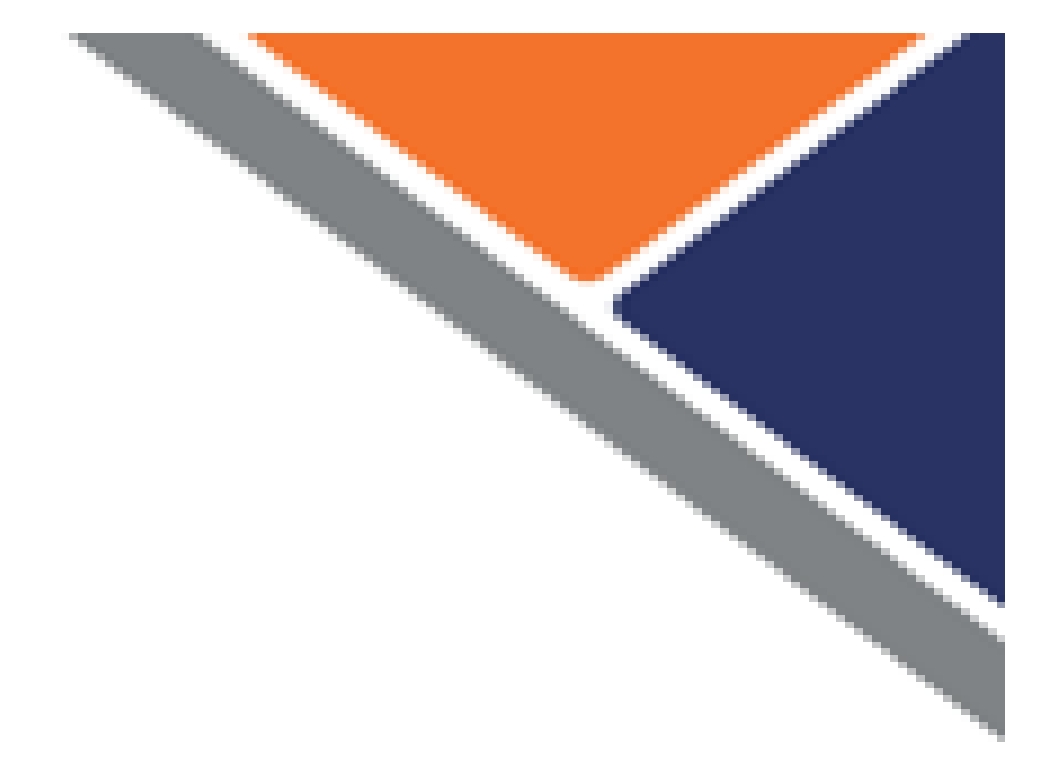

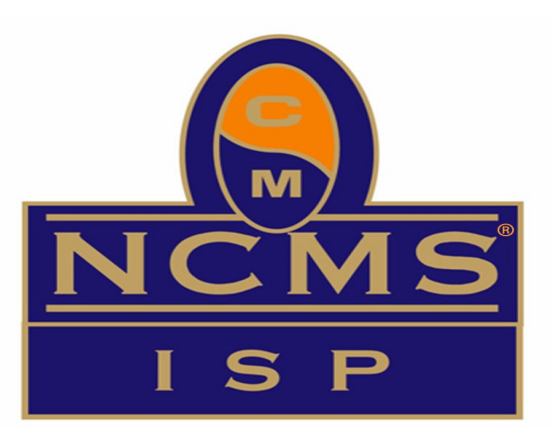

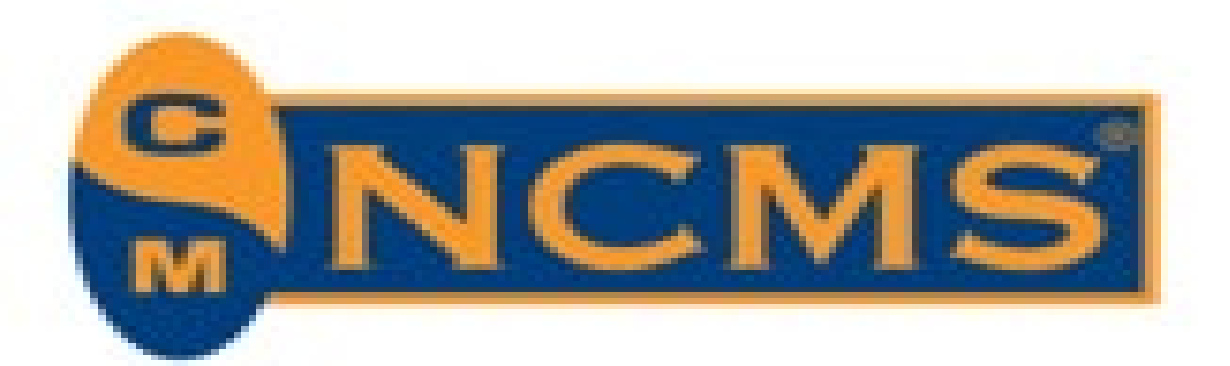

# The Elephant in the room...

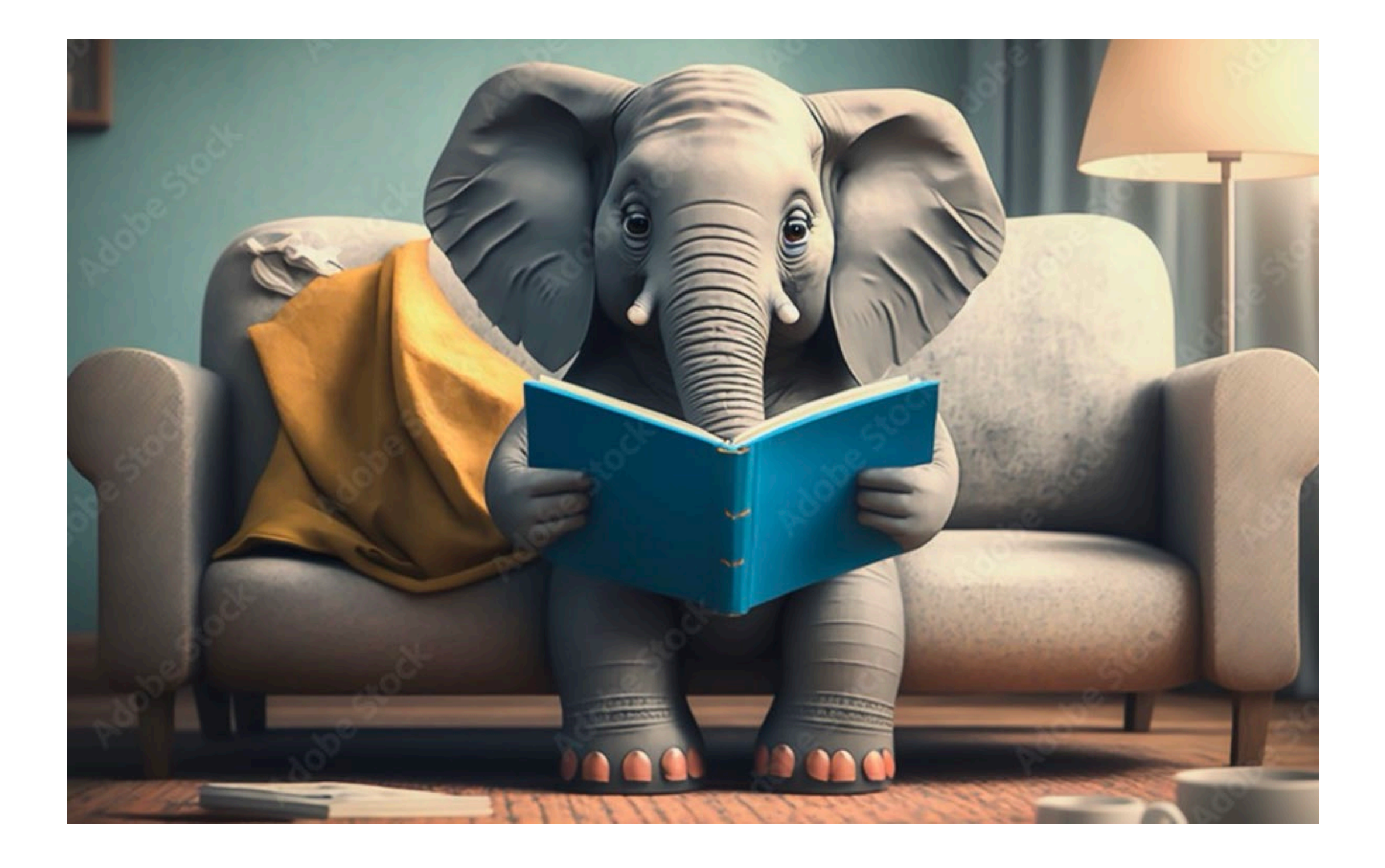

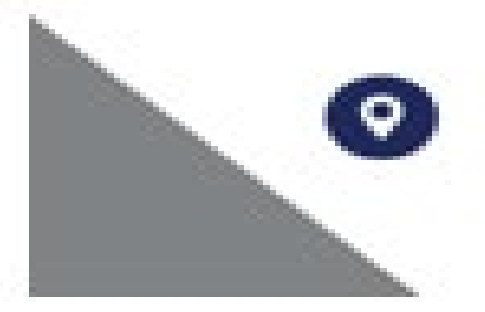

994 Old Eagle School Road Suite 1019, Wayne, Pennsylvania 19087

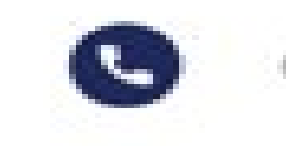

610-971-4856

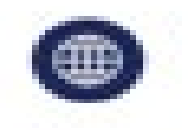

classmgmt.com

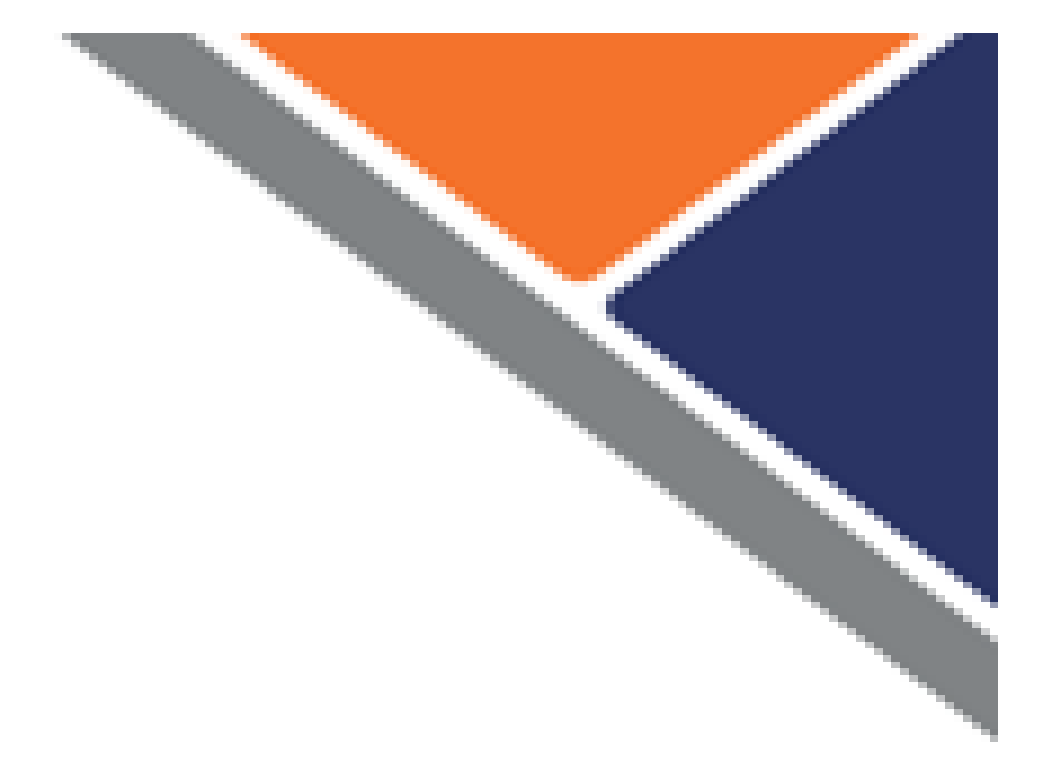

Test Taking can be scary, but you don't have to stress...

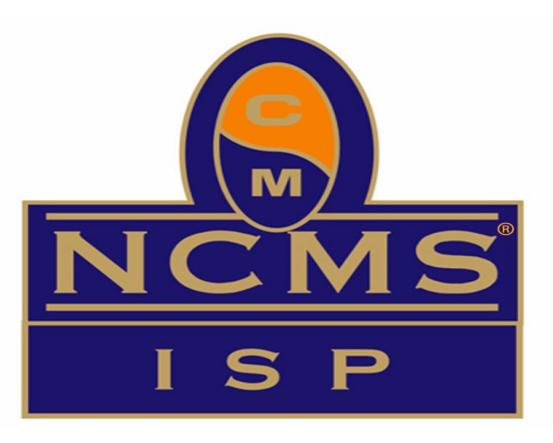

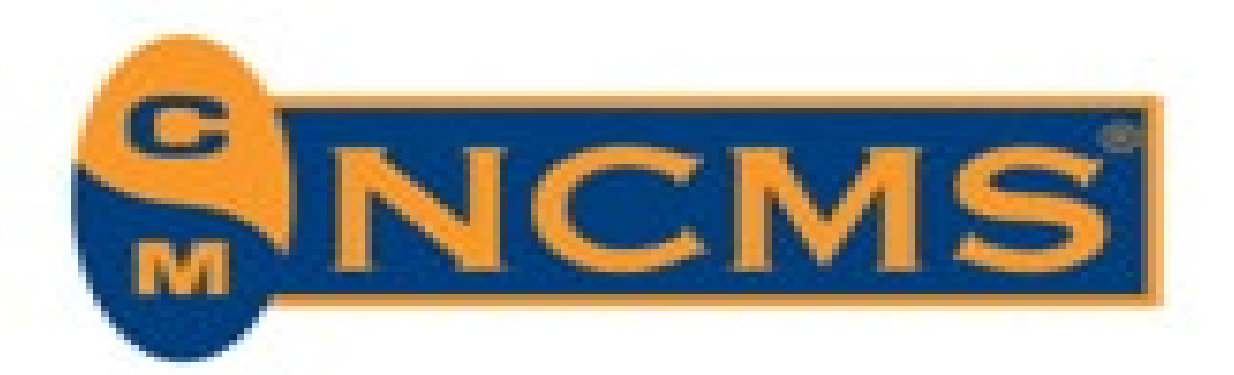

# Multiple Choice - demystified

- > Exam writer selects concept they want to test
- $\succ$  Next, they generate the correct answer
- $\succ$  Last, they generate <u>distractors</u>:
  - are incorrect
  - Distractors may sometimes be partially true, but incorrect because they are either:
    - too specific •often with extreme modifiers such as always, never
    - too general
      - •may leave out a piece or be too vague

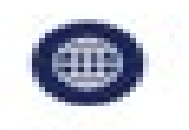

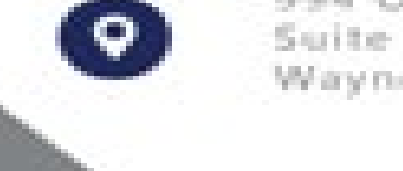

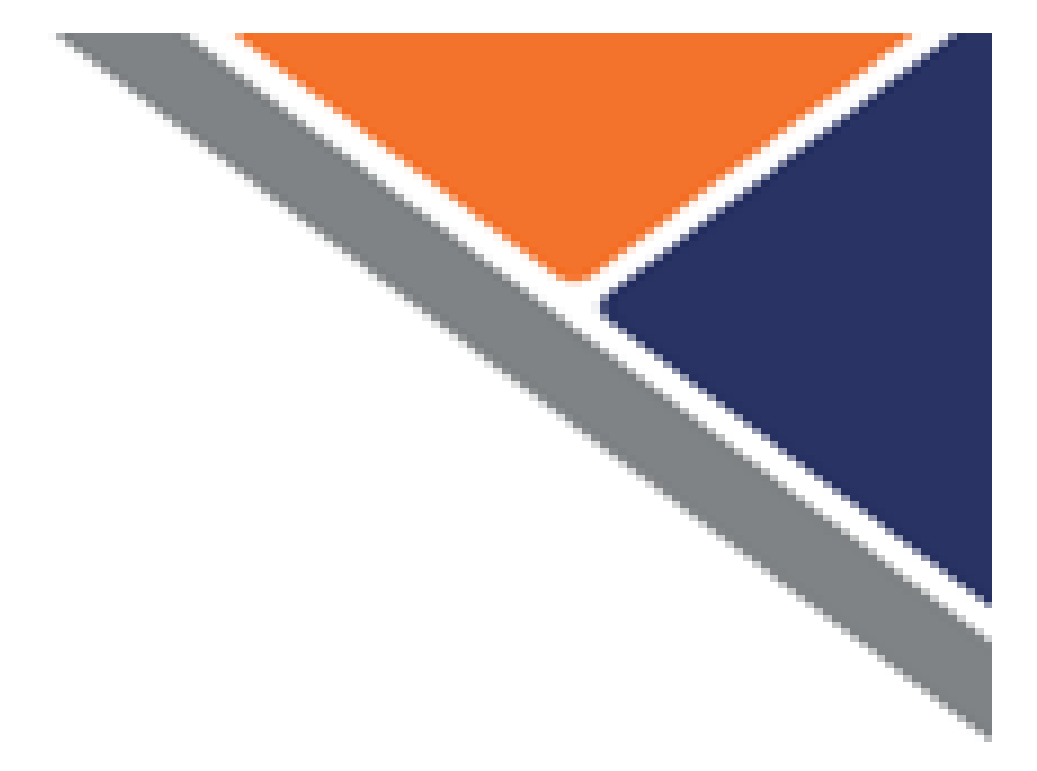

It's less scary when you understand how questions are written...

Distractors are choices that can look, sound or mean nearly the same thing as the correct answer, but

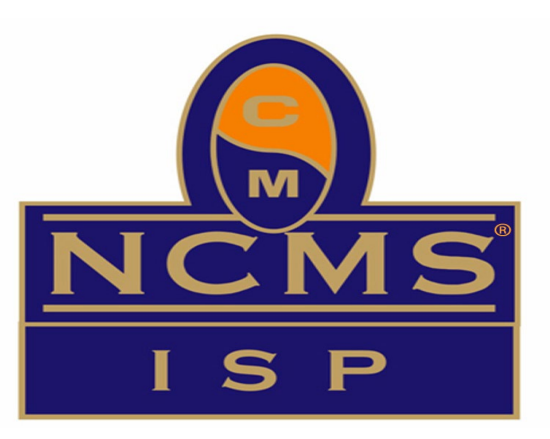

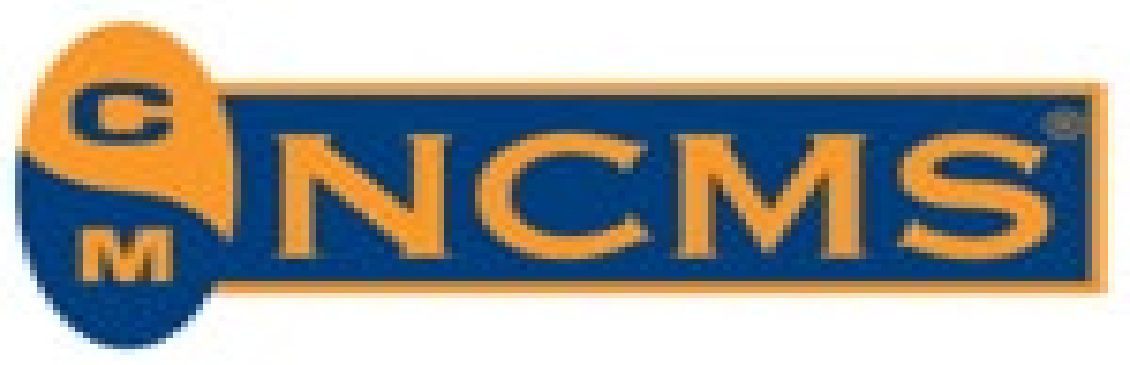

# Multiple Choice - demystified

## **Don't be Distracted by Distractors**

## > Make Predictions

- Try to predict the correct answer before reading the options
- Is your predictions one of the choices? •If so, it's probably correct

## > Don't have a prediction?

- $\succ$  Look at the answers and mark out those that you know to be incorrect.
- > Look for clues:
  - If two answers are opposite, one is probably correct.
  - Answers with the following words are usually incorrect: always, never, all, must
  - Answers with the following words are usually correct: seldom, generally, tend to, probably, usually
  - Look for grammatical clues between the question and the choices.
    - For example, the question and the correct answer often have verbs of the same tense and have nouns and verbs that agree.
  - Note familiar words or phrases from the reference material.

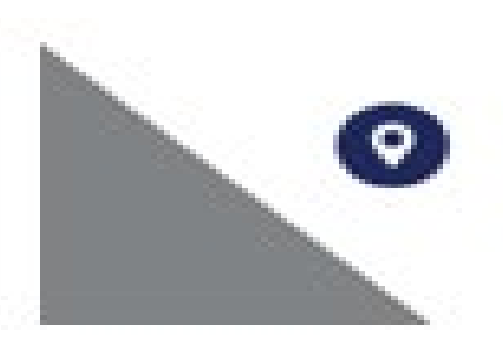

994 Old Eagle School Road Suite 1019. Wayne, Pennsylvania 19087

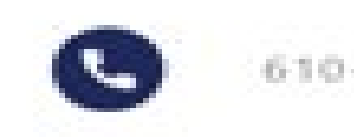

610-971-4856

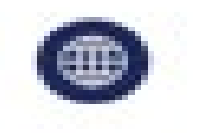

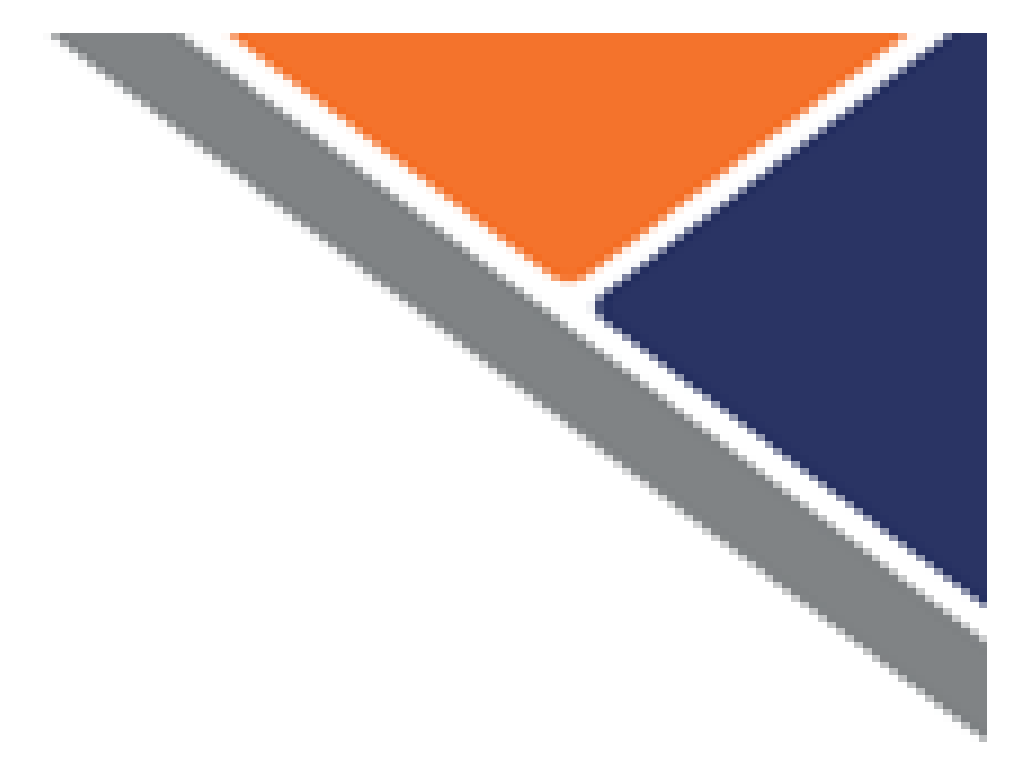

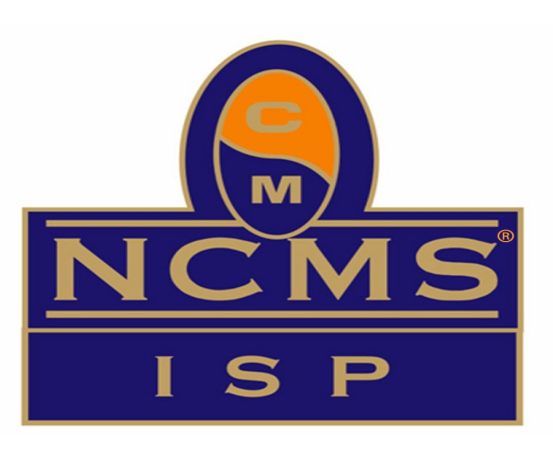

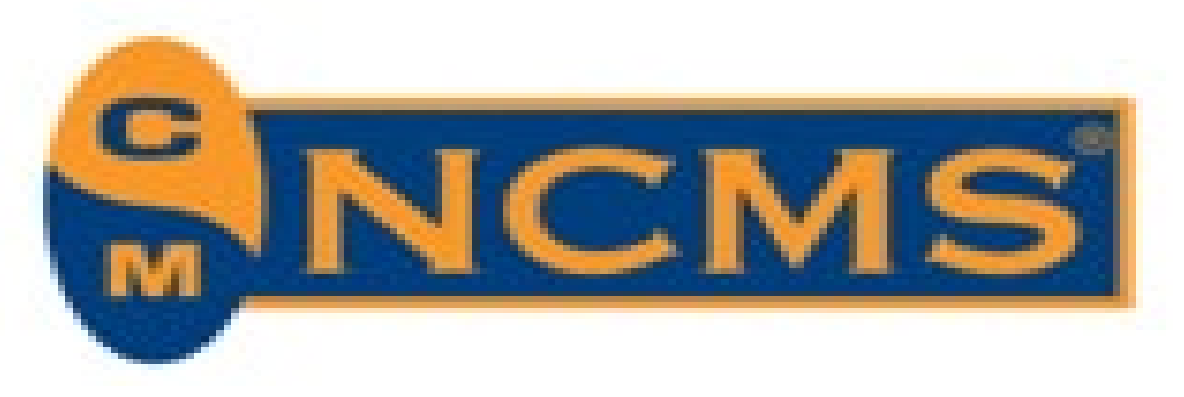

## **CREATING YOUR OWN STUDY GUIDE**

|  | ncms-isp.org |
|--|--------------|
|--|--------------|

- > ISP<sup>®</sup> Brochure (ISP<sup>®</sup> certification/ program documentation)
- Test Sources (ISP® certification/ study) sources)
- Create your own practice test Online tools such as Quizlet
- Reinforce weak areas of understanding with CDSE videos and other training

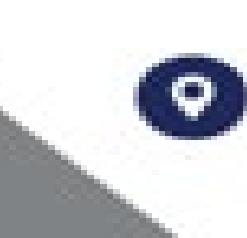

994 Old Eagle School Road Suite 1019. Wayne, Pennsylvania 19087

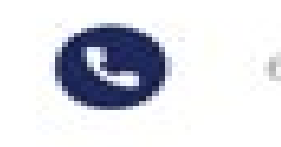

610-971-4856

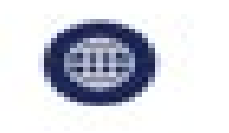

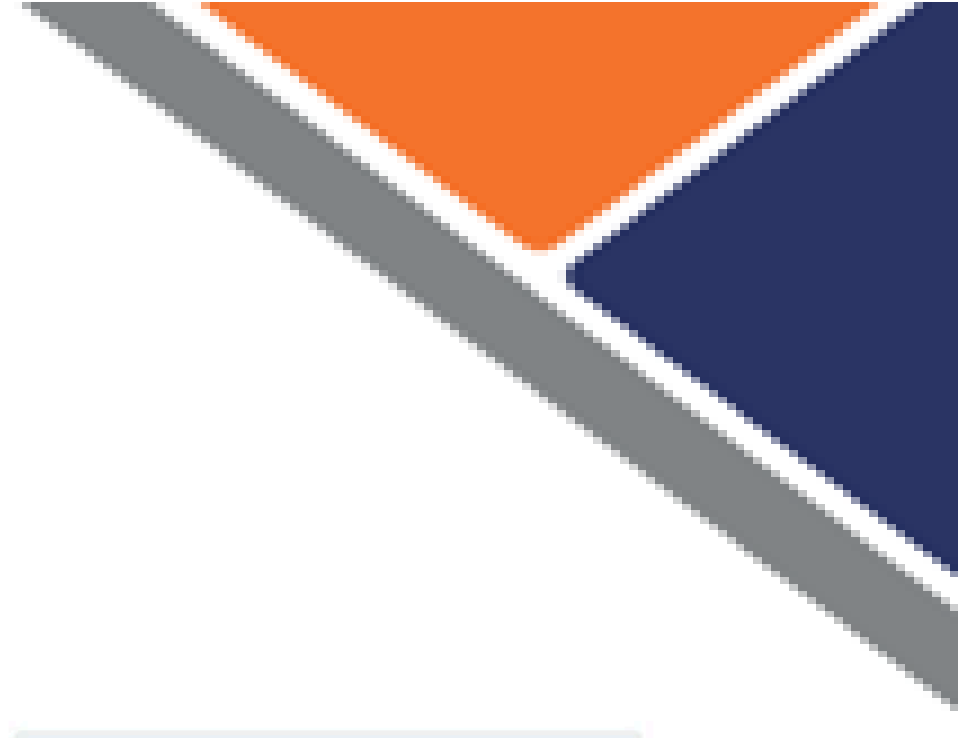

| About the ISP® Program 🔻 | ISP® Certification • Recertification • Exam Preparation Program • | FAQs • |
|--------------------------|-------------------------------------------------------------------|--------|
|                          | Apply                                                             |        |
| Stu                      | ISP® Program Documentation                                        |        |
|                          | Testing Process                                                   |        |
|                          | Study Resources                                                   |        |

## **ISP Exam Test Sources & Study References – NEW**

These resources are applicable for those taking the exam.

## **General Resources for the ISP Exam**

- ISP Exam Question Acronyms
- ISP Exam Question Categories & Topics
- <u>ISP Exam Question References by Exam Category (Detailed)</u>
- ISP Exam References Available in Prometric

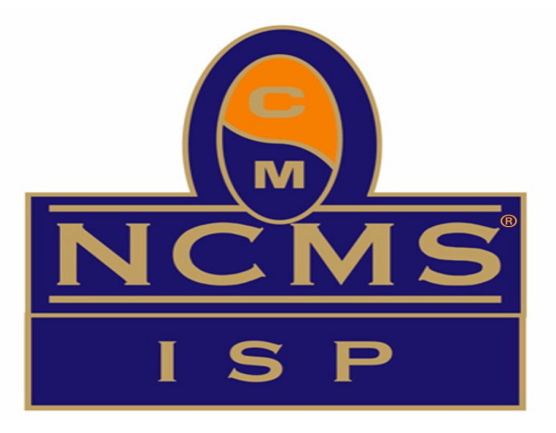

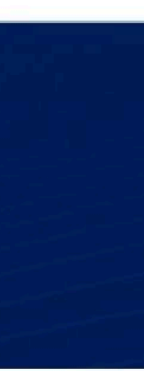

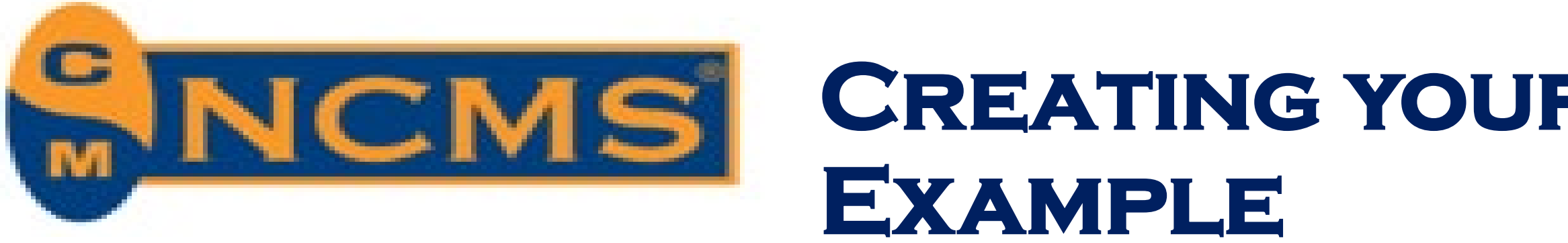

> Go to the Study Resources page of ISP<sup>®</sup> website. Review the "ISP Exam Question References by Exam Category (Detailed)"

| _ |                                                          |                    |
|---|----------------------------------------------------------|--------------------|
|   |                                                          | ISP Exam Questic   |
|   | Exam Category                                            |                    |
|   |                                                          | CFR Part 117.14    |
|   | International<br>SecurityCFR Part 1CFR Part 1U.S. Nation | CFR Part 117.15    |
|   |                                                          | CFR Part 117.19    |
|   |                                                          | U.S. National Disc |
|   |                                                          |                    |

- > Read each references listed
- > Create your own question from each reference.
- > Make flashcards or use a resource such as "Quizlet"

 $\succ$  Do this for each of the 11 categories, and you will have created a very useful practice exam

994 Old Eagle School Road Suite 1019. Wayne, Pennsylvania 19087

0

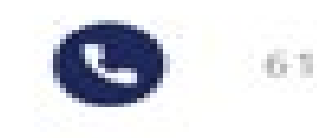

610-971-4856

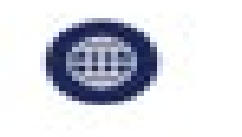

## **CREATING YOUR OWN STUDY GUIDE -**

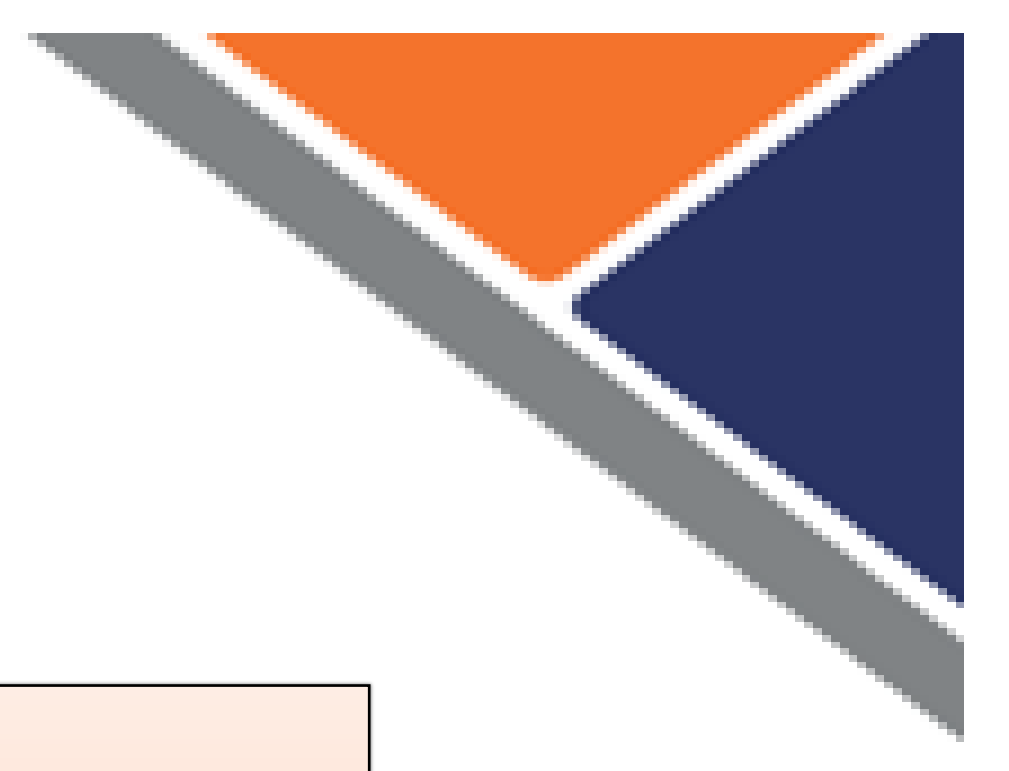

on References by Exam Category

**Category References** 

Marking Requirements

Safeguarding Classified Information

International Security Requirements

closure Policy - 2001 Fact Sheet by Pete Batten

> Think about what concept(s) you would want to test from each reference listed if you were writing the exam

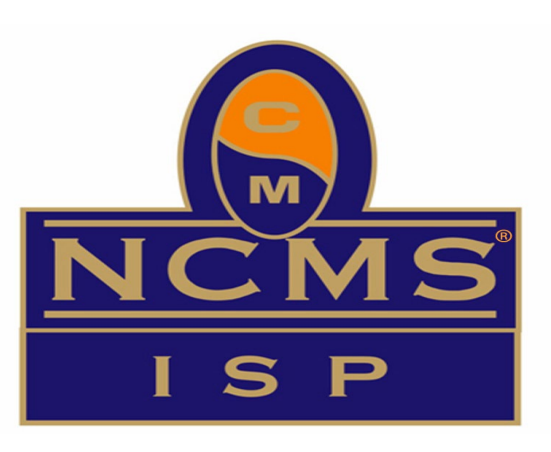

classingmt.com

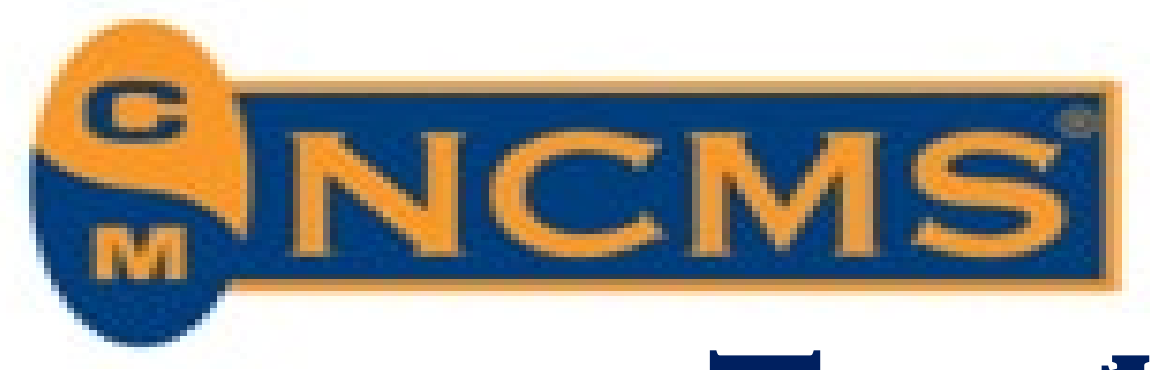

# **TOP 10 TIPS FOR PREPARATION & TEST DAY** #1: Join a study group

### Form your own

• Many chapters study groups, ask your local Chapter Chair

### \*\* Or \*\*

### > Join the Exam Preparation Program (EPP)

- Info available on the ISP<sup>®</sup> website
- 2 rounds annually, typically beginning Jan/Feb & July/August
- 14-week guided study join the calls or study on-demand
- \$50 for members/ \$100 for non-members
- <u>Et-epp@classmgmt.com</u> for more info ullet

**Q** 

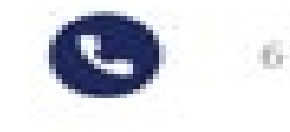

610-971-4856

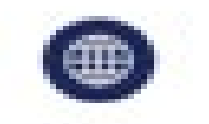

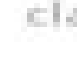

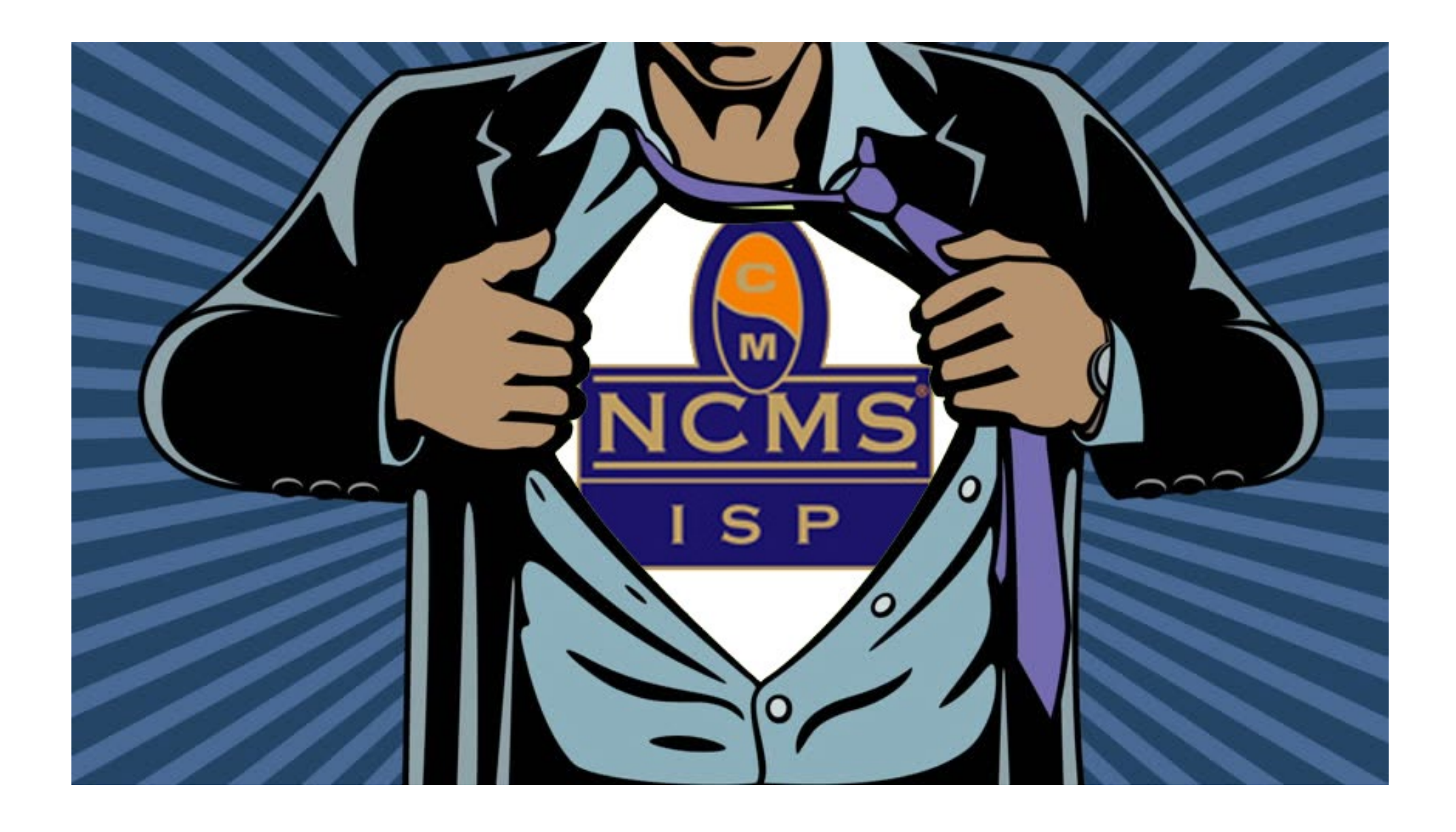

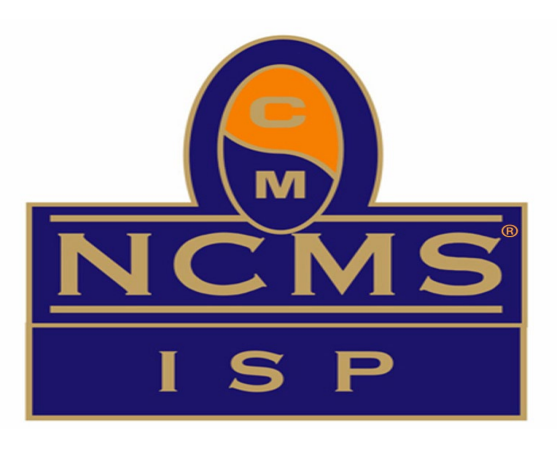

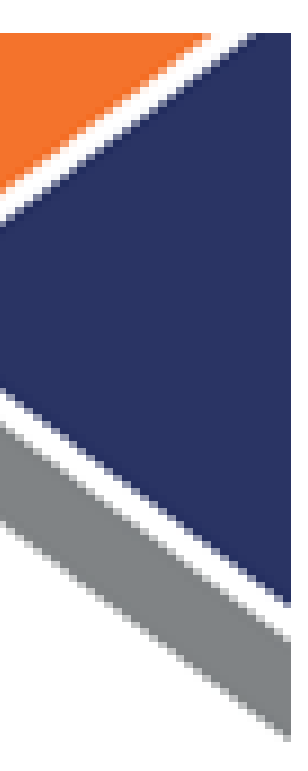

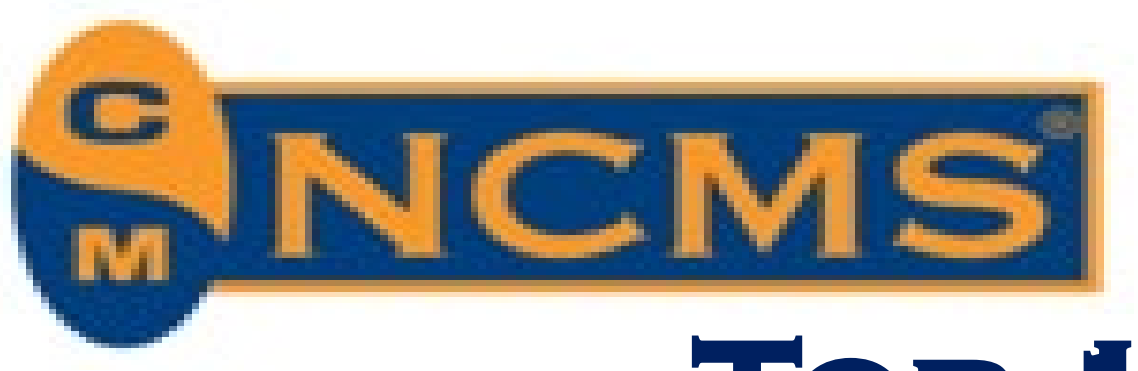

## #2: Be familiar with the references

## > Be familiar with the reference material that will be available during the exam.

- Prometric allows for 10 total documents to be available during exam
  - In order to include all 42 exam sources, they have been combined into logical groupings •
- Know what documents have been combined into each reference, and how the information is organized in each
- Know what topics each reference covers
- Practice looking info up quickly

### Review acronym list

- Available on ISP website under exam resources
- Don't be surprised with unknown acronyms on test day  $\bullet$

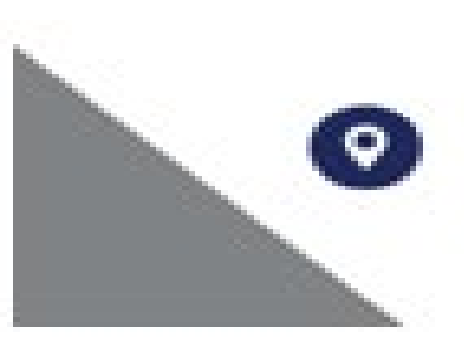

994 Old Eagle School Road Suite 1019. Wayne, Pennsylvania 19087

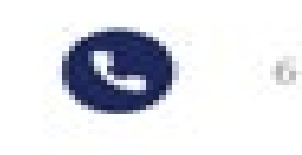

610-971-4856

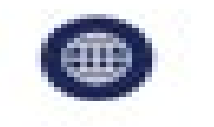

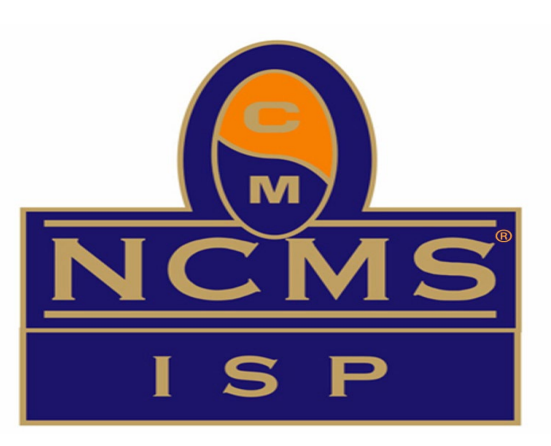

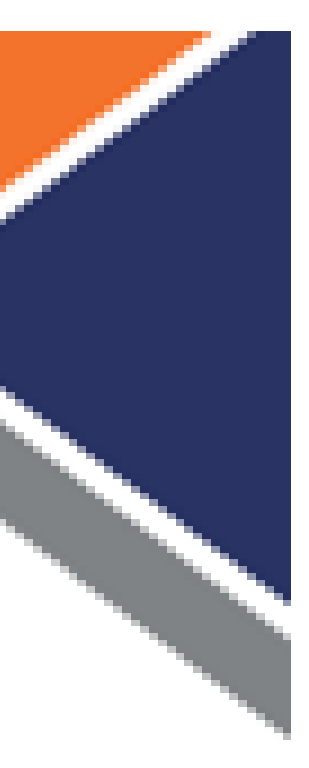

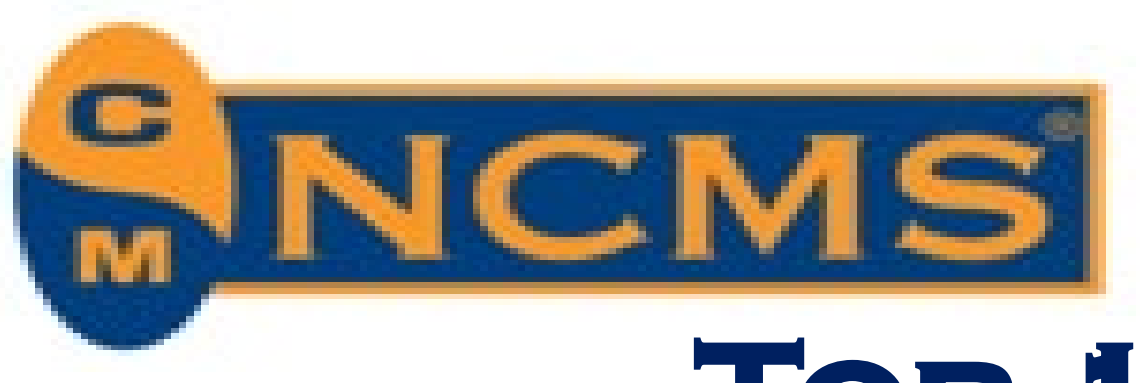

## #3: Take a Test Drive

## Prometric Test Drive

- tools.
- Generic Tutorial not ISP® specific

- Opportunity to check out location and ask about rules • You can see what type of equipment they have (monitor, mouse, headphones) • Ask them the process if you have a question (raise your hand)
- See where bathroom is and rules for use (clock doesn't stop)
- Test the pdf reader tool
- Note: you CANNOT COPY/ PASTE, and search using the magnifying glass icon rather than CTRL/F
- Book on prometric website: <u>https://www.prometric.com/test-drive</u>
  - Cost is \$30. (this is a Prometric fee, not an NCMS fee)

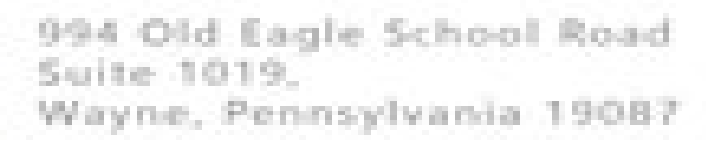

0

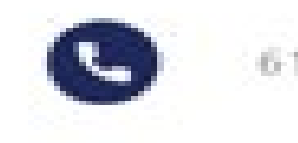

610-971-4856

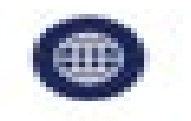

• Can help alleviate some text anxiety by familiarizing yourself with the environment & computer navigation

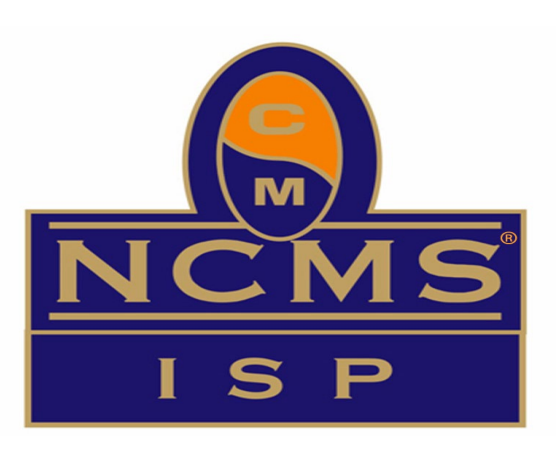

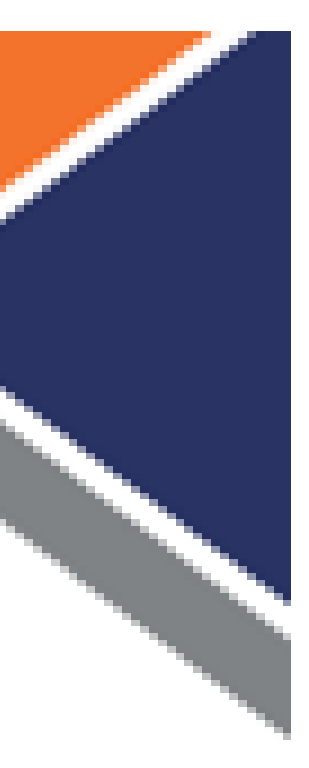

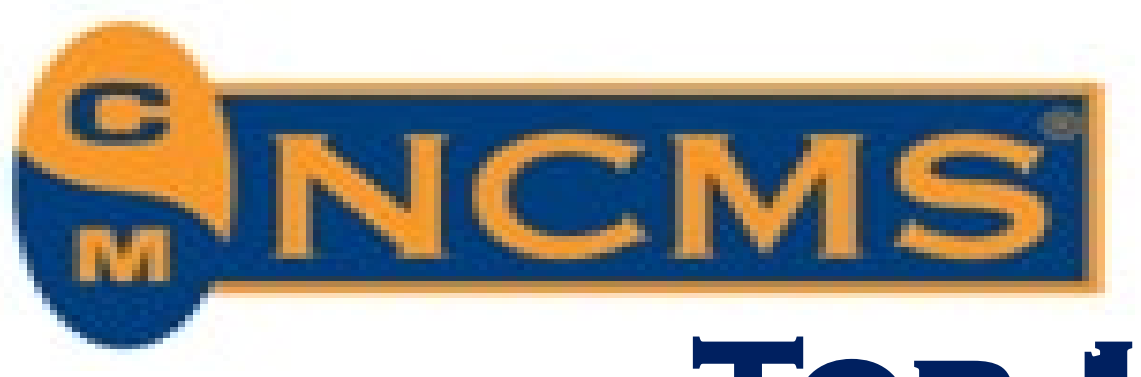

## > Headphones

- Prometric has noise cancelling headphones available upon request at their test centers
- restrictions apply. These are not provided by Prometric.)

### > If needed, ask TCA for help

- Prometric has "Test Center Administrators"
- LET YOUR TCA KNOW IF YOU EXPERIENCE TECHNICAL DIFFICULTIES DURING THE EXAM
- If you don't say anything until after, they can't help you!

### > Flag questions or use scrap paper

- Prometric has an option to "flag" questions.
- submitting your exam (practice this on your "Test Drive")

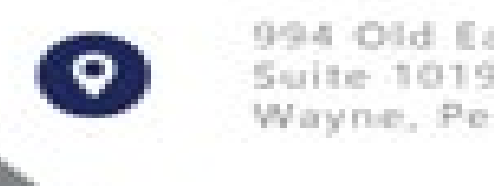

994 Old Eagle School Road Suite 1019. Wayne, Pennsylvania 19087

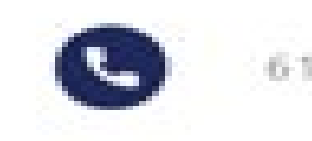

610-971-4856

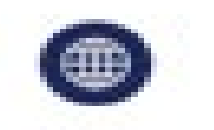

#4: Use Tools provided by Prometric

• For virtual testing, noise canceling headphones are permitted if desired. (Arrange this in advance,

• You can use this to mark a question to serve as a reminder to go back and review the question prior to

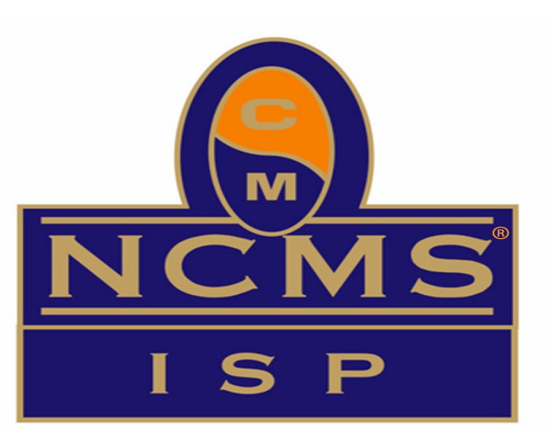

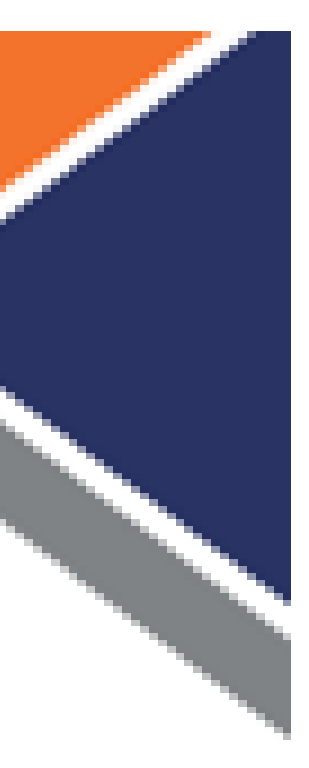

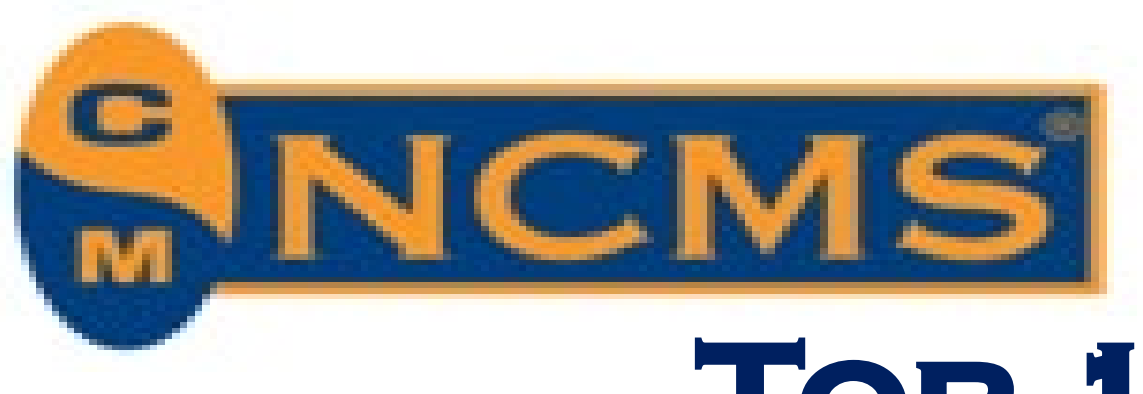

## **#5: Answer Every Question**

### > Answer every question

- flagged and look them up at the end.
- Use your scratch paper if you prefer this to "flagging" function
- Remember, unanswered questions are wrong!

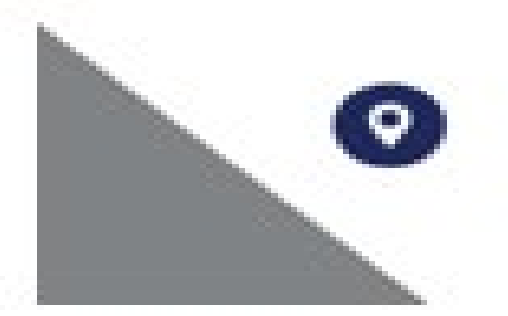

994 Old Eagle School Road Suite 1019. Wayne, Pennsylvania 19087

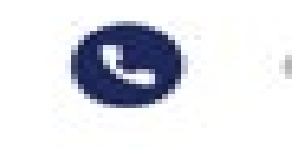

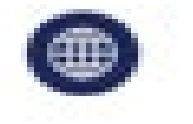

• Answer all the questions but flag the ones you are unsure about. You can go back to the questions you

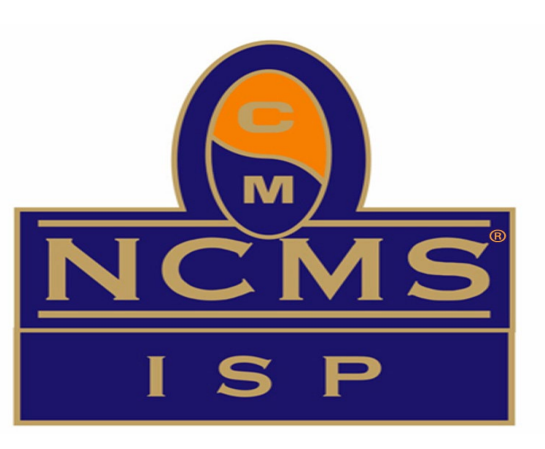

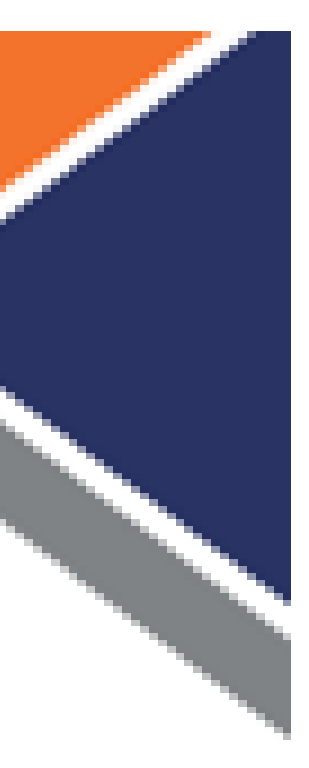

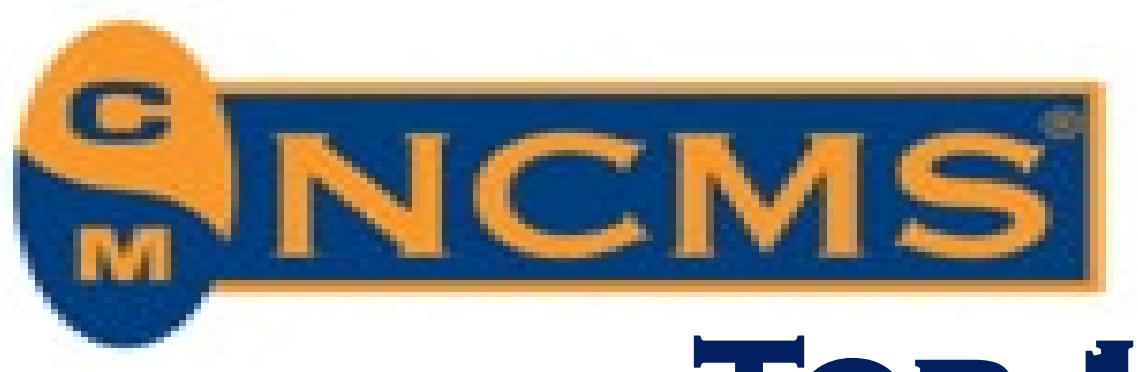

## **#6: Actively Manage your Time**

## > Don't look up every question

Save research for after you have attempted each question 

### Be aware of the clock

• It is displayed on screen

### > Pace yourself

- 1.5 minute per question)
- Practice the timing as part of exam preparation
- Try to use 1 minute or less per question so you have time at the end for review

## Limit Breaks

When returning from breaks you must be checked again 

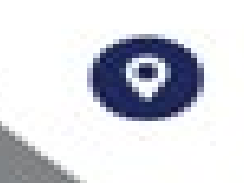

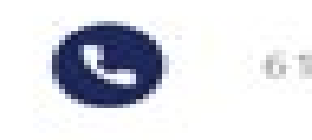

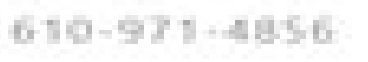

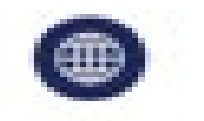

Don't waste too much time on one question. You have 150 minutes to answer 110 questions. (just over

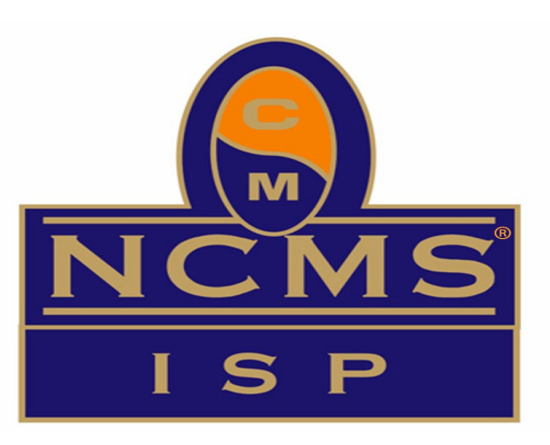

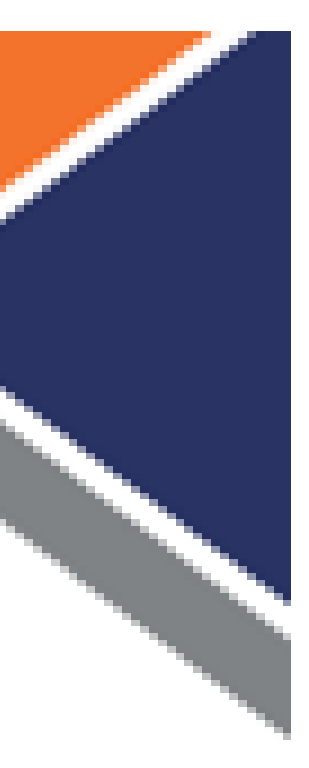

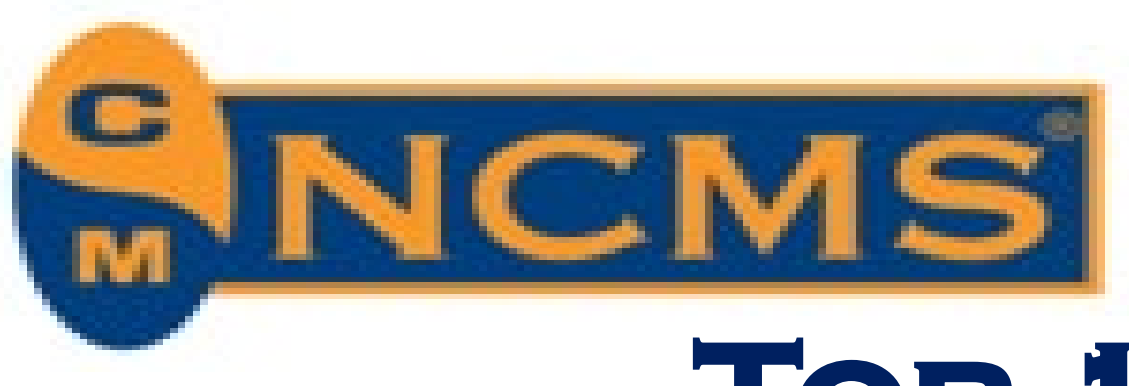

## **#7: Read Every Question**

- Read the questions and the responses very carefully and completely.
  - Don't skim, be thorough.
- Avoid misreading the question
  - The most frequent error students make in a multiple-choice exam is to misinterpret the questions.

### > Try the following process to cut down on errors made by misreading:

- Cover the answers with your hand and then read the question.
- Ask yourself "What is this question asking?"
- Analyze the question, noting how the meaning changes with:
  - •Qualifiers (i.e. usually, sometimes)
  - •Modifiers (i.e. always, never)
  - •Negatives (i.e. not, none, un\_, dis\_)
  - the question
- These words indicate a shift in thought and alter the nature of the question
- It helps to rephrase the question in your mind

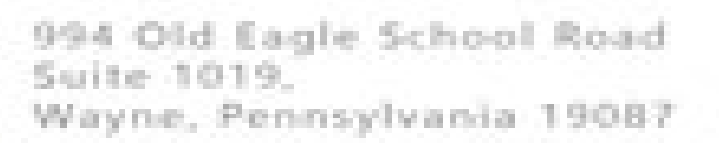

0

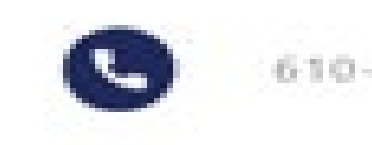

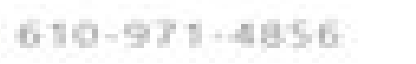

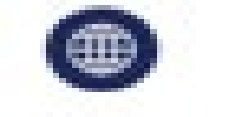

•Switchback words (i.e. "but", "although", "nevertheless")indicate a shift in thought and alter the nature of

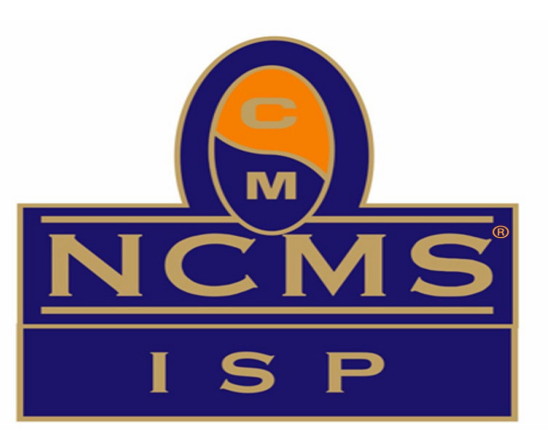

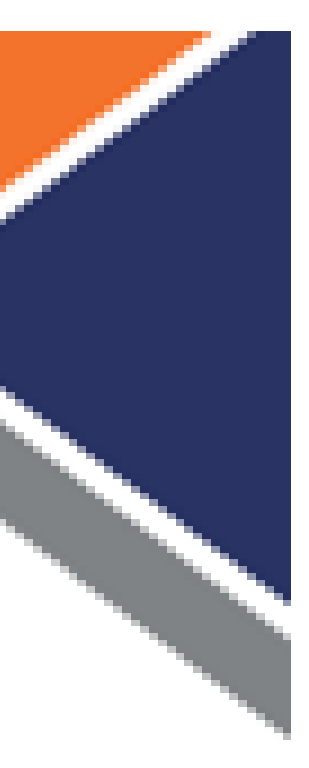

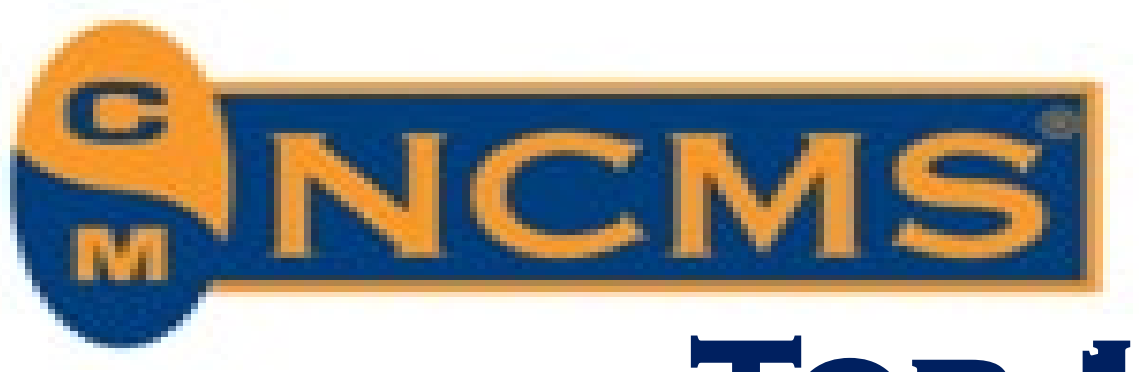

## **#8: Answer the question that was asked**

- > This may seem obvious, but test writers often create some excellent answer choices that are wrong. Don't pick an answer just because you believe it to be true.
  - An answer that is factually true may be an incorrect choice because it does not answer the question.  $\bullet$ Once you've made your selection, go back and check it against the question and make sure that your
  - choice does answer the question posed.

## > Check if the answer you're considering completely addresses the question.

- If the test answer is only partly true or is true only under certain narrow conditions, then it's probably not the right answer.
- If you have to make a significant assumption in order for the answer to be true, ask yourself whether this assumption is obvious enough that the instructor would expect everyone to make it.

### > Take the question at face value

• If you suspect that a question is a trick item, make sure you're not reading too much into the question, and try to avoid imagining detailed scenarios in which the answer could be true.

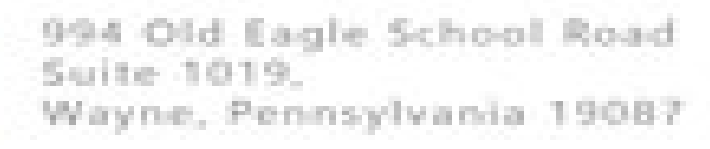

0

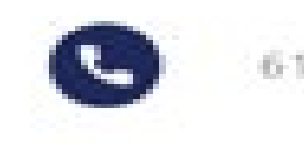

610-971-4856

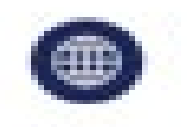

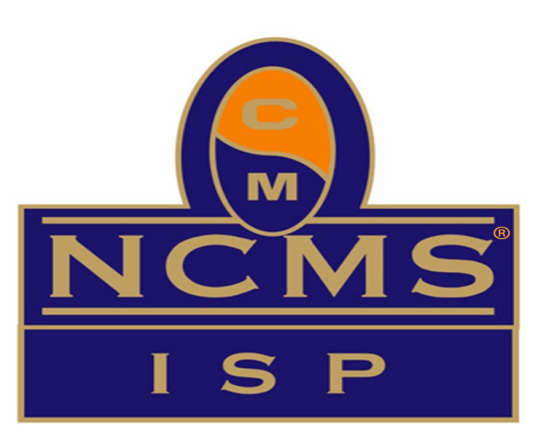

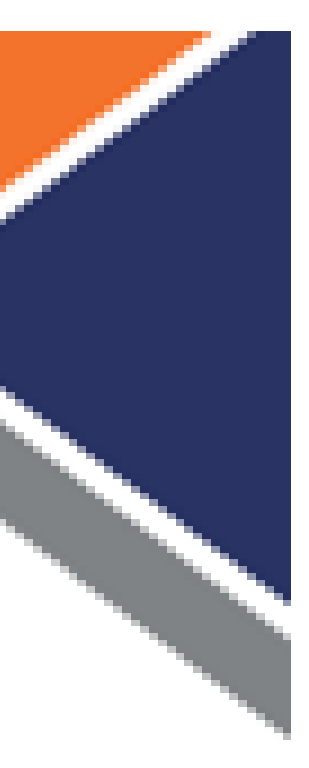

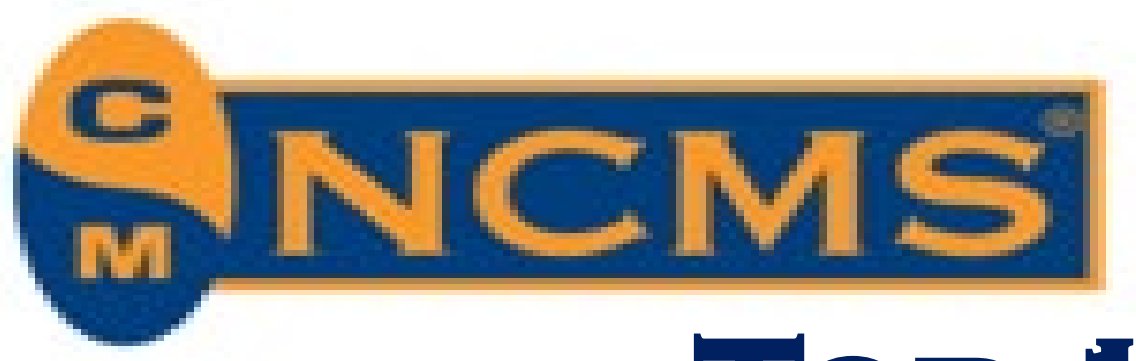

# **TOP 10 TIPS FOR PREPARATION & TEST DAY #9:** *Prepare, prepare, prepare*

## **READ THE NISPOM!**

- Cover to cover. More than once.
- Studying is absolutely necessary.

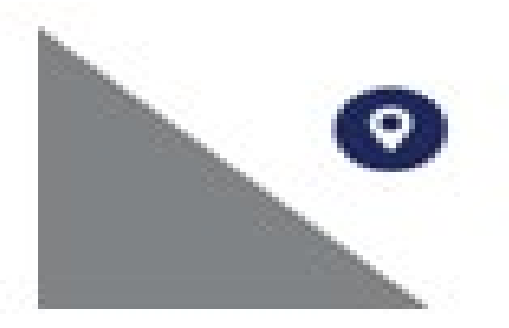

994 Old Eagle School Road Suite 1019. Wayne, Pennsylvania 19087

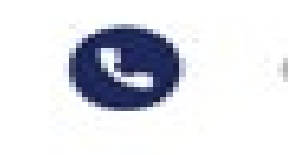

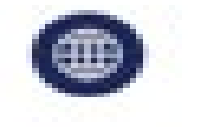

 $\succ$  Do not assume because you've been in the field for a long time that you know everything you need to know.

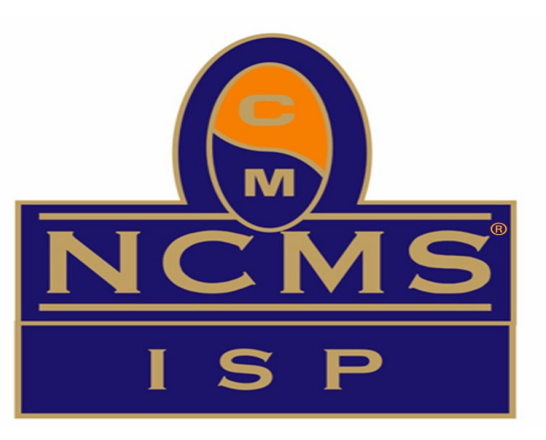

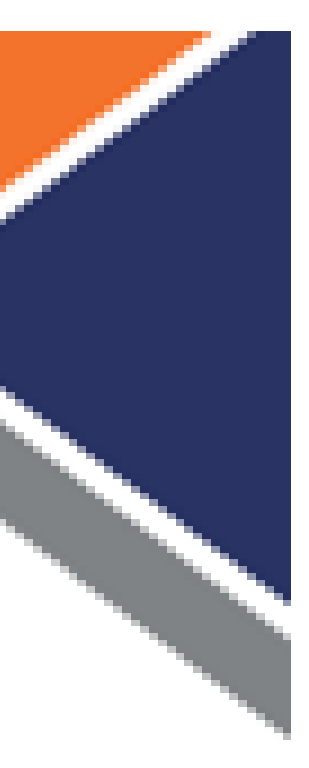

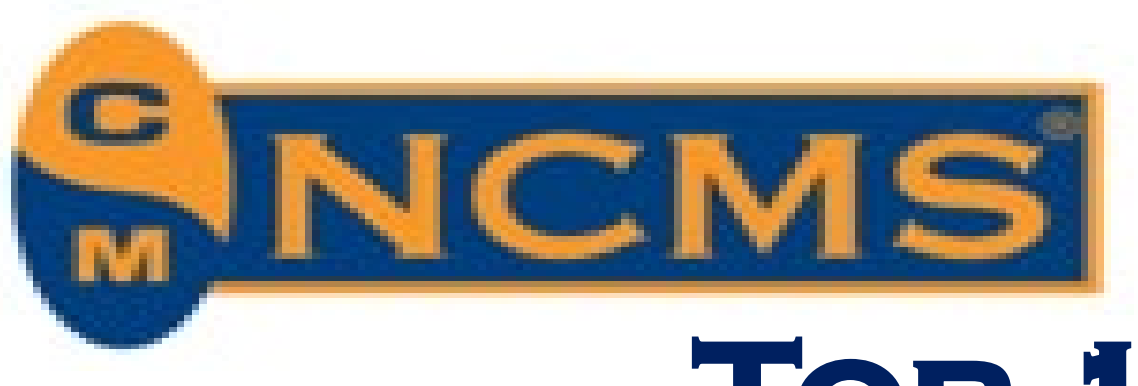

# **TOP 10 TIPS FOR PREPARATION & TEST DAY** #10: You got this!

## Remember to Relax

- Try deep breathing if you start to panic.
- Even if you do not pass on your first try, it isn't the end of the world.

## > Come in Fresh

 $\succ$  Arrive rested.

 $\succ$  Don't alter your routine, if you normally eat breakfast and drink coffee, don't skip it.

## > Have confidence in yourself

- most people, you will often "feel" that one of the answers is wrong. Trust this feeling.
- know how we feel about a person even when we can't remember the person's name!

## > You don't need a perfect score, just a passing score!!

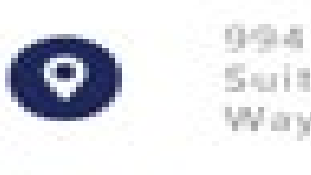

994 Old Eagle School Road Suite 1019. Wayne, Pennsylvania 19087

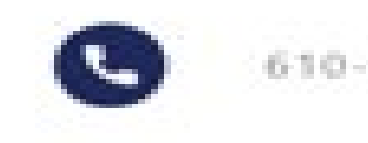

610-971-4856

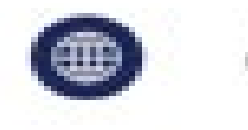

• You can take the exam again after only 30 days, so go in knowing this is NOT a one shot and you're done.

> If after your very best effort, you cannot choose between two alternatives, go with your gut. If you are like > Research suggests that feelings are frequently accessible even when recall is poor. For example, we can still

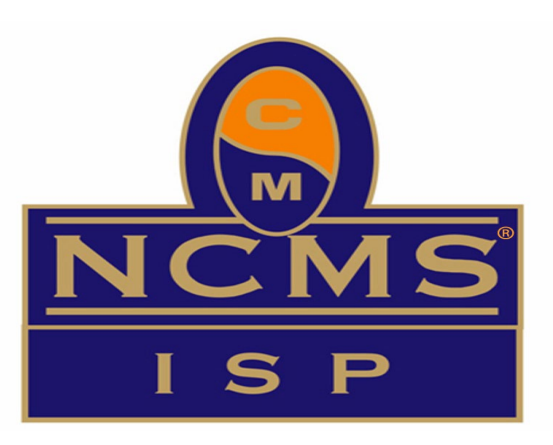

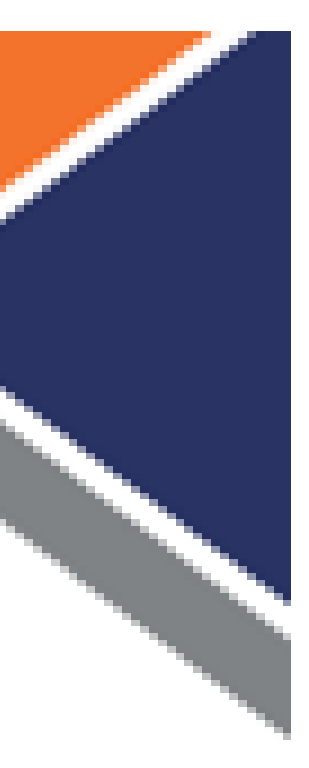

# Feel free to reach out!

### Liz Fant, ISP®

liz@fsoconsultllc.com

931-449-0616

Tanya Matthews, ISP®

tmatthews@tmgworld.net

571-233-3993

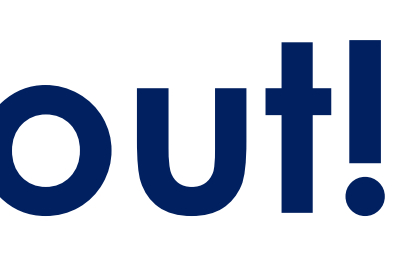

Leandra Mosher, ISP® lea@akamai.com

617-444-2553

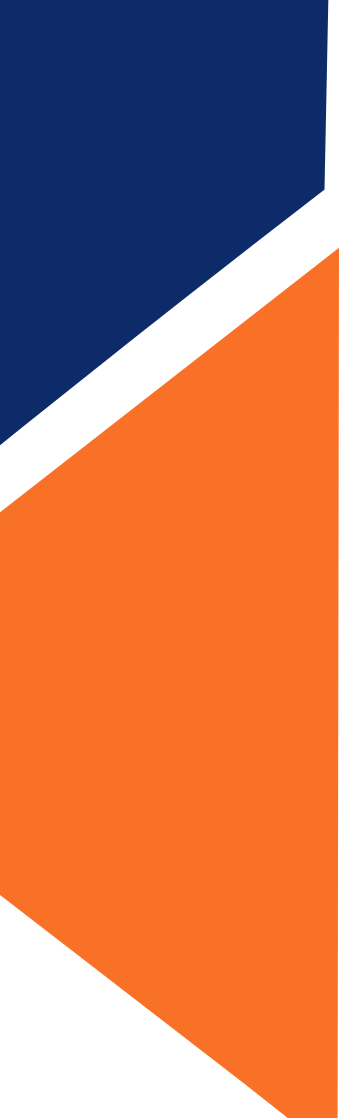

# THANK YOU!

**Does anyone have any questions?** 

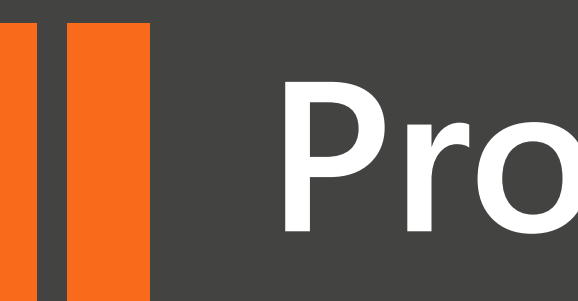

• After check in, the Prometric TCA staff will escort you to your workstation and launch your exam.

• Before you can proceed to the next steps, you will be asked to confirm your first and last name as well as the exam that you are taking.

• Note that this screen has a time limit so if you do not confirm within the time limit provided, you will need to have the Prometric TCA reset your workstation.

### **Confirm Details**

### **(2)** 00:01:36

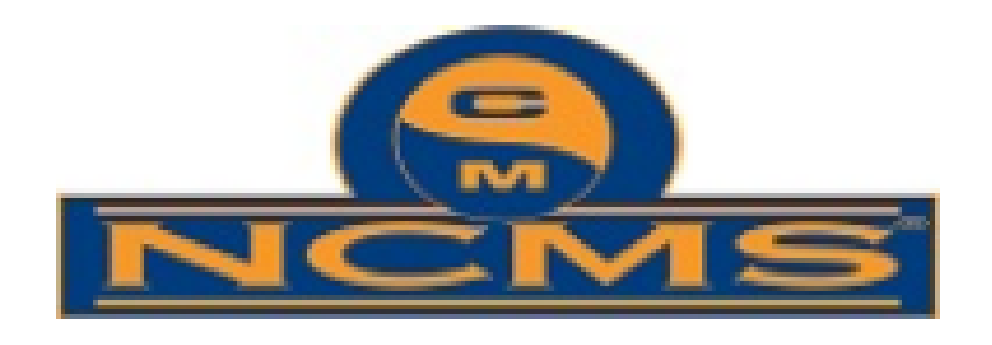

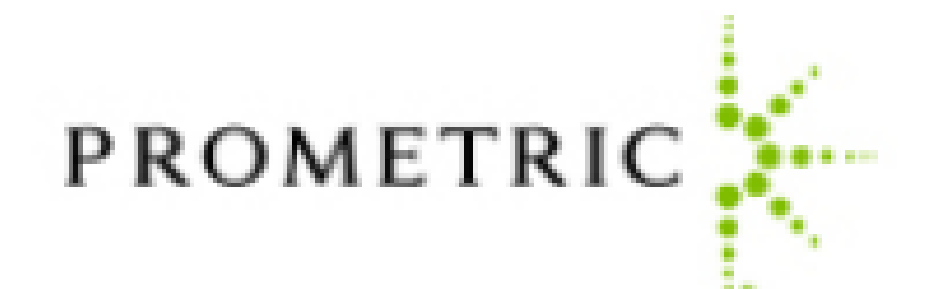

| First Name: | Promet                       |
|-------------|------------------------------|
| Last Name:  | 11                           |
| Exam Name:  | NCMS HTML Online<br>Tutorial |
| Language:   | US English                   |

Are the details above correct?

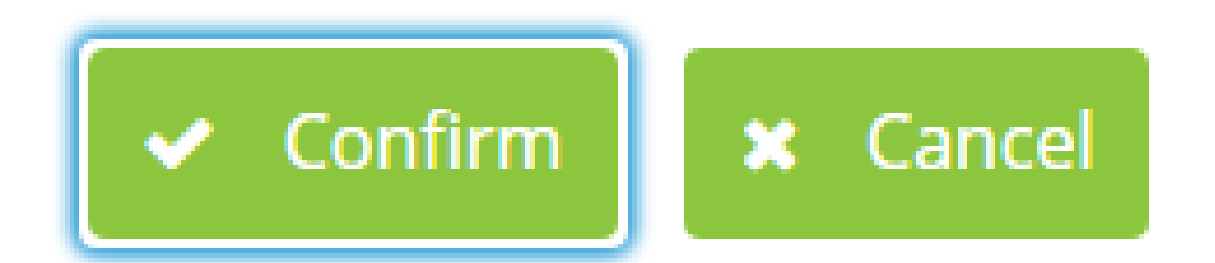

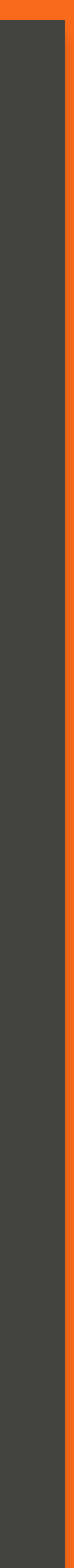

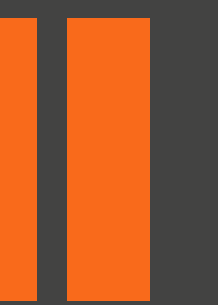

• The next screen that will populate is the NDA screen. You must accept the terms of this NDA before you can proceed to the examination. If you opt to decline the NDA, your exam will end, and you will not be able to proceed.

### Terms

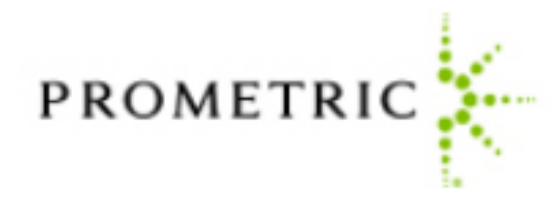

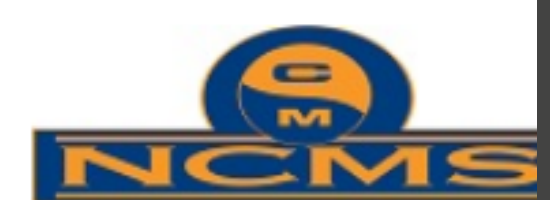

Non-Disclosure Agreement and General Terms of Use:

This examination is confidential and proprietary. It is made available to you, the examinee, solely for the purpose or assessing your proficiency. You are expressly prohibited from recording, copying, reproducing, disclosing, publishis or transmitting this examination, in whole or in part, in any form or by any means, verbal or written, electronic or mechanical, for any purpose.

To proceed, you must accept the terms of this agreement.

By clicking "Yes, I accept", you affirm that you accept the terms of this agreement.

If you do not accept the terms of this agreement, you must click "No, I do not accept".

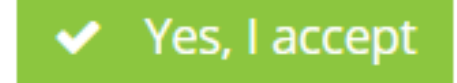

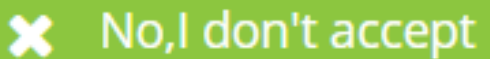

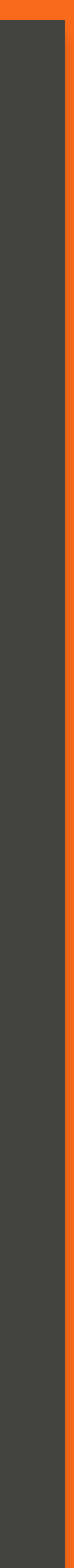

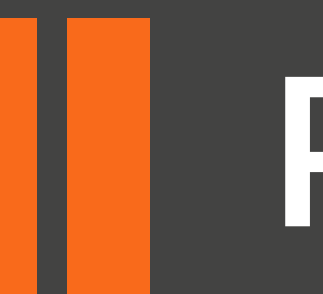

• You will then be taken to the Welcome screen of the online tutorial. This screen will give you an overview of the exam structure as well as guidelines for finishing your examination. You are encouraged to thoroughly read through the tutorial before starting your exam. Candidate: 11

### Welcome to the NCMS HTML Online Tutorial

### Exam Structure

This exam contains **5** questions, presented in random order. You will have **20** Minutes to answer all questions within this exam.

Please note, if you requested specific timing adjustments when scheduling this exam, the above exam time will be adjusted support your request.

Before you begin, it is strongly encouraged that you take a few minutes to review the tutorial before attempting any exam questions. The tutorial provides an overview of the features available to you during the examination.

When the exam starts, you will be able to move freely backwards and forwards through all items in the exam section. When you have completed and reviewed all of the questions within the section, you can navigate away from the exam section by clicking the "Finish Test" button in the top-right corner of the screen.

Once clicked, a pop-up window will appear confirming that you want to finish the exam. Click "Yes" to submit your answers.

Click "No" to return to the exam. Any questions that are incomplete will be marked as unanswered.

To change the color scheme at any time, click on the "Gear" icon in the bottom-left corner of the screen. To view this information again at any time, click on the "Information" icon at the bottom of the screen.

To begin the tutorial, click "Next" to continue

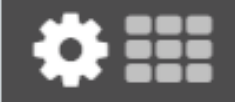

Next 🗲 Start the Te

🖌 Back

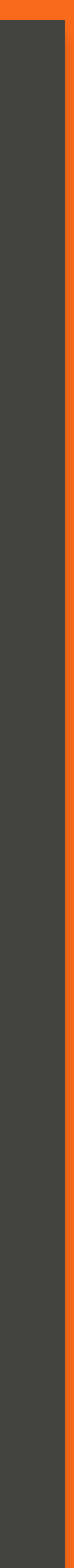

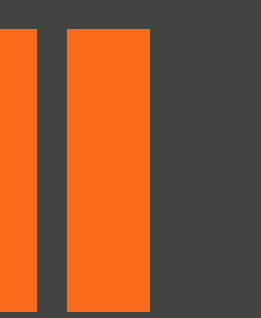

• You will then proceed through the tutorial. Note that the timer at the top of screen will show you how much time you have to spend in the tutorial before the exam will automatically launch. However, you can start the exam prior if you'd like simply by clicking on the "Start the Test" button on the bottom right-hand screen.

| st: NCMS HTML Online Tutorial Candidate: 11 Pr | ge: 2<br>ction: Introduction  | Introduction Time Remai | Progress 0% | Finish Test      |
|------------------------------------------------|-------------------------------|-------------------------|-------------|------------------|
|                                                | st: NCMS HTML Online Tutorial |                         |             | Candidate: 11 Pr |

### Welcome to the Tutorial

This tutorial provides a series of screens that orient you to the computer testing environment. You will be instructed on how to use the mouse and the different parts of the screen.

Notice the timer at the top of the screen. A similar display will appear during the actual exam. To the left of the screen is a numbered list that shows you where you are in the series of examination questions (or in this case, screens of the tutorial). Other screen features are described later in the tutorial.

Click the 'Next' button to continue.

Start the Te

**‡** 

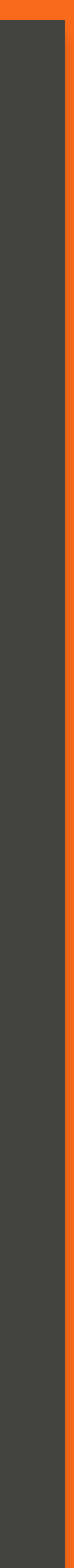

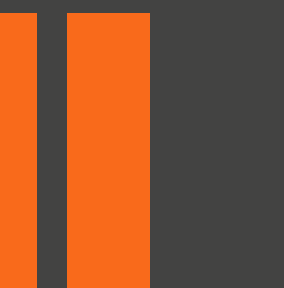

• Tutorial screen 4 houses information on navigating through the exam. You can click the "Next" or "Back" button to move to the previous screen or question. Or you can use the numbered buttons on the left-hand side of the screen to navigate.

### Navigating Through the Exam

Click the **Next** button displayed at the bottom of the screen to move to the next screen or question. Click the **Back** button to move to the previous screen or question.

In addition to the navigation buttons, you can use the numbered buttons displayed on the left side of the screen. Depending on the number of questions in the section, you may need to click on the down arrow to navigate to additional questions.

| 26   |  |
|------|--|
| 27   |  |
| 28   |  |
| 29)= |  |
| ~    |  |

The numbered buttons change appearance to indicate different question states: current, complete, incomplete and flagged.

- · The current question will be indicated by an arrow-shaped button.
- For all attempted questions, the numbered button will appear darker in color.
- · For all unattempted questions, the numbered button will remain the original color.
- · Flagged questions will show a flag icon on the numbered button.

Click the 'Next' button to continue.

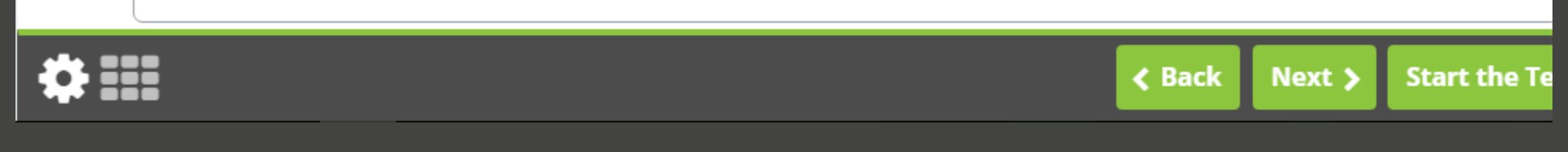

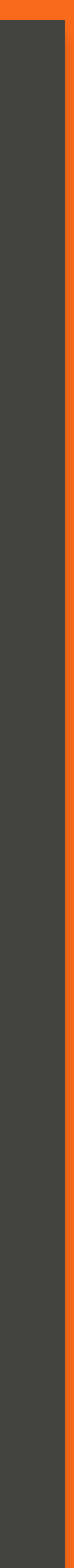

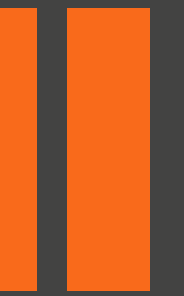

• Tutorial screen 5 houses information on display of the time remaining once your exam launches.

| Page: 5<br>Section: Introduction | ပြာ Introduction Time Remai<br>00:12:55 | Progress 0% | Finish Test        |
|----------------------------------|-----------------------------------------|-------------|--------------------|
| est: NCMS HTML Online Tutorial   |                                         |             | Candidate: 11 Prom |
|                                  |                                         |             |                    |

### Time Remaining

The amount of time remaining is displayed at the top of the screen.

O Section Time Remaining 01:59:46

Each section of this examination is allocated a specific amount of time, including the Tutorial. There is also an overall amount of time provided for your full exam appointment. Clicking on the clock will switch between the amount of time remaining in the current section of the exam and the amount of overall time remaining for the full exam appointment.

The most important time display for you as a test taker is the "Section Time Remaining."

Note that, where applicable, an alert box will appear below the exam clock to signal when 30 minutes, 15 minutes, and 5 minutes remain in the current section.

Click the 'Next' button to continue.

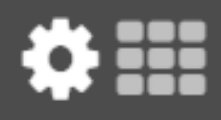

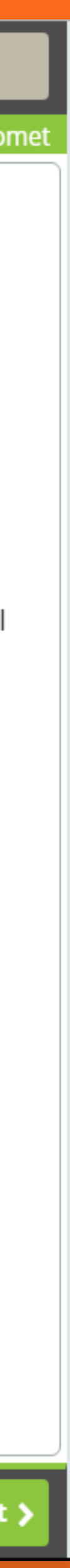

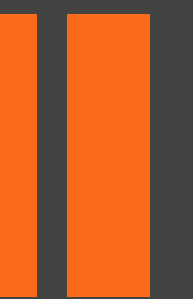

• Tutorial screen 6 houses information on using the scroll function in the event that a question does not fit on a single screen.

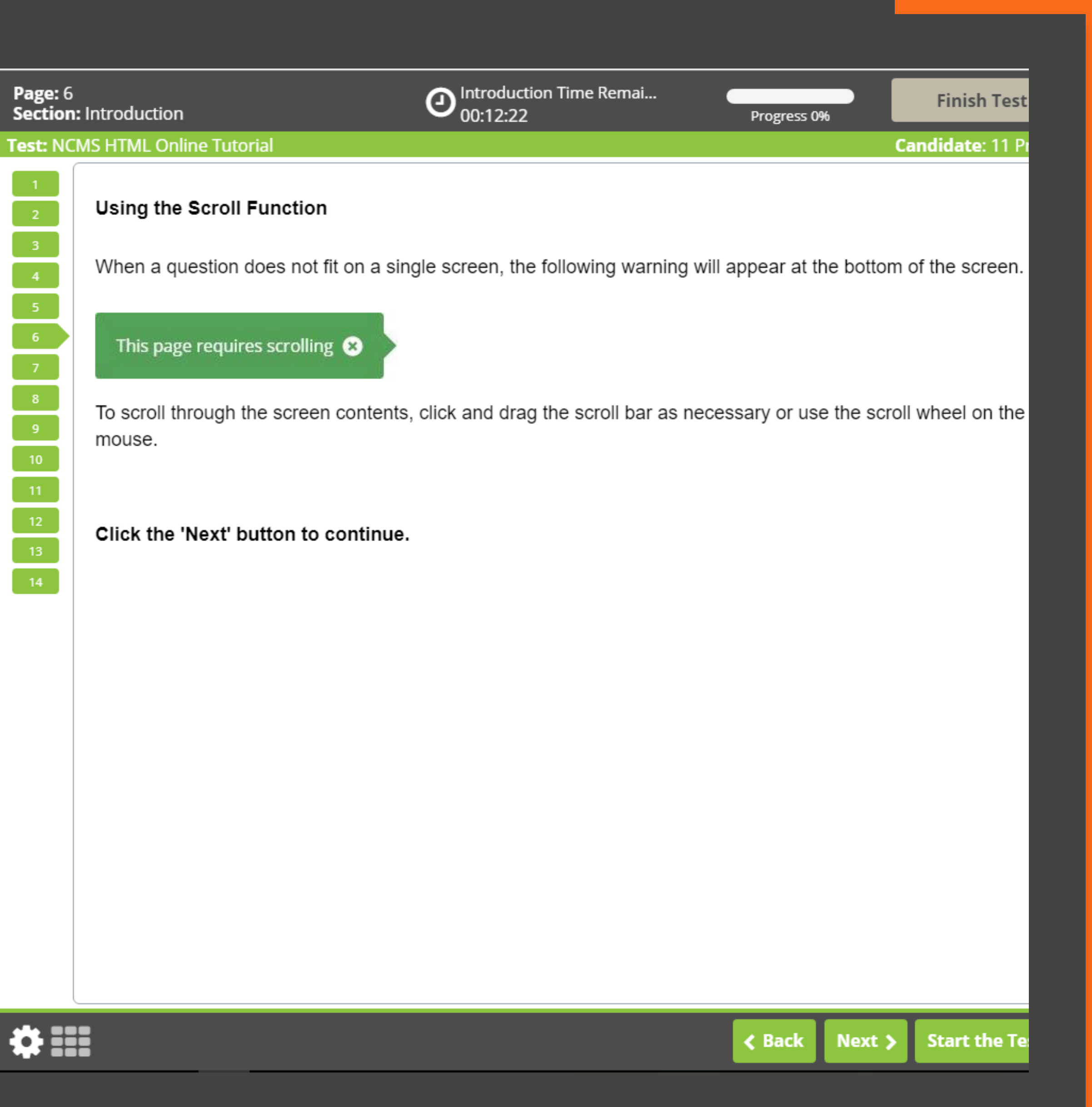

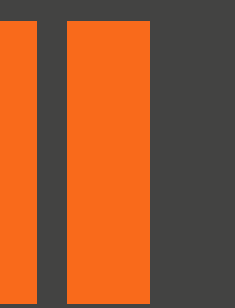

- Tutorial screen 7 houses information on how to answer multiple-choice questions.
- Once in the tutorial you will have an opportunity to practice this functionality directly on this screen.

| e: 7<br>t <b>ion:</b> Intro | oduction                                                                         | Q                                                             | Introduction Time Remai<br>00:11:51                                                         | Progre                                     | 255 0%                           | Finish Test                       |
|-----------------------------|----------------------------------------------------------------------------------|---------------------------------------------------------------|---------------------------------------------------------------------------------------------|--------------------------------------------|----------------------------------|-----------------------------------|
| NCMS H                      | ITML Online Tutorial                                                             |                                                               |                                                                                             |                                            | (                                | <b>andidate</b> : 11 P            |
| A                           | Answering Multiple-Ch                                                            | oice Questions                                                | ;                                                                                           |                                            |                                  |                                   |
| Т                           | his examination uses m                                                           | nultiple-choice qu                                            | uestions. This type of que                                                                  | stion has one o                            | correct answe                    | r.                                |
| Ti<br>C<br>y                | o complete each multipl<br>Once selected, the option<br>ou would like to unselec | le-choice question<br>n will appear dan<br>ct a chosen option | on, click on the option that<br>rker in color. To change yo<br>on, click on it a second tim | t you believe to<br>our response, c<br>ne. | be the single<br>lick on a diffe | e best answer.<br>rent option. If |
| P<br>זי                     | Practice answering the<br>Next' button to continu                                | e multiple-choic<br>ue.                                       | e question below. Once                                                                      | you have finis                             | shed practici                    | ng, click the                     |
| С                           | of the following biologica                                                       | al levels of orgar                                            | nization, which represents                                                                  | the smallest or                            | r lowest level'                  | ?                                 |
| A                           | cell                                                                             |                                                               |                                                                                             |                                            |                                  |                                   |
| В                           | organism                                                                         |                                                               |                                                                                             |                                            |                                  |                                   |
| С                           | population                                                                       |                                                               |                                                                                             |                                            |                                  |                                   |
| D                           | ecosystem                                                                        |                                                               |                                                                                             |                                            |                                  |                                   |
|                             |                                                                                  |                                                               |                                                                                             |                                            |                                  |                                   |
|                             |                                                                                  |                                                               |                                                                                             |                                            |                                  |                                   |
|                             |                                                                                  |                                                               |                                                                                             | < Bac                                      | k Next >                         | Start the Te                      |

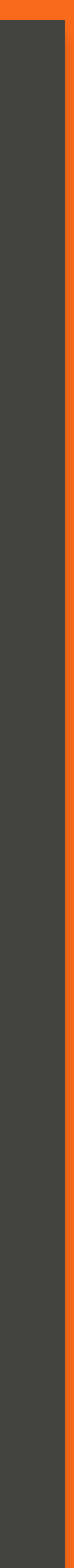

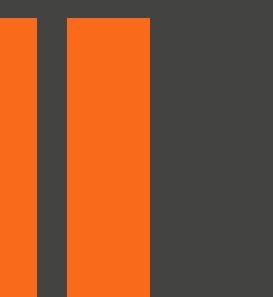

• Tutorial screen 8 houses information on flagging questions.

• You can use this to mark a question to serve as a reminder to go back and review the question prior to submitting your exam.

| Page: 8<br>Section | : Introduction                                                          | O Introduction Time Remai<br>00:11:12                         | Progress 0%          | Finish Test      |
|--------------------|-------------------------------------------------------------------------|---------------------------------------------------------------|----------------------|------------------|
| Test: NC           | MS HTML Online Tutorial                                                 |                                                               |                      | Candidate: 11 Pr |
| 1<br>2<br>3        | Flagging Questions                                                      |                                                               |                      |                  |
| 4<br>5<br>6        |                                                                         |                                                               |                      |                  |
| 7                  | You can flag a question as a re                                         | eminder to go back and check your answer                      | or attempt it later. |                  |
| 9<br>10            | To flag a question, click the <b>Fl</b> a                               | ag button displayed at the bottom of the ex                   | am screen.           |                  |
| 11<br>12<br>13     | Any questions that are flagged<br>the <b>Flag</b> button again to remov | l for review will show a flag icon on the nun<br>ve the flag. | nbered button, as sh | own below. Click |
| 14                 | 1                                                                       |                                                               |                      |                  |
|                    | Click the 'Next' button to cor                                          | ntinue.                                                       |                      |                  |
|                    |                                                                         |                                                               |                      |                  |
|                    |                                                                         |                                                               |                      |                  |
|                    |                                                                         |                                                               |                      |                  |
|                    |                                                                         |                                                               |                      |                  |
| ** ==              |                                                                         |                                                               | A Back Next          | Start the Te     |

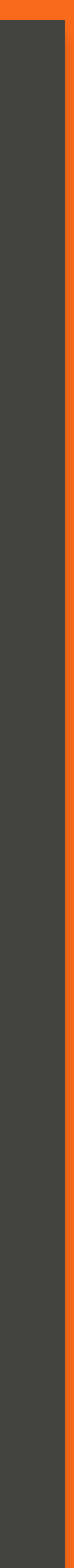

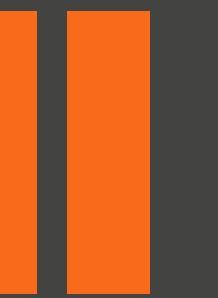

Tutorial screen 9 houses information
on highlighting text within a
question.

| Page: 9<br>Section: Introduction | O Introduction Time Remai<br>00:10:36 | Progress 0% | Finish Test        |
|----------------------------------|---------------------------------------|-------------|--------------------|
| Test: NCMS HTML Online Tutorial  |                                       |             | Candidate: 11 Pron |

### Highlighting Text

4

12

14

During the examination, you will be able to highlight question text that you feel is important to refer back to as you progress through the exam. The highlight will remain present as you navigate through the exam, unless you select to remove it.

To highlight text, click and drag the mouse cursor over the desired text. Click the **Highlight** button, as shown in the image below, that appears after releasing the mouse button. To remove the highlight, click on any area of the highlighted text.

How would you characterize the young Frederick Douglass?

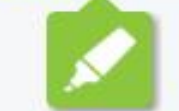

The highlight feature cannot be applied to text within the answer options.

Click the 'Next' button to continue.

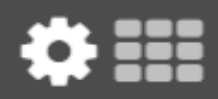

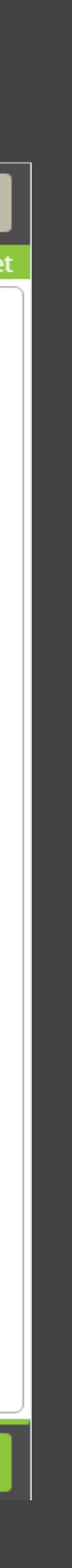

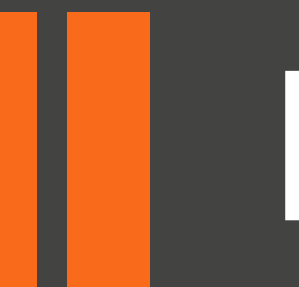

• Tutorial screen 10 houses information on striking out option.

• The purpose of this function is to allow you to visually eliminate possible options from consideration when answering the question.

### Test: NCMS HTML Online Tutorial

### Striking Out Options

During the examination, a Strikeout feature is available to help you visually eliminate possible options from consideration. A struck out option will remain present as you progress through the exam, unless you select to remove it.

Right-click on an option to strike it out. Right-click again to remove the strikeout. Left-click on a struck out option to select it as your response. You may strike out as many or as few items as you like.

Practice using the Strikeout feature below. Once you have finished practicing, click the 'Next' button continue.

How many lungs does the typical human body have?

| D | Four  |
|---|-------|
|   |       |
| С | Three |
|   |       |
| В | Two   |
|   |       |
| А | One   |
|   |       |

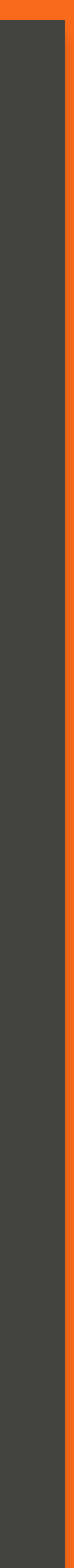

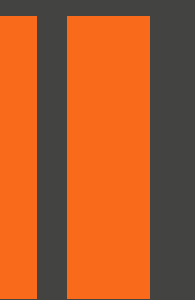

• Tutorial screen 11 houses information on how to use the PDF viewer during the exam to access the embedded resource materials.

### to determine the appropriate bits and the determined property server to the strend have the determined and the state. Additionally, one can determine a range area to be to be to be to be to be the determined faces a high measures, you can detaility using the cut-around the partner's area and can the higher time to addressing if your galaxies's area answering the cut-around the partner's area and can the higher time to addressing if your galaxies's area answering the cut-around the partner's area.

### (1) Full subjects of the first line that is a second a line of pressure reading is proper 10° coll pressure. Restrict important lines for according on annumble line of pressure reading is proper 10° coll primaries. For a parameters were been an every. Parameters are reading to the second scalar parameters are a line for a structure of the second scalar parameters are reading to a first the coll is a longite of the second scalar parameters.

This page requires scrolling 🙁

### Navigating through the PDF Viewer

You can use the mouse to navigate through the PDF document.

. To view thumbnails of each PDF page, click on the "Thumbnail" tab (1) and select a page to view.

### Other Functions of the PDF Viewer

- Pan (2) Click and drag to pan around the document.
- Search (3) Click to search the document for specific words and phrases.
- Zoom In/Out (4) Click to zoom in and out of the document. Other predefined options available in the drop-down list are: Automatic Zoom, Actual Size, Fit Page, and Full Width.
- · Switch PDFs (5) The user can switch between PDFs available in the viewer by selecting them from a tab function

Refer to the image below to assist you in understanding the PDF functionality.

| н < \Sigma 🕅 | Page: 1 | of 1311 |
|--------------|---------|---------|
|              |         |         |
|              |         |         |
|              |         |         |
|              |         |         |

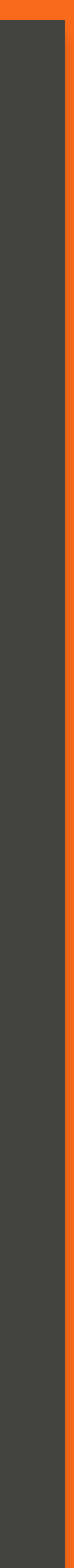

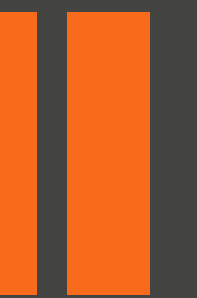

• example of pdf viewer:

This slide shows the thumbnail view

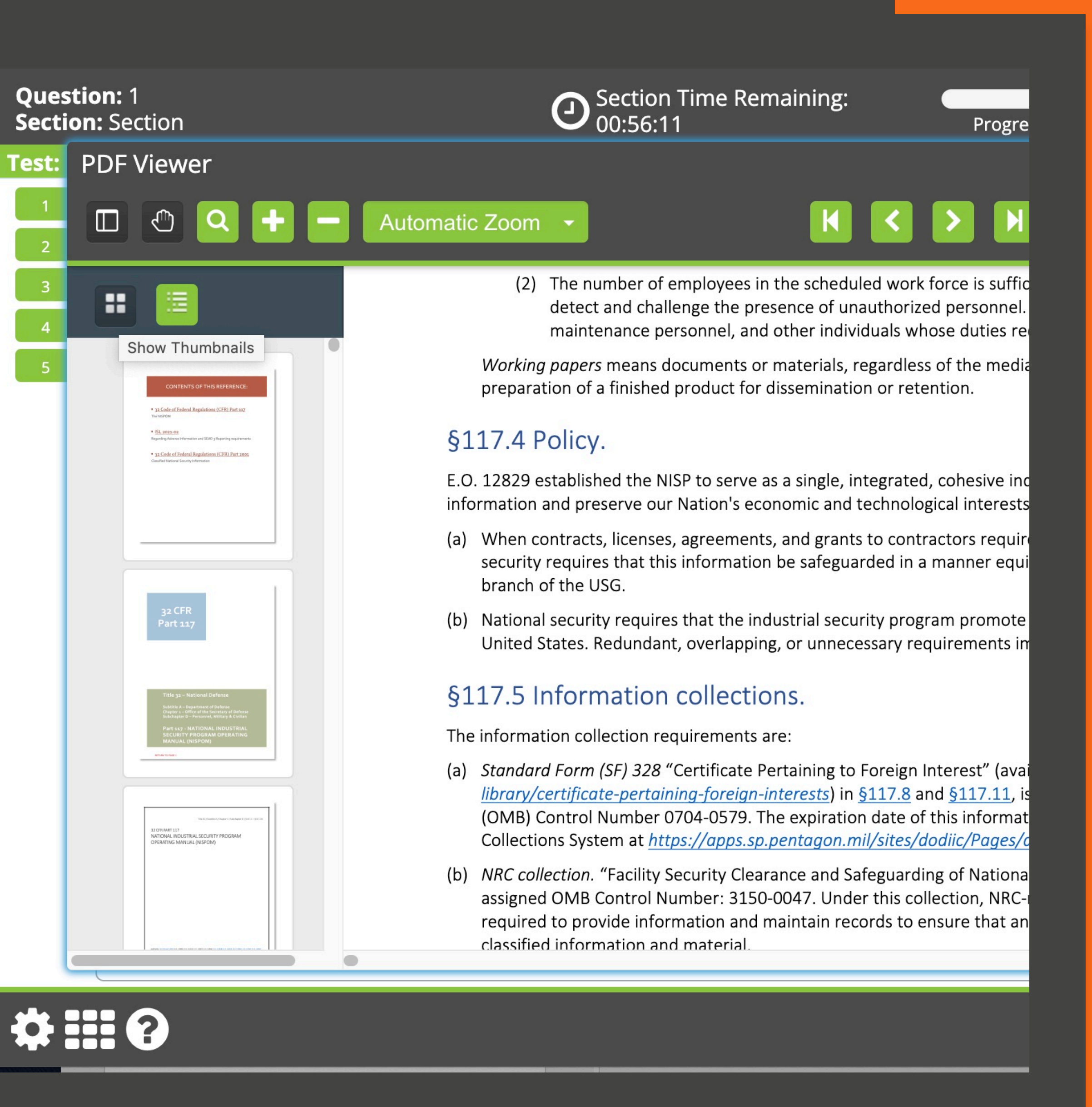

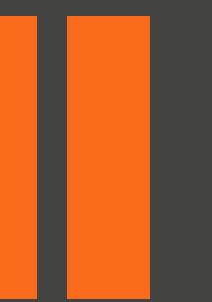

• example of pdf viewer:

This slide shows the bookmark view

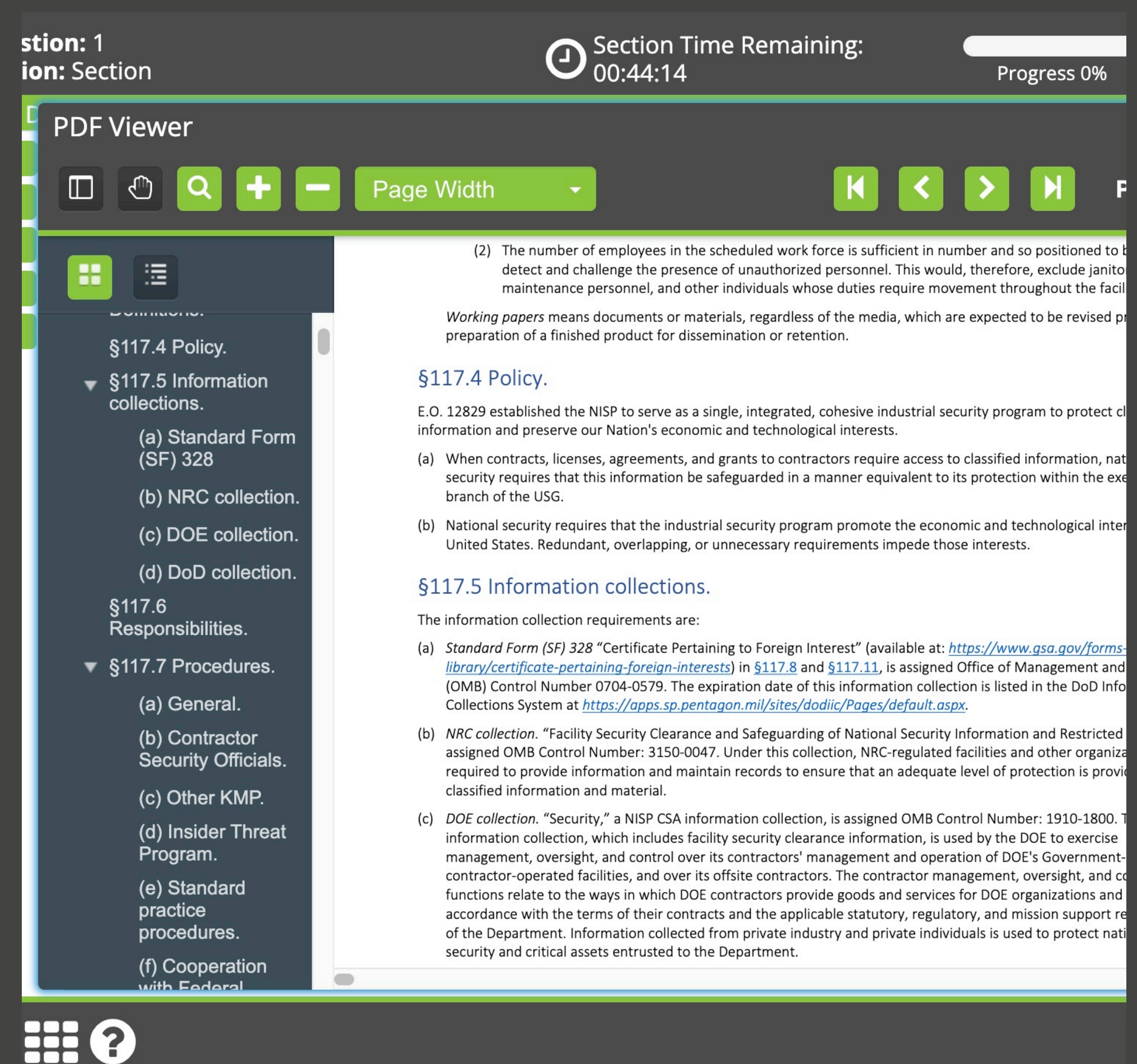

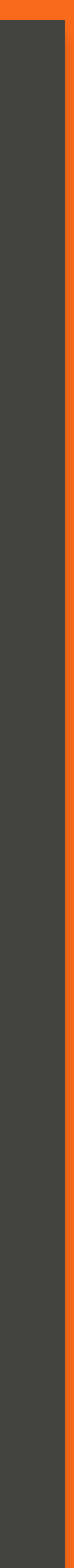

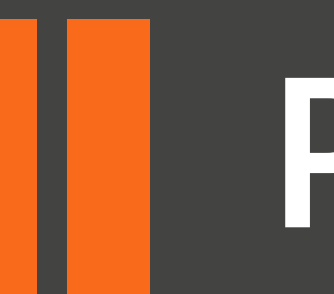

• Tutorial screen 12 houses information on how to utilize the section review feature while taking your exam.

• During the examination, you can review the status of all questions in the current section using the grid icon located on the bottom left-hand corner of the exam screen.

### Page: 12 Section: Introduction

### Section Review

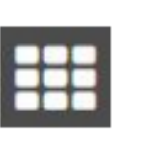

Test: NCMS HTML Online Tutorial

During the examination, you can review the status of all questions in a current exam section using the grid icon located in the bottom left corner of the exam screen.

To navigate directly to a question, click the corresponding numbered icon. You may also filter your view by unattempted, attempted, and flagged questions. The Section Review can be locked in place using the padlock icon and closed using the "X" icon.

| Section Review                                 | /                  | 6                    |                     |
|------------------------------------------------|--------------------|----------------------|---------------------|
| Filter by:<br>Unattemp<br>Attempted<br>Flagged | ted<br>I           | C                    | lear                |
| 1 2<br>6 <b>7</b><br>11 12<br>16 17            | 3<br>8<br>13<br>18 | 4)#<br>9<br>14<br>19 | 5<br>10<br>15<br>20 |

Click the 'Next' button to continue.

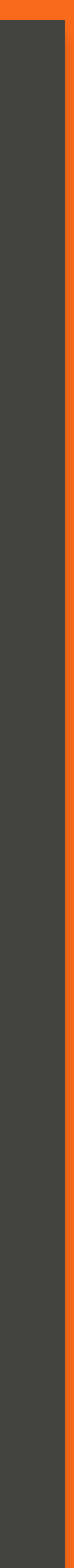

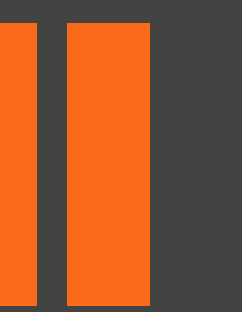

• Tutorial screen 13 houses information on how to end your exam.

• We encourage you to specifically read and understand this page of the tutorial so that you do not end your examination in error.

### Test: NCMS HTML Online Tutorial

### Ending Exam

Please note, selecting the "Finish Test" button during any part of the exam, will terminate the exam.

All of your answered questions will be submitted and any questions that were not completed will be submitted with a Zero mark.

When you have completed all questions in the overall exam and you have reviewed your answers, click the "Finish Test" button.

To check your questions click "Cancel" to remain in the exam. Once satisfied that all Questions have been answered click the "Finish Test" button to submit your exam.

### Click the 'Next' button to continue.

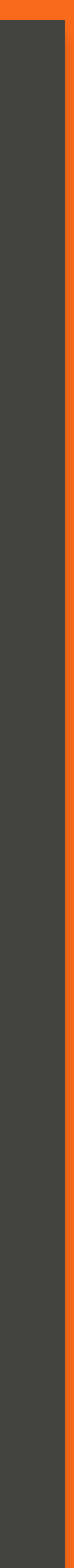